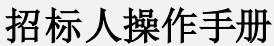

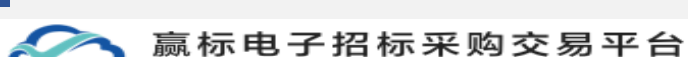

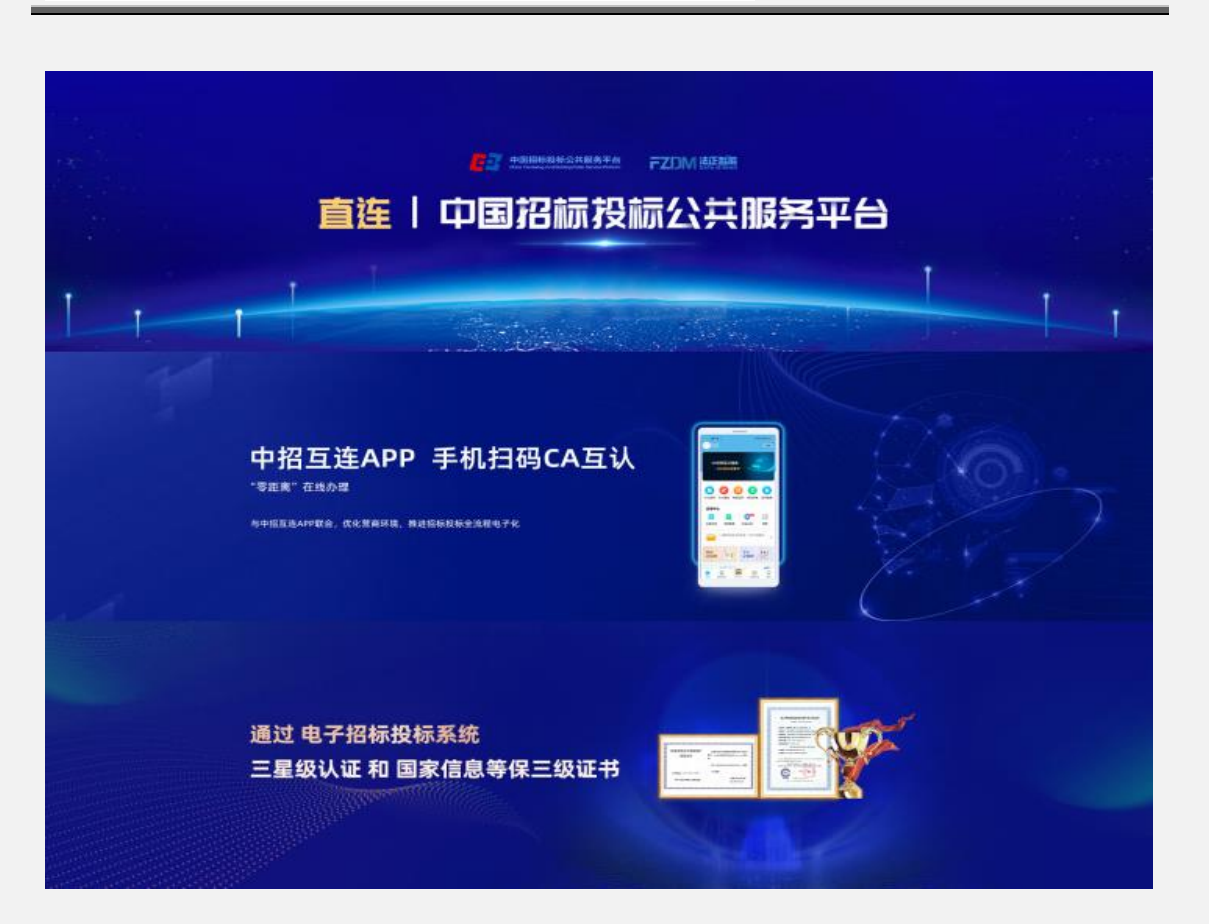

## 让采购更智能 让业务更高效

# 法正智能赢标电子交易平台招标人 手册

法正智能集团有限公司

2022.7.13

### 版权所有 ©法正智能科技有限公司 2022。 保留一切权利。

非经本公司书面许可,任何单位和个人不得擅自摘抄、复制本文档内容的部 分或全部,并不得以任何形式传播。

### 商标声明

本文档介绍的产品,属于法正:法正智能嬴标电子交易平台注册商标,均为 法正智能科技有限公司拥有。本文档提及的其他所有商标或注册商标,由各自 的所有人拥有。

### 注意

您购买的产品、服务或特性等应受法正智能科技有限公司商业合同和条款的 约束,本文档中描述的全部或部 分产品、服务或特性可能不在您的购买或使用 范围之内。除非合同另有约定,法正项目管理集团有限公司对本文档内容不做任 何明示或默示的声明或保证。

由于产品版本升级或其他原因,本文档内容会不定期进行更新。除非另有约定,本文档仅作为使用指导,本文档中的所有陈述、信息和建议不构成任何明示或暗示的担保。

### 法正智能科技有限公司

网址: https://ybbid.com/ 电话服务: 400-128-9696

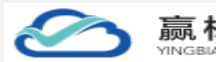

| E | 寺  |
|---|----|
|   | 14 |

| 1平台访问与注册5                                          |
|----------------------------------------------------|
| 1.1 系统访问                                           |
| 2.2 代理机构注册5                                        |
| 2 平台登录                                             |
| 2.1 系统访问                                           |
| 2.2 扫码登录                                           |
| 3 企业管理10                                           |
| 3.1 企业基本信息10                                       |
| 3.2 收款方式管理11                                       |
| 3.3 组织架构管理12                                       |
| 3.3.1、添加分公司12                                      |
| 3.3.2、添加部门13                                       |
| 3.3.3、添加员工14                                       |
| 3.4员工账号关联认证14                                      |
| 3.5角色管理15                                          |
| 3.6 企业专属定制16                                       |
| 4项目流程                                              |
| 4.1 项目创建18                                         |
| 4.2操作台21                                           |
| 4.3招标                                              |
| 4.3.1 项目管理23                                       |
| 4.3.2 标段管理23                                       |
| 4.3.3 公告管理24                                       |
| 4.3.4 招标文件管理                                       |
| 4.3.6 招标文件澄清41                                     |
| 4.3.7 控制价公告管理43                                    |
| 4.4投标47                                            |
| 4.4.1 报名审核47                                       |
| 4.4.2 标书费管理49                                      |
| 4.4.3 系统使用费管理51                                    |
| 4.4.4 投标保证金管理52                                    |
| 4.4.5 投标文件                                         |
| 4.5开标                                              |
| 4.5.1 开标设置57                                       |
| 4.5.2 开标大厅59                                       |
| 4.6 评标64                                           |
| 4.6.1 评委会组建64                                      |
| 4.7 定标67                                           |
| 法正智能科技有限公司 地址: https://ybbid.com/ tel:400-128-9696 |

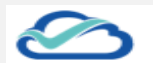

| 4.7.   | 1 中标候选人公示 | 67 |
|--------|-----------|----|
| 4.7.   | 2 中标结果公示  | 72 |
| 4.7.   | 3 流标公示    | 77 |
| 4.8标后. |           | 79 |
| 4.8.   | 1 履约保证金管理 | 79 |
| 4.8.   | 2 归档管理    | 81 |
| 5 资料管理 |           | 82 |
| 5.1 供应 | 商管理       | 82 |
| 5.2 专家 | 库         | 82 |
| 5.2.   | 1 专家信息    | 82 |
| 5.2.   | 2专家抽取     | 87 |

法正智能版权所有©1

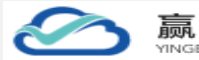

赢标电子招标采购交易平台

## 1平台访问与注册

## 1.1 系统访问

使用 IE 浏览器, 在浏览地址框输入 ur1 地址, 进行访问交易平台, 展示出登录页面。

| 专业的、电子招标采购交易平台                 | 投标人 代理机构 专家<br>取得登录 扫得登录                           |
|--------------------------------|----------------------------------------------------|
| 荣获 2021年度<br>山东省 "三优两重"优秀平台    | * 用户名<br>讲绘入用户名<br>* 密码<br>请能入范码                   |
|                                | (1895年)(1895年)(1895年)<br>1995年)<br>1995年<br>1995年) |
| 意UCP备18053516号-2 法正警察科技判察公司 提供 |                                                    |

图 交易平台登录页面

## 2.2 代理机构注册

- and the second second se CONTRACTOR OF STREET, STREET, STREET, STREET, STREET, STREET, STREET, STREET, STREET, STREET, STREET, STREET, S 投标人 代理机构 专家 专业的·电子招标采购交易平台 扫码登录 密码登录 \* 用户名 请输入用户名 中招互连APP 手机扫码CA认证 \*密码 请输入密码 "零距离"在线办理 立即注册 | 忘记密码 京ICP备18053516号-2 法正智能科技有限公司提供技术支持 法正智能科技有限公司 地址: https://ybbid.com/ tel: 400-128-9696
- 1. 登录页面右侧登录框切换至"代理机构"标签,进入代理机构登录标签页

### 图 代理机构登录页面

2. 选择"立即注册"按钮点击,进入代理机构注册页面,首先需要先阅读注册须 知,点击"已阅读并同意"进入注册信息填写页面;点击"不同意"则退出注册 操作,返回登录页面

| 非常感谢您使                                         | 7招标采购交易平台!                                        |                                                   |                                       |                                      |                |
|------------------------------------------------|---------------------------------------------------|---------------------------------------------------|---------------------------------------|--------------------------------------|----------------|
| 特别提示!                                          |                                                   |                                                   |                                       |                                      |                |
| 在使师<br>协议" ),请用尸务必审<br>加粗或(和)下划线或(利            | 交易平台<br>真阅读、充分理解各条款内容,特别!<br>和) 斜体字体显示,用户应重点阅读。   | 服务之前,用户应当<br>是免除或者限制责任的条款、争议<br>。如用户对本协议有任何疑问,应   | 当认真阅读并遵守<br>解决和法律适用条款。免除或<br>购交易      | 交易平台》(以<br>者限制责任的条款可能将以黑(<br>平台客服咨询。 | 下简称"本<br>本或(和) |
| 当用户按照注册页面提示<br>已充分阅读、理解并接受<br>或者未 <sup>:</sup> | 真写信息、阅读并同意本协议日完成:<br>本协议的全部内容,:<br>采购交易平台对用户问询的解答 | 全部注册程序后,或用户以非<br>购交易平台达成协议。用<br>等理由,主张本协议无效,或要求   | 3平台<br>户承诺接受并遵守本协议的约<br>撤销本协议。        | 允许的方式实际使用服务时,<br>定,届时用户不应以未阅读本       | 即表示用户<br>协议的内容 |
| 第一条 协议范围                                       |                                                   |                                                   |                                       |                                      |                |
| (一)本协议由用/<br>示采购交易平台                           | 标采购交易平台的经营的责任主任。                                  | 者共同缔结,本协议具有合同效力                                   | 招标采购交易                                | 平台的经营者是指法律认可的                        | Ĕ              |
| (二)除另行明确声明<br>缩<br>招标采购父易平百版务。)                | 采购交易平台服采购交易平台服采购交易平台相关的其他产品和服务用户在完全同意本协议及本站规定的情   | 务包含行 际采购<br>, 且均受本协议约束。如果用户不<br>情况下, 方有权使用本站的相关服务 | I交易平台的开发者、运营者及<br>同意本协议的约定,用户应立<br>务。 | 其关联公司提供的基于互联网<br>即停止注册程序或停止使         | 以及移动网          |
| (三)本协议内容包括协i<br>通知、声明等(以下合称                    | 义 采购交易<br>示采购交易平台规                                | 平台规则体系以及所 电<br>则"或"规则")。所有规则为本                    | 3子招标采购交易平台已经发布<br>协议不可分割的组成部分,与       | n或将来可能公开发布的各类规<br>协议正文具有同等法律效力。      | 则、公告或          |

### 图 阅读注册须知

3. 阅读完注册须知后,按照输入类型要求设置自己的登录账号及密码,点 击下一步

| A TRANSPORT |                                                                                       |  |
|-------------|---------------------------------------------------------------------------------------|--|
|             | <ol> <li>         • 新務等         <ul> <li>                  全社信号以後</li></ul></li></ol> |  |
|             | 账号信息填写                                                                                |  |
|             | i物ik入用 <sup>∩</sup> 名                                                                 |  |
|             | 词相称人物的                                                                                |  |
|             | 请用达由人类的                                                                               |  |
|             | <del>1</del> #                                                                        |  |
|             |                                                                                       |  |
|             |                                                                                       |  |
|             |                                                                                       |  |
|             |                                                                                       |  |

### 图 账号密码设置页面

### 4. 企业信息认证

方式一:通过 APP 扫码直接进行认证,扫码成功立即注册成功,无需等待审核,可通过扫码/账号密码方式登录系统

| 赢标电子招标系                         | K购交易平台                                                                                                    | 第 7    | 页 |
|---------------------------------|----------------------------------------------------------------------------------------------------|--------|---|
| YINGBIAO SYSLEM ELECTRONIC BIDD | INGTRANSACTION PLATFORM<br>2 企业信息认证<br>単<br>単<br>単<br>単<br>単<br>単<br>単<br>単<br>単<br>単<br>単<br>単<br>単                                                                                                    | 3 注册完成 | - |
|                                 | 暂不扫码,去手动填写企业信息                                                                                                    |        |   |
|                                 | ・       ・       ・       ・       ・       ・       ・       ・       ・       ・       ・       ・       ・       ・       ・       ・       ・       ・       ・       ・       ・       ・       ・       ・       ・       ・       ・       ・       ・       ・       ・       ・       ・       ・       ・       ・       ・       ・       ・       ・       ・       ・       ・       ・       ・       ・       ・       ・       ・       ・       ・       ・       ・       ・       ・       ・       ・       ・       ・       ・       ・       ・       ・       ・       ・       ・       ・       ・       ・       ・       ・       ・       ・       ・       ・       ・       ・       ・       ・       ・       ・       ・       ・       ・       ・       ・       ・       ・       ・       ・       ・       ・       ・       ・       ・       ・       ・       ・       ・       ・       ・       ・       ・       ・       ・       ・       ・       ・       ・       ・       ・       ・       ・       ・       ・       ・       ・       ・       ・ |        |   |

图: app 扫码认证页面

方式二:通过手动输入企业信息,填写信息后点击立即注册按钮

| 暂不扫码,去手动填写企业信息                          |                                   |
|-----------------------------------------|-----------------------------------|
| 图 手动填写                                  |                                   |
| 1 milter 🕢 1.22584.22 3 12007.04        |                                   |
| <b>填写企业信息,提交审核</b><br>以下68月%的全线用。他以其455 |                                   |
|                                         |                                   |
| * R0*9455 [#80.000/atates               |                                   |
| 2005年間<br>2005年間                        |                                   |
| <u>Ŀ-</u> #                             |                                   |
|                                         |                                   |
| 5                                       | 3 <del>-</del> • • • = <b>* :</b> |
| 注册成功等待管理员审核。(需要联系管理员进行账号审核)             |                                   |

| $\bigotimes$ | 赢标电子招标采购交易平台<br>YINGBIAO SYSLEM ELECTRONIC BIDDINGTRANSACTION PLATFORM | 第8页 |
|--------------|------------------------------------------------------------------------|-----|
|              |                                                                        |     |
|              | 1 的總账号 2 企业信息认证 1 注册完成                                                 |     |
|              | 2110年1月1日1日1日1日1日1日1日1日1日1日1日1日1日1日1日1日1日1日1                           |     |
|              | 用2~507 (General) (例2~E21图)(2)                                          |     |
|              |                                                                        |     |
|              |                                                                        |     |

## 2 平台登录

## 2.1 系统访问

请使用 ie 浏览器(ie 10 及以上)

1、账号密码登录:点击代理机构登录-密码登录输入注册的企业账号及密码,点 击登录

| 120220410229                      | 投标人 代理机构 专家                           |
|-----------------------------------|---------------------------------------|
| 专业的、电子招标采购交易平台                    | 密何登录 扫码登录                             |
|                                   | * 用户名<br>请输入用户名                       |
| 中招互连APP 手机扫码CA认证                  | * <b>密码</b><br>请输入密码                  |
|                                   | 1983년 (6086)<br><b>전</b> 국            |
| 第ICP备18053516号-2法正智能网技有限公司 提供技术支持 | · · · · · · · · · · · · · · · · · · · |

|                                                                                                    | 赢札<br>YINGBLA                                    | <b>示</b>                  | ŧ                   | L -                  | <b>7</b>                 | 招林                  | <b>示采购交易平台</b> 第9〕<br>BIDDINGTRANSACTION PLATFORM                                                                                                    | 页 |
|----------------------------------------------------------------------------------------------------|--------------------------------------------------|---------------------------|---------------------|----------------------|--------------------------|---------------------|----------------------------------------------------------------------------------------------------|---|
| 13 録迎江理坂日 ~ 13 歳が米知坂日 ~ 13 成が米知坂日 ~ 13 点が米知坂日 ~ 13 点が米知坂日 ~ 14 点が米知坂日 ~ 15 点が米知坂日 ~ 15 点が米和坂日 ~ 15 点が米和坂日 ~ 15 点が米和坂日 ~ 15 点が米和坂日 ~ 15 点が米和坂日 ~ 15 点が米和坂日 ~ 15 点が米和坂日 ~ 15 点が米和坂日 ~ 15 点が米和坂日 ~ 15 点が米和坂日 ~ 15 点が米和坂日 ~ 15 点が | <ul> <li>首页 / 公开</li> </ul>                      | 26歳                       |                     | 技有限                  | 夏公司 -                    | <b>Q</b> ilienth    | 0 8 3 8                                                                                                    |   |
| lf gara                                                                                                    | Ⅰ 我的日程<br>2022 年<br>□<br>01 02<br>08 09<br>15 16 | 5月<br>二<br>03<br>10<br>17 | 三<br>04<br>11<br>18 | 20<br>05<br>12<br>19 | マ<br>五<br>06<br>13<br>20 | ><br>07<br>14<br>21 | 「快速入口」         「緊張公告           ●         ●         ●         ●         ●         ●         ●         ●         ●         ●         ●         ●         ●         ●         ●         ●         ●         ●         ●         ●         ●         ●         ●         ●         ●         ●         ●         ●         ●         ●         ●         ●         ●         ●         ●         ●         ●         ●         ●         ●         ●         ●         ●         ●         ●         ●         ●         ●         ●         ●         ●         ●         ●         ●         ●         ●         ●         ●         ●         ●         ●         ●         ●         ●         ●         ●         ●         ●         ●         ●         ●         ●         ●         ●         ●         ●         ●         ●         ●         ●         ●         ●         ●         ●         ●         ●         ●         ●         ●         ●         ●         ●         ●         ●         ●         ●         ●         ●         ●         ●         ●         ●         ● <t< th=""><th></th></t<> |   |
|                                                                                                    | 22 23<br>29 30<br>05 06                          | 24<br>31<br>07            | 25<br>01<br>08      | 26<br>02<br>09       | 27<br>03<br>10           | 28<br>04<br>11      |                                                                                                    |   |
|                                                                                                    |                                                  |                           | 智无数重                |                      |                          |                     | 共6銀 1080页 > < 1 >                                                                                                    |   |

## 2.2 扫码登录

1、扫码登录:点击返回登录页,并选择扫码登录,使用中招互联 app 进行扫码 登录,登录代理机构

| 专业的、电子招标采购交易平台         |                                    | 投标人                 | 代理机构          | 专家                    |  |
|------------------------|------------------------------------|---------------------|---------------|-----------------------|--|
| 荣获 2021年<br>山东省 "三优两重" | 度<br>优秀平台                          | <b>密約3</b> 55<br>请使 |               | <del>的</del> 世录<br>登录 |  |
|                        |                                    | 下载App               | 操作视频          | 立即注册                  |  |
|                        | 京ICP备18053516号-2 法正智能科技有限公司 提供技术支持 |                     | · · · · · · · |                       |  |

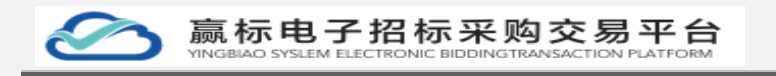

| t 1997年1月                               | 🗧 首页           | / 公开制          | 日标             |                |                       |                |                |                                                                                                    |  |
|-----------------------------------------|----------------|----------------|----------------|----------------|-----------------------|----------------|----------------|----------------------------------------------------------------------------------------------------|--|
| ★ ● ● ● ● ● ● ● ● ● ● ● ● ● ● ● ● ● ● ● | 9              | F              |                |                | 技有限                   | 1公司            | <b>O</b> UCENT | 0 B 3 B                                                                                                    |  |
| LF 投诉异议                                 | ■我的日秋<br>202   | ₽<br>2 年       | 5月             |                |                       | <              | >              | 快捷入口   系统公告                                                                                                    |  |
|                                         | ⊟<br>01        | 02             | <br>03         | 04             | 05                    | 五<br>06        | 六<br>07        | ▲<br>平時大灯 脱版時以 前田10 <sup>へ</sup>                                                                                                    |  |
|                                         | 08<br>15       | 09<br>16       | 10<br>17       | 11<br>18       | 12<br>19              | 13<br>20       | 14<br>21       | 待办任务 Sh6条新用8 形形的 Sh6条新用8 形形的 医皮肤 化化合金 化合金 化合金 化合金 化合金 化合金 化合金 化合金 化合金 化合                                                                    |  |
|                                         | 22<br>29<br>05 | 23<br>30<br>06 | 24<br>31<br>07 | 25<br>01<br>08 | <b>26</b><br>02<br>09 | 27<br>03<br>10 | 28<br>04<br>11 | 2022-05-22 20-01<br>活电/第40段台编电用势建设二项目001标段新译一条标书管理费性意,该及对意能希望。<br>2022-05-02 20-01                                                          |  |
|                                         | 今日开桥           | Ŧ              |                |                |                       |                |                | (済血)「藤中税台域処理保健証」項目002465新聞= 保新物理理書信息、領政制音管申称。     新在玩意 >     2022-05-02 20-01     河南(「藤中税台域処理保健証」項目0011655(新聞= 免新物理運用信息、通知分音管申标。     第位改善 > |  |
|                                         |                |                |                |                |                       |                |                | 2022-05-02 2040<br>- 活動者:業中総合結範問告確認二項目001時起新導一保持中管理書意識。 道及対意著命旨。<br>2022-05-02 2040                                                         |  |
|                                         |                |                |                | 若无数多           |                       |                |                | 其6章 1080页 - 2 1 >                                                                                                    |  |

## 3 企业管理

## 3.1 企业基本信息

1、点击企业基本信息展示企业的基本信息内容

| 12 建设工程项目 👋 | 🗧 首页 | / 企业基本信息       |                    |           |      |
|-------------|------|----------------|--------------------|-----------|------|
| 团 政府采购项目 ~  |      | 企业基本信息         |                    |           | 光英信息 |
|             |      | 企业名称           | 4P                 |           |      |
| 企业基本信息      |      | 统一社会信用代码       | 2                  |           |      |
| 收款方式管理      |      | 注册资本           | 注册日                | 8         |      |
| 组织架构管理      |      | 注册地址           |                    |           |      |
| 角色管理        |      | 企业邮箱           | 联系方                | t,        |      |
| 企业专属定制      |      | 1 法应任主人 信息     |                    |           |      |
| ● 注料本       |      | MART ORCALD RA |                    |           | c    |
| IF 投诉异议     |      | 法定代表人          |                    |           |      |
|             |      | 法人证件类型         | <b>居民身份证</b> 法人证件号 | B         |      |
|             |      | ↓联系人信息         |                    |           |      |
|             |      | 法人证件类型         | 法人证件师              | a         |      |
|             |      |                |                    |           |      |
|             |      |                |                    |           |      |
|             |      |                |                    |           |      |
|             |      |                |                    | D + · · i |      |
|             |      |                |                    |           | 5:   |

点击右上角完善信息可完善未填写的信息

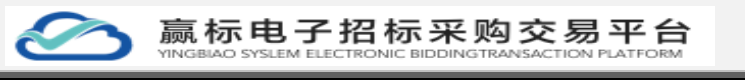

| 1 BULET    | ● 首页 / 企业基本信息 |          |             |      |
|------------|---------------|----------|-------------|------|
| > 政府采购项目 ~ | 企业基本信息        |          |             | *249 |
|            |               | 完善企业基本信息 | ×           |      |
| 企业基本信息     | £             | 法人证件类型   | 请选择法人证件模型 > |      |
| 依認分式管理     | 院一任武昌         |          |             |      |
| 组织架构管理     | 12            | 法人证件号码   |             |      |
| 角色管理       |               | 注册资本     |             |      |
| 企业专属定制     |               | 注册日期     | ③ 臨岸注册日期    |      |
| S. mile V  | 法定代表人信息       | 注册地址     |             |      |
| 17 1015510 | ikur          |          |             |      |
|            | 法人证           | 企业都确     |             |      |
|            |               | 联系方式     |             |      |
|            | ■联系人信思        |          |             |      |
|            | 法人证           |          | RCH MUL     |      |
|            |               |          |             |      |
|            |               |          |             |      |
|            |               |          |             |      |
|            |               |          |             |      |
|            |               |          |             |      |

## 3.2 收款方式管理

1、点击收款方管理可添加收款方。

| 1 建设工程项目 · | ← 首页 / 收款方式管理   |   |  |                       |
|------------|-----------------|---|--|-----------------------|
| > 政府采购项目 ~ |                 |   |  |                       |
| ◎ 企业管理 、   | 收款方:干台收取        |   |  | 编辑收款方题除 >             |
| 企业基本信息     | <b>收款方:</b> 李先生 |   |  | 编辑收款方 删除 >            |
| 化的方式管理     | + 添加改改5         |   |  |                       |
| 组织架构管理     |                 |   |  |                       |
| 角色管理       |                 |   |  |                       |
| 企业专属定制     |                 |   |  |                       |
| €, 资料库 Ý   |                 |   |  |                       |
| lF 投诉异议    |                 |   |  |                       |
|            |                 | • |  |                       |
|            |                 |   |  |                       |
|            |                 |   |  |                       |
|            |                 |   |  |                       |
|            |                 |   |  |                       |
|            |                 |   |  |                       |
|            |                 |   |  | <b>5</b> + •, • = ¥ # |
|            |                 |   |  |                       |
|            |                 |   |  | 5:                    |

2、输入收款方,选择微信收款码/支付宝收款码/添加收款账户点击保存

| 团 政府采购项目 ~ |   | Adda TA and               | -               |          |
|------------|---|---------------------------|-----------------|----------|
| ② 企业管理     | ~ | 0x8/U21 ** 1100/04        | 局制化学(20) 2019   | <i>′</i> |
| 企业基本信息     |   | <b>教教</b> 在: 非凡生          | <b>扁缀衣款方 删除</b> | >        |
| 收款方式管理     |   | 教育方:                      | 859             | ~        |
| 组织架构管理     |   | (1)(Re(2)(3)) • 8)(Re(2)) |                 |          |
| 角色管理       |   | 支行宝收取得                    |                 |          |
| 企业专属定制     |   |                           |                 |          |
| €, 资料库 ~   |   | ● 供合数20%产 + 第ap           |                 |          |
| LF 投诉异议    |   | an l                      |                 |          |
|            |   |                           |                 |          |
|            |   |                           |                 |          |
|            |   | + (\$100000)              |                 |          |
|            |   |                           |                 |          |
|            |   |                           |                 |          |
|            |   |                           |                 |          |
|            |   |                           |                 |          |
|            |   |                           |                 |          |

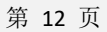

う赢标电子招标采购交易平台

3、点删除按钮可删除收款方,点击确定删除成功,点击取消删除失败。

| 🔹 <u>110210000</u> · · · · · · · · · · · · · · · · ·                                                                                                    |          |  |
|----------------------------------------------------------------------------------------------------|----------|--|
| (B) ######## ~ _                                                                                                    |          |  |
| © 2267 . 6875 . 7068                                                                                                    | 编辑收载方 删除 |  |
| 会会基本组织 化成为 多元生                                                                                                    | 编辑收款方题除  |  |
| 887                                                                                                    | 2011     |  |
| 11.59 (19.59) (19.59)                                                                                                    |          |  |
|                                                                                                    |          |  |
|                                                                                                    |          |  |
| S. Entrice State And State And State |          |  |
| 17 RANK 00                                                                                                    |          |  |
|                                                                                                    |          |  |
|                                                                                                    |          |  |
| + 806807                                                                                                    |          |  |
|                                                                                                    |          |  |
|                                                                                                    |          |  |
|                                                                                                    |          |  |

4、点击编辑收款方可再次对收款方进行编辑

~

|          | _ |                            |     |
|----------|---|----------------------------|-----|
| 1 建设工程项目 | Ý | 普页 / 夜家方式管理                |     |
| 🗑 政府采购项目 | × |                            | . 1 |
| ◎ 企业管理   | ^ | 8855: 平台632                | ~   |
| 企业基本信息   |   |                            |     |
| 收款方式管理   |   | 支打金收款码 ● 200次件             |     |
| 组织架构管理   |   |                            |     |
| 角色管理     |   | 银行在200 <sup>12</sup> + 100 |     |
| 企业专属定制   |   | an .                       |     |
| S. 资料库   | Ý |                            |     |
| IF 投诉异议  |   |                            | 11  |
|          |   | + #396407                  | 1   |
|          |   |                            |     |
|          |   |                            |     |
|          |   |                            |     |
|          |   |                            |     |
|          |   |                            |     |
|          |   | 🔁 🕈 🤌 🖬 🕷                  |     |
|          |   |                            |     |
|          |   |                            | 3 : |

## 3.3 组织架构管理

### 3.3.1、添加分公司

1. 新注册的企业无创建分公司权限,点击"添加分公司"时提示没有权限,需联 系业务人员进行升级

| T ROING Y    | nicz / subservagene |                                                         |          |
|--------------|---------------------|---------------------------------------------------------|----------|
| 🕲 政府采购项目 🏾 🎽 |                     | 提示                                                      | ×        |
|              |                     | 0.0 270187                                              |          |
| 企业基本信息       | SERVICE N           | 373210月1月4月日<br>独立门户、独立财务结算、独立专家治师<br>专家印刷,赶紧到紧张处务人员升级吧 | Q (5805) |
| 收款方式管理       | 194                 |                                                         | 负责人联系方式  |
| HEFORKOWERE  |                     |                                                         |          |
| 角色管理         |                     |                                                         |          |
| 企业专属定制       |                     |                                                         |          |
| B. 资料库 Y     |                     |                                                         |          |
| 17 BWRD      |                     |                                                         |          |
|              |                     | -                                                       | TACORDIN |

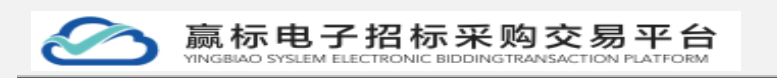

### 图 无添加分公司权限的账号

2. 业务人员开启添加分公司权限后,点击"添加分公司"按钮,输入分公司名称 确认后可成功添加分公司

| ी खर्राहज़न 🗸 | 首页 / 组织架构管理 |           |           |               |         |    |
|---------------|-------------|-----------|-----------|---------------|---------|----|
| 🗑 政府采购项目 🏻 🖌  |             | 87/710    |           | ×             |         |    |
| ◎ 企业管理 ^      |             | ·分公司名称    |           |               |         |    |
| 企业基本信息        | 滿加分公司       |           | 演示分公司添加   |               |         |    |
| 收款方式管理        |             | 序幕 分公司负责人 | •         |               | 员责人联系方式 | 操作 |
| 组织采构管理        |             | [         | 请选择       | ~             |         |    |
| 角色管理          |             |           |           | 100           |         |    |
| 企业专属定制        |             |           | NDiris an | BA CONTRACTOR |         |    |
| S. 资料库 ~      |             |           |           |               |         |    |
| 4F 投诉罪议       |             |           |           | 暂无数据          |         |    |
|               |             |           |           |               |         |    |

图 添加分公司

### 3.3.2、添加部门

企业管理员账户登录系统,可以针对企业建立部门维护,也可以进行部门查询。

| 11 建设工程项目 🛛 🎽 | ← 首页 / 组织架构管理 |           |       |            |
|---------------|---------------|-----------|-------|------------|
| ③ 政府采购项目 ~    | 100           | 部门管理 员工管理 |       |            |
| ② 企业管理 ~      | - 1           |           | _     |            |
| 企业基本信息        | ■演示分公司添加 ☑    | 请输入部门名称直询 | Q. 搜索 | Q. 添加的门    |
| 收款方式管理        |               | 序号 部门名称   | 负责人   | 负责人联系方式    |
| 组织架构管理        |               |           |       |            |
| 角色管理          |               |           |       |            |
| 企业专属定制        |               |           |       |            |
| 🕄 资料库 🛛 🗡     |               |           |       |            |
| IF 投诉异议       |               |           |       |            |
|               |               | 0         | 智3    | <b>救</b> 握 |

### 图 分公司选中效果

注: 左侧总分公司架构树

鼠标点击总公司名称,页面右侧展示总公司的部门信息,可进行维护 鼠标点击分公司名称,页面右侧展示总公司的部门信息,可进行维护 添加部门:部门管理-添加部门

| 1 建设工程项目 V | ▶ 首页 / 组织映构管理 |                                        |  |
|------------|---------------|----------------------------------------|--|
| ⑦ 政府采购项目 ~ |               | 新增部门 ×                                 |  |
| ② 企业管理 🔨   |               |                                        |  |
| 企业基本信息     | 国演示分公司添加 🗹    | * 部()名称<br>- 分公司法元部()                  |  |
| 收款方式管理     |               | 序1                                     |  |
| 组织架构管理     |               |                                        |  |
| 角色管理       |               |                                        |  |
| 企业专属定制     |               | R08 <b>80</b> A                        |  |
| 🕄 资料库 🛛 🖌  |               |                                        |  |
| ↓〒 投诉异议    |               | 11.1.1.1.1.1.1.1.1.1.1.1.1.1.1.1.1.1.1 |  |
|            |               | The devices                            |  |

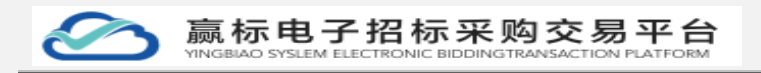

第 14 页

图 新增部门

## 3.3.3、添加员工

添加员工:员工管理-添加员工,需要先维护好部门信息后才能添加员工,员工 角色可多选。

鼠标点击总公司名称,页面右侧展示总公司的员工信息,可进行维护 鼠标点击分公司名称,页面右侧展示总公司的员工信息,可进行维护 由企业管理员账户添加的员工信息,可作为企业的二级账户(员工账号)登录系 统

| 19 建设工程项目 ~ | 首页 / 组织架构管理   |         |                    |       |           |        |
|-------------|---------------|---------|--------------------|-------|-----------|--------|
| 國 政府采购项目 ~  | ( ) N         | 新增员工    | ×                  |       |           |        |
| ◎ 企业管理 ^    | - La marine a |         |                    |       |           |        |
| 企业基本信息      | 图演示分公司添加 区    | • 發註账号  | yanshi             | ± ∨ Q | 87        | Q 添加员工 |
| 收款方式管理      | <i>₽</i> -    | * MI-07 |                    | 所在創门  | 角色        | 操作     |
| 组织架构管理      |               | XICI    | 演示人员               |       |           |        |
| 角色管理        |               | • 手机号   |                    |       |           |        |
| 企业专属定制<br>  |               |         | 15566767667        |       |           |        |
|             |               | 身份证号    |                    |       |           |        |
| 1- 投诉异议     |               |         | 323232333333333333 | 行動場   |           |        |
|             |               | · 密码    |                    |       |           |        |
|             |               |         | a1111111           |       |           |        |
|             |               | •所在部门   | 分公司演示部门 🗸          |       |           |        |
|             |               | •角色     | 分公司管理员 ⑧ ~         |       |           |        |
|             |               | *是否启用员工 | 否 🦲 是              |       | 共0条 10魳/页 | 前往 1 页 |

图 新增员工

## 3.4员工账号关联认证

企业管理员为员工添加了账号后,员工仅可通过账号密码登录系统;进行了中招 关联认证后,该员工可使用扫码或账号密码登录系统,关联方法如下 方式一:登录页面扫码关联员工账号错误!未定义书签。;企业管理员账号添加 员工后,员工可在登录页面扫码,在弹出的关联框中输入员工账号密码进行关联

|                | 账户核验                             | ×  |       |                     |             |                      |  |
|----------------|----------------------------------|----|-------|---------------------|-------------|----------------------|--|
| 赢标2.0赢标电子招采平   | <ul> <li>企业已存在, 講关联账号</li> </ul> |    | 标人    | 代理机构                |             | 专家                   |  |
| 专业的,电子招标采购交易平台 | 用户省                              |    | 密码登录  |                     | 13636250    |                      |  |
|                | <b>微</b> 場                       |    |       | THEMPS              | -           |                      |  |
| 中招互连APP 手机扫碑   | 确认<br>"如父亲亲母,请联系企业管理员会国际号        |    |       |                     |             |                      |  |
| "零距离"在线办理      |                                  |    | 请使用 4 | онесний<br>ФИЗБЩАрр | LI BANKE BA |                      |  |
| []             |                                  | 下载 | App   | 操作视频                | i i i i i   | izuus <del>ian</del> |  |
|                | 度ICP备18053516号-2法正智能科技有限公司提供技术支持 |    | ÷.    |                     | ļ.          |                      |  |

### 图 关联账号密码

方式二:账号密码登录后,进行身份认证,员工通过账号密码登录后,在首页显示"绑定快捷登录"入口,可使用中招 APP 进行扫码绑定,关联后该员工可使用扫码或账号密码登录系统

| 1 建设工程项目 | 💽 首页 | / 公开 | 招标 |     |                                       |    |    |                                              |           |
|----------|------|------|----|-----|---------------------------------------|----|----|----------------------------------------------|-----------|
| 國 政府采购项目 |      |      |    | -   |                                       |    |    | × systemie                                   | 进行        |
| ◎ 企业管理   |      |      | W. | 鄉定快 | ##################################### |    |    | 回該該議員 0                                      | 0         |
| 8.资料库    | _    |      |    |     |                                       |    |    |                                              |           |
| ↓〒 投诉异议  | 我的日精 | L    |    |     |                                       |    |    |                                              | 系统公告      |
|          | 202  | 2年   | 5月 |     |                                       | <  | >  |                                              |           |
|          | B    |      |    |     |                                       |    |    | 他的目中报当Wapp Hally,愿定账号<br>下载中招APP   中招APP操作视频 |           |
|          | 01   | 02   | 03 | 04  | 05                                    | 06 | 07 |                                              |           |
|          | 08   | 09   | 10 | 11  | 12                                    | 13 | 14 | <b> 待办任务</b> 您有0条新消息                         |           |
|          | 15   | 16   | 17 | 18  | 19                                    | 20 | 21 |                                              |           |
|          | 22   | 23   | 24 | 25  | 26                                    | 27 | 28 |                                              |           |
|          | 29   | 30   | 31 |     |                                       |    |    |                                              | 一帮助中心     |
|          | 05   |      |    |     |                                       |    |    |                                              | T How T S |

图 绑定快捷登录

## 3.5角色管理

1、点击导航栏左侧角色管理跳转到角色管理页面,可在角色搜索框输入角 色名称/模糊查询,点击查询按钮进行搜索。

| 昭 建设工程项目 "          |    | <b>百</b> 贝 / 用也管理                            |           |                         |
|---------------------|----|----------------------------------------------|-----------|-------------------------|
| ⑦ 政府采购项目 ∨ ◎ 企业管理 , | 角色 | a 项目绘理 · · · · · · · · · · · · · · · · · · · |           |                         |
| 企业基本信息              | 查询 | 結果                                           |           |                         |
| 4000310世世<br>组织架构管理 | 序号 | 角色名称                                         | 所屬企业      | 攝作                      |
| 角色管理                | 1  | 项目经理                                         | () 科技有限公司 | 54E 850                 |
| 企业专属定制              |    |                                              |           | 共1条 10款页 ∨ < 1 > 前注 1 页 |
| ➡ 資料库               |    |                                              |           |                         |
| 17 19049900         |    |                                              |           |                         |
|                     |    |                                              |           | Ð                       |

2、点击新建角色可以新建新的角色,并赋予角色权限点击保存。赋予权限 后该角色就有对应的操作权限,(如图)。

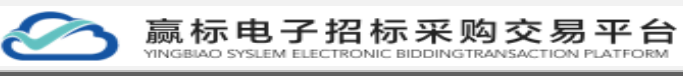

| 📌 建设工程项目                                   | ≤                                                                                                    |              |
|--------------------------------------------|----------------------------------------------------------------------------------------------------|--------------|
| 121 20020050                               |                                                                                                    |              |
| W 101-10-10-10-10-10-10-10-10-10-10-10-10- | 編輯角色                                                                                                    | <u>^</u>     |
| ② 企业管理                                     | 144.470                                                                                                    |              |
| A.11.77-5770                               | - 用巴台称<br>崇敬入用户名                                                                                                    |              |
| 123284年1月月                                 | 1 Thereit209                                                                                                    |              |
| 收款方式管理                                     | 4 VUIETAIR                                                                                                    |              |
|                                            | ✓ 建设工程项目                                                                                                    |              |
| 组织染物管理                                     | 2.7.75540                                                                                                    |              |
| 角色管理                                       | ▼ 政府采购项目                                                                                                    |              |
|                                            | □ 公开招标                                                                                                    |              |
| 企业专属定制                                     | <ul> <li>&gt;&gt;&gt;&gt;&gt;&gt;&gt;&gt;&gt;&gt;&gt;&gt;&gt;&gt;&gt;&gt;&gt;&gt;&gt;&gt;&gt;&gt;&gt;&gt;&gt;&gt;&gt;&gt;&gt;&gt;&gt;&gt;</li></ul> |              |
| 9. HING                                    | 间价                                                                                                    |              |
|                                            | 二 竞争性谈判                                                                                                    |              |
| 1F 投诉异议                                    | 2. 第9性結節                                                                                                    |              |
|                                            |                                                                                                    |              |
|                                            | 企业基本信息                                                                                                    |              |
|                                            | ○ 収款方式管理                                                                                                    |              |
|                                            | 1 组织架构管理                                                                                                    |              |
|                                            | □ 角色管理                                                                                                    |              |
|                                            | ○ 企业专属定制                                                                                                    |              |
|                                            | → □ 和料館                                                                                                    |              |
|                                            | 明辺関準                                                                                                    |              |
|                                            | 14年 14年                                                                                                    |              |
|                                            | 1994217178                                                                                                    |              |
|                                            | 第321817X PR<br>今公司(今公公司/部(1)) 新会教授                                                                                                    | 🔁 ob 🤞 👘 🗶 📰 |
|                                            | ( 新羅公司 (含下級部门) 教授                                                                                                    |              |
|                                            | 6 所属部门数据                                                                                                    |              |
|                                            | 50 A T A TA                                                                                                    | 3 :          |

3、点击编辑按钮可对保存的信息进行再次编辑,点击删除按钮也可以进行

| 删除                                                                                                    |        |         |                  |              |                                        |
|----------------------------------------------------------------------------------------------------|--------|---------|------------------|--------------|----------------------------------------|
| <ul> <li>*** 建設工程項目</li> <li>***</li> <li>***</li> <li>*</li></ul> | •<br>• | 首<br>角色 | 页 / 角色繁荣<br>彩彩入  |              | ,                                      |
| 企业基本信息<br>收款方式管理                                                                                                    |        | 查询结     | <b>果</b><br>金色实验 | 医富分中         | 54<br>6                                |
| 组织架构管理<br>角色管理<br>企业专属完制                                                                                                    |        | 1       | 部门负责人<br>項目処理    | (前限公司<br>飞公司 | ea an                                  |
| 15. 资料库<br>15. 投诉异议                                                                                                    | ~      | 3       | P263             | 有限公司         | 4456 1899<br>其3条 1096/页 → < 1 > 創注 1 页 |
|                                                                                                    | Ŀ      |         |                  |              |                                        |
|                                                                                                    |        |         |                  |              |                                        |
|                                                                                                    |        |         |                  |              |                                        |
|                                                                                                    |        |         |                  |              | S :                                    |

## 3.6 企业专属定制

1、点击企业专属定制跳转到专属定制页面,当前页面展示未定制页面

| t 1 11-2011 12-2011 · | ■ 義页 / 企业专属运制                                  |
|-----------------------|------------------------------------------------|
| ③ 政府采购项目 ~            |                                                |
|                       |                                                |
| 企业基本信息                | 电 电 一 一 一 一 一 一 一 一 一 一 一 一 一 一 一 一 一 一        |
| 收款方式管理                | 专属定制服务为您提供专属门户网                                |
| 组织来构管理                |                                                |
| 角色管理                  |                                                |
| 企业专属运制                | 门户网站                                           |
| €, 资料库 · ·            | 公共用地 日公司专属用地                                   |
| IF 投媒异议               |                                                |
|                       | 会共同社会共同社会公司中国同社                                |
|                       |                                                |
|                       | 88 <del>(/</del> 28 / <b>9</b>                 |
|                       | 会环网络 https://en.kbibding.com/#/ <b>⑤</b>       |
|                       | д1 — П — П — П — П — П — П — П — П — П —       |
|                       | PRINTER THE                                    |
|                       |                                                |
| 法正智能科                 | 技有限公司 地址: https://ybbid.com/ tel: 400-128-9696 |

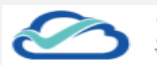

### 赢标电子招标采购交易平台

2、专家抽取系统下展示的账号和密码是专家库登录的账号和密码。可在此处下载评标工具

| ரி கலானா | <b>V</b> | 首页 / 企业专属定制 |                              |             |        |             |
|----------|----------|-------------|------------------------------|-------------|--------|-------------|
| 國 政府采购项目 | *        |             |                              |             |        |             |
|          | ~        |             |                              |             |        |             |
| 企业基本信息   |          | 电子          | 务                            |             |        |             |
| 收款方式管理   |          | 专属定制服务      | 为您提供专属                       | TRACKS PART |        | 。           |
| 组织网络管理   |          |             |                              |             |        |             |
| 角色管理     |          |             |                              |             |        |             |
| 企业专属定制   |          | 门户网站        |                              |             |        |             |
| 8. 资料库   | *        | 公共同批        |                              | es          | 2可存储同社 |             |
| 17 投解异议  |          | 采购平台 (代理    | 机构)                          |             |        |             |
|          |          | 公共网址        |                              | .05         | 的分期间让  |             |
|          |          | 」取系统        |                              |             |        |             |
|          |          | 账号          | tał 💦                        |             | 電码     | · · · · · · |
|          |          | 公共同地        | https://ent.fzbidding.com/#/ |             |        |             |
|          |          | II          |                              |             |        |             |
|          |          |             | PRIMTE TH                    |             |        |             |
|          |          |             |                              |             |        |             |

### 3、点击专属定制进行企业专属定制页面

| 1 · · · · · · · · · · · · · · · · · · ·              | 普页 / 企业专属定制       |                                |         |                 |  |  |  |  |
|------------------------------------------------------|-------------------|--------------------------------|---------|-----------------|--|--|--|--|
| <b>团 政府采购项目</b> >>>>>>>>>>>>>>>>>>>>>>>>>>>>>>>>>>>> |                   |                                |         |                 |  |  |  |  |
| © <u>≙</u> ⊎≋ख ,                                     |                   |                                |         |                 |  |  |  |  |
| 企业基本信息                                               | 电                 | 7务                             |         |                 |  |  |  |  |
| 收款方式管理                                               | 专属定制服务            |                                |         | <b>一</b> 竺一对一服务 |  |  |  |  |
| 电只架构管理                                               |                   |                                |         |                 |  |  |  |  |
| 角色管理                                                 |                   | •                              |         |                 |  |  |  |  |
| 企业专属定制                                               | 门户网站              |                                |         |                 |  |  |  |  |
|                                                      | 公共同地              | https://ent.fzbidding.com/#/ 1 | 总公司专摆同地 |                 |  |  |  |  |
| 1F 按诉异议                                              | <b>海平台 (代理机构)</b> |                                |         |                 |  |  |  |  |
|                                                      | 公共同址              | http://ent.fzbidding.com/8066/ | 总公司专属网址 |                 |  |  |  |  |
|                                                      | <b>微系统</b> -      |                                |         |                 |  |  |  |  |
|                                                      | 89                | fzhibji                        | 電码      |                 |  |  |  |  |
|                                                      | 公共同地              | https://www.yingexpert.com     | 专服网址    |                 |  |  |  |  |
|                                                      | 末工具               |                                |         |                 |  |  |  |  |
|                                                      |                   | 建石 建石 建石                       |         |                 |  |  |  |  |
|                                                      |                   |                                |         |                 |  |  |  |  |
|                                                      |                   |                                |         |                 |  |  |  |  |
|                                                      |                   |                                |         | 6               |  |  |  |  |

4、填写企业信息。并点击提交按钮,此时等待后台审核中。

| 12 建设工程项目 🛛 👋 | ▲ 首页 / 企业专属定制                                                                                                    |               |
|---------------|----------------------------------------------------------------------------------------------------|---------------|
| 团 政府采购项目 ~    | logo信息                                                                                                    | ^             |
| ◎ 企业管理        |                                                                                                    |               |
| 企业基本信息        | *logo名称 企业名称 平台                                                                                                    |               |
| 收款方式管理        | * logo上传<br>- 建议尺寸: 44px * 44px                                                                                                    |               |
| 组织架构管理        |                                                                                                    |               |
| 角色管理          | - icollicity: http://www.biblog.et                                                                                                    |               |
| 企业专用证制        |                                                                                                    |               |
| ₽, 资料库 ×      | 〒@問 〒@問                                                                                                    |               |
| IF 投诉异议       |                                                                                                    |               |
|               | 联系信息                                                                                                    |               |
|               |                                                                                                    |               |
|               | y uhere i you oo you oo |               |
|               |                                                                                                    |               |
|               | 國治信息                                                                                                    |               |
|               | *门户间站 123 .fbidding.com                                                                                                    |               |
|               |                                                                                                    |               |
|               | TEY 1294 IZBIOORG.com                                                                                                    | 3 o 🤸 🛛 🖬 🖬 🛃 |
|               |                                                                                                    |               |

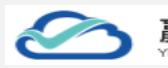

### 赢标电子招标采购交易平台

审核通过后可去门户查看。此时的企业专属定制信息也展示出来了

| 1 1 建设工程项目 ·      | R7. / 37H86                                                                                                    |
|-------------------|----------------------------------------------------------------------------------------------------|
| <b>团 政府采购项日</b> ~ | logo5時 单节会                                                                                                    |
|                   |                                                                                                    |
| 企业基本信息            | lopo.1%                                                                                                    |
| 收款方式管理            |                                                                                                    |
| 组织架构管理            |                                                                                                    |
| 角色管理              |                                                                                                    |
| 企业专属定制            |                                                                                                    |
| ■ 資料# ~           | 1 或系统地                                                                                                    |
| 17 投诉异议           |                                                                                                    |
|                   | 소리비표 1320010002 소리비油 13467856@qq.com 소리비교 所要時                                                                                                    |
|                   |                                                                                                    |
|                   |                                                                                                    |
|                   |                                                                                                    |
|                   | 894 123.tttsoling.com                                                                                                    |
|                   | 124Atbidding.com                                                                                                    |
|                   | stulis 12345/zbildding.com                                                                                                    |
|                   | 600 <b>615/400</b>                                                                                                    |
|                   |                                                                                                    |
| 17 अक्षतास्तात 🌱  | - 首页 / 企业专属总制                                                                                                    |
| 「「」 政府采购項目        |                                                                                                    |
| ()<br>企业管理        |                                                                                                    |
| 企业基本信息            | 申 服务                                                                                                    |
| 收款方式管理            |                                                                                                    |
| 组织架构管理            | こ 一                                                                                                    |
| 角色管理              |                                                                                                    |
| 企业专属定制            | 100時後                                                                                                    |
| S. 资料库 、          | https://www.gbbid.com 6 85/99/BRU https://131.fbbiding.com/9/ 6                                                                                                    |
| ↓F 投诉异议           | <u>身中合</u> 均)                                                                                                    |
|                   | (SRR), //www.etc.jubid.com @ 응고학생님, Magu/1734.kbididing.com/위 @                                                                                                    |
|                   | 又影换                                                                                                    |
|                   | 19552 👩 🕅 🕅 Odvigty 👩                                                                                                    |
|                   | (計算能 hn 'ngespert.com )      ()      ()      ()      ()      ()      ()      ()      ()      ()      ()      ()      ()      ()      ()      ()      ()      ()      ()      ()      ()      ()      ()      ()      ()      ()      ()      ()      ()      ()      ()      ()      ()      ()      ()      ()      ()      ()      ()      ()      ()      ()      ()      ()      ()      ()      ()      ()      ()      ()      ()      ()      ()      ()      ()      ()      ()      ()      ()      ()      ()      ()      ()      ()      ()      ()      ()      ()      ()      ()      ()      ()      ()      ()      ()      ()      ()      ()      ()      ()      ()      ()      ()      ()      ()      ()      ()      ()      ()      ()      ()      ()      ()      ()      ()      ()      ()      ()      ()      ()      ()      ()      ()      ()      ()      ()      ()      ()      ()      ()      ()      ()      ()      ()      ()      ()      ()      ()      ()      ()      ()      ()      ()      ()      ()      ()      ()      ()      ()      ()      ()      ()      ()      ()      ()      ()      ()      ()      ()      ()      ()      ()      ()      ()      ()      ()      ()      ()      ()      ()      ()      ()      ()      ()      ()      ()      ()      ()      ()      ()      ()      ()      ()      ()      ()      ()      ()      ()      ()      ()      ()      ()      ()      ()      ()      ()      ()      ()      ()      ()      ()      ()      ()      ()      ()      ()      ()      ()      ()      ()      ()      ()      ()      ()      ()      ()      ()      ()      ()      ()      ()      ()      ()      ()      ()      ()      ()      ()      ()      ()      ()      ()      ()      ()      ()      ()      ()      ()      ()      ()      ()      ()      ()      ()      ()      ()      ()      ()      ()      ()      ()      ()      ()      ()      ()      ()      ()      ()      ()      ()      ()      ()      ()      ()      ()      ()      ()      ()      ()      ()      ()      ()      () |
|                   | п                                                                                                    |
|                   | A TABLE A TABLE A TABLE A TABLE A TABLE A TABLE A TABLE A TABLE A TABLE A TABLE A TABLE A TABLE A TABLE A TABLE                                                                                                    |
|                   |                                                                                                    |
|                   |                                                                                                    |
|                   |                                                                                                    |

## 4项目流程

## 4.1 项目创建

进入交易招采系统,主页面左侧显示导航菜单一【建设工程项目】【政府采 购项目】【企业管理】【资料库】【投诉异议】。

点击【建设工程项目】,展开下拉列表显示导航菜单【公开招标】【邀请招标】

点击【政府采购项目】,展开下拉列表显示导航菜单【公开招标】【邀请招标】【询价】【竞争性谈判】【竞争性磋商】【单一来源采购】 法正智能科技有限公司 地址: https://ybbid.com/ tel: 400-128-9696 点击【建设工程项目】-【公开招标】,右侧页面默认显示公开招标类型的 招标项目列表。如需创建项目,点选对应类型的按钮进入主页面,点击页面中的 【新增】按钮,可新增对应的招标项目:

| 18 BRIENE     | ■ 首页 / 公开招标      |              |        |       |                             |
|---------------|------------------|--------------|--------|-------|-----------------------------|
| 公开招标          | 15049 mat 1500 p | ODE 1 Inth ) |        |       |                             |
| 邀请招标          | MINON TRANSPORT  | BOREA        |        | SV 42 |                             |
| T REFERENCE - | 查询结果             |              | 1      |       |                             |
|               | ** ****          | 300 (r.s)    |        | 城田公園  | 10.1v                       |
| ●, 资料库        |                  |              | UDEA.  |       | , proje                     |
| 17 19WAYU     |                  |              | TEXAGE |       | доф. 1982/Д - С 1 > 840 1 Д |
|               |                  |              |        |       |                             |
|               |                  |              |        |       |                             |
|               |                  |              |        |       |                             |

图 招标项目列表

进入新增招标项目页面,填写详细信息后,选择附件并上传,添加标段后可 点击【确定】,项目新增成功后回到招标项目列表:

| 🍨 首页 / 公开招标 |                                                      |           |                    |       |
|-------------|------------------------------------------------------|-----------|--------------------|-------|
| ← 返回 新増     |                                                      |           | 902<br>            | R31   |
| 基本信息        |                                                      |           |                    |       |
| * 项目编号      | 请输入项目领导                                              | *项目名称     | 谱输入指标项目名称          |       |
| * 行业分类      | 调选择 🗸                                                | *项目地区     | 请选择 🗸              |       |
| * 项目分类      |                                                      | * 是否备案    | . 륜 0 百            |       |
| 附件          | ● 上档文件                                               |           |                    |       |
| 招标人信息       | 请上供与招标项目相关的文件,如露托单、技术相件、招标方案等(每个粉件不通过100M,文件总数不超过5个) |           |                    |       |
| * 招标人名称     | 朝始入                                                  | 统一社会信用代码  | 谱输入                |       |
| *招标人联系人     | 朝給入                                                  | *招标人地址    | 游输入                |       |
| * 招标人联系方式   | 跨输入                                                  | 招标人邮箱     | 资输入                |       |
| 代理机构信息      |                                                      |           |                    |       |
| * 代理机构名称    | 山东水利建设有限公司                                           | *统一社会信用代码 | 91371700312978147C |       |
| • 代理机构联系人   | 骑枪入                                                  | * 代理机构地址  | 谱输入                |       |
| • 代理机构联系方式  | 13256737595                                          | 代理机构邮箱    | 資金入                |       |
| 标段信息        |                                                      |           |                    | 十添加标政 |
| 序号 标段包名称    | 1                                                    | 合同估算价(万元) | 操作                 |       |
|             |                                                      |           |                    |       |
|             |                                                      |           |                    |       |
|             |                                                      |           |                    |       |

图 新增招标项目页面

项目信息输入完毕后,点击【修改】 按钮,进入到项目编辑页面,修改完成数据,点击【确认】按钮保存修改完成项目信息(注意:公告发布后,无法删除和修改项目信息以及标段信息)

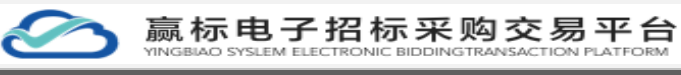

| 13 建设工程项目 ~ | <ul> <li></li></ul> |              |        |          |                          |
|-------------|---------------------|--------------|--------|----------|--------------------------|
| 1 KERKE     | 新日夕数 (1883)116月夕秋   | ADD 1 Imin 1 | 0.88   |          |                          |
| 公开服际        | 9451 D97            | RIMEN STORY  | C. Hot |          |                          |
| MARKEN R    | 查询结果                |              |        |          |                          |
| 海的          |                     |              |        |          |                          |
| 竞争性达判       | 序号 项目编号             | 项目名称         | 采购方式   | 创建人 项目分类 | 操作                       |
| 充争性延高       | 1 324324            | 324324       | 招标     | 肖克波 工程   | 修改 重除 项目执行会              |
| 单一来跟牙期      |                     |              |        |          | 共1条 20節/页 ◇ < 1 > 前往 1 页 |
| o sinen .   |                     |              |        |          |                          |
| ■ 信息库 ~     |                     |              |        |          |                          |
|             |                     |              |        |          |                          |
| IF 投诉异议     |                     |              |        |          |                          |
| 🖾 满意中心      |                     |              |        |          |                          |
| 財務結算        |                     |              |        |          |                          |
|             |                     |              |        |          |                          |
|             |                     |              |        |          |                          |
|             |                     |              |        |          |                          |
|             |                     |              |        |          |                          |
|             |                     |              |        |          |                          |

#### 图 修改招标项目页面

项目信息修改页面,点击【添加标段】 按钮,弹出添加标段(包)弹框填 写详细信息后,点击【确认】按钮完成标段添加,若需要添加多个标段,重复此 操作,添加后标段信息,在新增项目下标段列表中展示。

若不需要添加标段点击【取消】按钮或者点击右上角关闭图标,关闭弹框。

|               |                      |       | 発定 取消 |      |
|---------------|----------------------|-------|-------|------|
| ·-·· ,        | 添加标段(包)              | ×     |       |      |
| ■ ○ 貨物 ○ 服务   | 标段信息                 |       |       |      |
| 上传文件          | • 标段(包)名称            |       |       |      |
| 与招标项目相关的文件,如3 | * 合同暫估价(万元)          |       |       |      |
| 汞人1           | 标段包内容                |       |       |      |
| KA1           | 流程信息                 |       |       |      |
| 17717717      | *是否允许联合体投标 🔘 是 🛛 💿 🖀 |       |       |      |
|               | ┃系统使用费               |       |       |      |
| 1.水利建设有限公司    | *系统使用费(元) 请输入系统使用费   |       |       |      |
| K人2           |                      |       |       |      |
| 56737595      |                      | 取消 确定 |       |      |
|               |                      |       |       |      |
|               |                      |       | +3    | 委加特税 |
|               |                      |       |       |      |
|               |                      |       |       |      |

图 添加标段页面

标段信息列表,操作列显示【修改】【删除】按钮功能。

| 标段信 | 8      |           | +:8:   | 加保税 |
|-----|--------|-----------|--------|-----|
| 序号  | 标眼包名称  | 合同估算价(万元) | 操作     |     |
| 1   | 标识—标识— | 10        | #X 200 |     |
|     |        |           |        |     |

#### 图 标段列表页面

标段信息列表,点击【修改】在修改标段包页面对标段详细信息进行修改,

点击【确认】保存修改标段内容。 法正智能科技有限公司 地址: https://ybbid.com/ tel: 400-128-9696

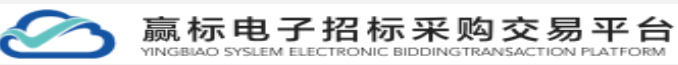

若不需要修改标段信息,点击【取消】按钮或者点击右上角关闭图标,关闭

弹框。

| ←遍風 新増       |             | 修改标段包                 |         |            | × | 确定     | RH    |
|--------------|-------------|-----------------------|---------|------------|---|--------|-------|
| *项目分类        | • 工程 🛛 台物   | 标段信息                  |         |            |   |        |       |
| <b>1</b> 544 | ● 上传文件      | *标段(包)名称              | 标段一     |            |   |        |       |
| 【招标人信息       | 请上传与招标项目相关  | * 合同暂估价(万元)           | 200     |            |   |        |       |
| * 招标人名称      | 清输入         | 标段包内容                 | 市政道路建设  |            |   |        |       |
| *招标人联系人      | 调油入         | 流程信息                  |         |            |   |        |       |
| * 招标人联系方式    | 游输入         | *是否允许联合体投标            | 〇 是 0 否 |            |   |        |       |
| I代理机构信息      | 7554        | ▲ 系统使用费<br>* 系统使用费(元) | 200     |            |   |        |       |
| * 代理机构联系人    | 1994        |                       |         | 取消         |   |        |       |
| "代理机构联系方式    | 18611990309 |                       |         | 代理机构邮箱 请输入 |   |        |       |
| 标段信息         |             |                       |         |            |   |        | 十清加标段 |
| 序号 标段包名称     |             |                       |         | 合同結算价 (万元) |   |        |       |
| 1 杨妃         |             |                       |         | 200        |   | 8次 186 |       |

#### 图 修改标段信息列表页面

标段信息列表,点击【删除】按钮,弹出询问框,点击【确认】删除新增的 标段信息。

若不需要删除标段信息,点击【取消】按钮或者点击右上角关闭图标,关闭 弹框。

| ← 返回 新増    |                                    |            | <b>8</b> 2 <b>8</b> <i>8</i>          |
|------------|------------------------------------|------------|---------------------------------------|
| * 项目分类     | <ul> <li>● 1程 ○ 货物 ○ 服务</li> </ul> | *是否备案 〇    | 是 0 香                                 |
| 附件         | ▲ 上传文件                             |            |                                       |
| 招标人信息      |                                    |            |                                       |
| * 招标人名称    | 新始入                                | 统一社会信用代码。  |                                       |
| *招标人联系人    | 提示<br>请输入                          | Â          |                                       |
| * 招标人联系方式  | · 清恤入                              | 取消 機定      | 第6人                                   |
| 代理机构信息     |                                    |            |                                       |
| * 代理机构名称   |                                    | *统一社会信用代码  | 123456789025836978                    |
| *代理机构联系人   |                                    | * 代理机构地址   |                                       |
| * 代理机构联系方式 | 18611990309                        | 代理机构邮箱     |                                       |
| 标段信息       |                                    |            | +赤山明玟                                 |
| 序号 标段包名称   |                                    | 合同估算价 (万元) | · · · · · · · · · · · · · · · · · · · |
| 1 标段       |                                    | 200        | 0X 80                                 |

### 图 标段删除页面

## 4.2 操作台

保存后的项目,展示在该类型下查询结果列表页面,列表项目以创建时间倒 法正智能科技有限公司 地址: https://ybbid.com/ tel: 400-128-9696

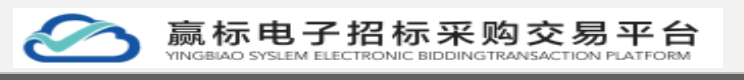

叙展示,对项目进行操作时,点击操作列中【项目操作台】。

| -   | Net 1. Text (Deale |          |        |            |                         |
|-----|--------------------|----------|--------|------------|-------------------------|
| 項目會 | <b>線</b> 清能入项目名称   | esia ina | 0.董順 + | <b>#13</b> |                         |
| 查询结 | 果                  |          |        |            |                         |
| 序号  | 项目编号               | 项目名称     | 创建人    | 项目分类       | 操作                      |
| 1   | 编号1                | 修路-5.5   | 10185  | 工程         | 项目操作台                   |
| 2   | 003                | 测试       | 10285  | 工程         | 项目操作会                   |
|     |                    |          |        | 1          | は2条 10船页 ▽ < 1 > 前往 1 页 |
|     |                    |          |        |            |                         |
|     |                    |          |        |            |                         |
|     |                    |          |        |            |                         |
|     |                    |          |        |            |                         |
|     |                    |          |        |            |                         |

#### 图 招标项目列表

进入到项目操作台后,默认展示页面为【标段管理】页面,展示出该项目的 所有标段信息。

| 項目管理 核成管理 公告管理          | 招标文件管理 招标文件澄清 控制价公告管理 |                  |           |
|-------------------------|-----------------------|------------------|-----------|
| 设列表                     |                       |                  |           |
| 号 标晓编号                  | 新段(包)名称               | 标题状态             | 操作        |
| M370102092500000014A001 | 标段一标段一                | <b>H H H H H</b> | 关股份标文件 详细 |
|                         |                       |                  |           |

图 项目管理页面

## 4.3 招标

点击【项目操作台】,进入招标项目流程页面。

(1) 【建设工程项目】公开招标流程图显示:

### 图 公开项目管理页面

(2) 【建筑工程项目】邀请招标项目流程图:

| •   | 顷 / 公开图标                |     |           |          |        |          |          |      |                    |   |
|-----|-------------------------|-----|-----------|----------|--------|----------|----------|------|--------------------|---|
|     | 1845                    |     | 2 投标      | 3 开标     | 4      | 评标       | 5 定标     | 6 标后 |                    |   |
|     |                         | 項目  |           | 公告管理     | 招标文件管理 | 招标文件澄清   | 控制价公告管理  |      |                    |   |
| 标取列 | 1表                      |     |           |          |        |          |          |      |                    |   |
| 厚号  | 传授编号                    |     | 标段(包)名称   |          |        | 标税状态     |          | 操作   |                    |   |
| 1   | M37010209250000131AA001 |     | 001       |          |        | 招放于      | 1 元 五    | 1710 |                    |   |
|     |                         |     |           |          |        |          |          | 共1条  | 10条/页 - ( 1 ) 前往 1 | 页 |
|     | 法正智能科技有限公司 地            | .址: | https://y | rbbid.co | m/     | tel: 400 | -128-969 | 6    |                    |   |

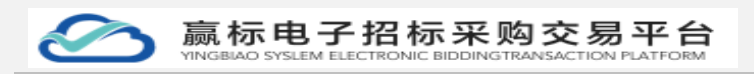

#### 图 邀请项目管理页面

## 4.3.1 项目管理

进入【项目控制台】,点击【项目管理】展示项目信息、备案信息、招标信 息和标段(包)信息。

| 49 RESCTATIST  |                     |                  |                                                                      |                          |   |
|----------------|---------------------|------------------|----------------------------------------------------------------------|--------------------------|---|
| 10 1000年80项目 , |                     | 1 280 2 mm       | 4 (Tata)                                                             | - 6 IFF                  |   |
| 公开缩标           |                     | 1 90% This       | · IT W                                                               | 0 Dian                   |   |
| 邀请招乐           |                     | 项目管理 标段管理 公告管理   | 采购文件管理 采购文件澄清 控制价公告管理                                                |                          |   |
| 海价             | 兩日信息                |                  |                                                                      |                          |   |
| 充争性达利          |                     |                  |                                                                      |                          | î |
| 充争性延商          | 项目编号 公开招标项目         | 项目名称: 公开指标项目0707 | 行业分类 公路                                                              | 项目地区 河北省秦皇岛市抚宁区          |   |
| 单一束跟采购         | 项目分类 工程             | 是百分许联合体投标。否      | 附件 智无                                                                |                          |   |
| © ©1688 ~      | Inches              |                  |                                                                      |                          |   |
| ■ 倍思斥 ~        | · 张名信息<br>是百服名 是    |                  |                                                                      |                          |   |
| 🖨 инсе         |                     |                  |                                                                      |                          |   |
| IF 投诉用收        | 采购信息                |                  |                                                                      |                          |   |
| 國 消息中心         | 采购名称 菏泽科技           | 采购联系人 长藏藏        | 采购地址                                                                 | 异胸联系方式 18611990309       |   |
| B 财务结算         |                     |                  | 1861199030918611990309186119903091861199030918611990309              | 9 牙测能箱                   |   |
|                |                     |                  |                                                                      |                          |   |
|                | 采购信息                |                  |                                                                      |                          |   |
|                | 米明运行 用种植用学公司(农业团组织) | 深的现代先人 的过程通      | 3436/REAL<br>1861199030918611990309186119903091861199030918611990309 | 9 999465025, 18611990309 |   |
|                |                     |                  |                                                                      | 3435)ED-84               | ~ |
|                |                     |                  |                                                                      |                          |   |
|                |                     |                  |                                                                      |                          |   |

### 图 项目管理页面

### 4.3.2 标段管理

进入到项目操作台后,默认展示页面为【标段管理】页面,展示出该项目的 所有标段信息。

| <b>C</b> 1 | 首页 / 公开招标               |                                           |                                    |              |                      |                 |        |
|------------|-------------------------|-------------------------------------------|------------------------------------|--------------|----------------------|-----------------|--------|
|            | (1) 采約<br>項目            | <ol> <li>9 响应</li> <li>管理 标段管理</li> </ol> | 3 开启           公告管理         采购文件管理 | 4 评审 -<br>采购 | 5 成交<br>文件邀请 控制价公告管理 | 6 标后            |        |
| 标段         | 刘表                      |                                           |                                    |              |                      |                 |        |
| 序号         | 标段编号                    | 标段(包)名称                                   |                                    |              | 标段状态                 | 操作              |        |
| 1          | M37010209250000100AA001 | 公开-001                                    |                                    |              | 招 投 开 评 定 后          | 详慎              |        |
| 2          | M37010209250000100AA002 | 公开-002                                    |                                    |              | 招投开评定后               | 评绩              |        |
|            |                         |                                           |                                    |              |                      | 共2条 10‰/页 < 1 > | 前往 1 页 |
|            |                         |                                           |                                    |              |                      |                 |        |
|            |                         |                                           |                                    |              |                      |                 |        |
|            |                         |                                           |                                    |              |                      |                 |        |
|            |                         |                                           |                                    |              |                      |                 |        |
|            |                         |                                           |                                    |              |                      |                 |        |
|            |                         |                                           |                                    |              |                      |                 |        |
|            |                         |                                           |                                    |              |                      |                 |        |
|            |                         |                                           |                                    |              |                      |                 |        |

#### 图 标段管理页面

在标段管理页面,点击操作列【查看】,查看该标段的详细数据。

|                               | 赢标                                                                                        | 电子招标采                                                                                         | 购交易平台  | <b>1</b>                       | 第 24 页               |  |  |  |  |  |  |
|-------------------------------|-------------------------------------------------------------------------------------------|-----------------------------------------------------------------------------------------------|--------|--------------------------------|----------------------|--|--|--|--|--|--|
| <ul> <li>首页 / 公开指标</li> </ul> |                                                                                           |                                                                                               |        |                                |                      |  |  |  |  |  |  |
| ← 公开-001                      |                                                                                           |                                                                                               |        |                                |                      |  |  |  |  |  |  |
| 招标/采购<br>— 前页<br>— 公告查看       | <b>采购准备信息查看</b><br>项目名称 公开招标项目0<br>开标时间 2022-07-13 0                                      | 「実際連合体協会者         項目編号 公开協議項目の707         項目編号 公开協議項目           开始短期         2022-07-13 00:00 |        |                                |                      |  |  |  |  |  |  |
| 投标/响应<br>开标/开启<br>开标设置查看      | 下载记录查看           序号         與应育名称           1         东东风尚有限公           2         芝加水和明心和 | NI .                                                                                          | 供应商联系人 | 取乐电话                           |                      |  |  |  |  |  |  |
| 定标/成交<br>标后                   | · · · · · · · · · · · · · · · · · · ·                                                     | and an up                                                                                     | 24     | 黄2条<br>840元号                   | 5碗页 ∨ < 1 > 前往 1 页   |  |  |  |  |  |  |
|                               | 小亏 <u></u> 处也<br>1<br>2<br>3                                                              | 40 Lange                                                                                      | 3      | 50 10000<br>50 10000<br>500000 | **** 5045921 6045921 |  |  |  |  |  |  |
|                               |                                                                                           |                                                                                               |        | 共3条                            | 5% 页 < 1 > 前往 1 页    |  |  |  |  |  |  |

图 标段详细页面

## 4.3.3 公告管理

### 4.3.3.1 公告发布

在招标阶段,点击【公告管理】,进入公告管理列表页面。需添加公告信息, 点击页面中【新建公告】进入页面。

| 13 建设工程项目 🗸   | <b>e</b> 1 | <b>贾</b> / 公开照标            |     |              |      |      |                  |        |                  |         |        |              |       |            |
|---------------|------------|----------------------------|-----|--------------|------|------|------------------|--------|------------------|---------|--------|--------------|-------|------------|
| 10 001785项目 , |            |                            |     |              |      |      |                  |        |                  |         |        |              |       |            |
| 公开编标          |            |                            | 1 采 | 99)<br>      | 2 响后 | ž.   | 3 开启             | 4      | 评审               | 5 成交    | 6      | 标后           |       |            |
| 邀请招标          |            |                            |     |              | 项目管理 | 标段管理 | 公告管理             | 采购文件管理 | 采购文件遗请           | 控制价公告管理 | 1      |              |       |            |
| 海价            | 公告列        | 表                          |     |              |      |      |                  |        |                  |         |        |              |       | #284A#     |
| 宠争性达判         | 92         | 小生々物                       |     | 八土林田         |      |      | 谷田 (市) 休日        |        | NF ± 0472        |         | 从走得去   |              | 45.11 |            |
| 充争性延高         | 1          | 公开物注项目0707变量公告             |     | 本面小体         |      |      | 114X ( E) / IA/S |        | 2022.07.12 18:25 |         | • P##  | _            | 25    |            |
| 单一来源采购        |            | 小开程度项目0707前20公告            |     | <b>該</b> 次公告 |      |      |                  |        | 2022.07.07.09.45 |         | • 2%s  |              | ** ** |            |
| 0 4-1992 V    |            | Pri Destalmento a Mil-Pris |     | PERMAN       |      |      |                  |        |                  |         | - Caco | # 0. ft      |       |            |
| ■• 信息库 ~<br>  |            |                            |     |              |      |      |                  |        |                  |         |        | 共 2 余 10180风 | × •   | / INRE_1_0 |
| ▶ 项目汇总        |            |                            |     |              |      |      |                  |        |                  |         |        |              |       |            |
| 17 投資算改       |            |                            |     |              |      |      |                  |        |                  |         |        |              |       |            |
|               |            |                            |     |              |      |      |                  |        |                  |         |        |              |       |            |
| 1 财务结算        |            |                            |     |              |      |      |                  |        |                  |         |        |              |       |            |
|               |            |                            |     |              |      |      |                  |        |                  |         |        |              |       |            |
|               |            |                            |     |              |      |      |                  |        |                  |         |        |              |       |            |
|               |            |                            |     |              |      |      |                  |        |                  |         |        |              |       |            |
|               |            |                            |     |              |      |      |                  |        |                  |         |        |              |       |            |

图 公告列表页面

进入到新建公告页面,输入基本信息(以及上传制作完成招标文件与附件)、 填写备案信息、选择招标文件获取信息和添加标段信息,点击【下一步,编辑公 告】,进入到公告编辑签章页面。

公告信息编辑完毕后,点击【保存】按钮,数据保存,返回到公告管理页面, 列表中展示新保存公告信息。

在公告信息编辑页面,点击【取消】按钮,编辑数据丢失,公告管理页面没 有公告信息展示。

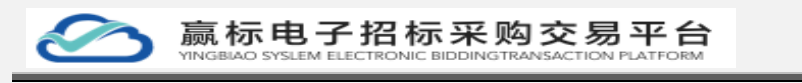

| र्ग खेश्राहरूत ् |                        |                                 |              |                                 |                             |
|------------------|------------------------|---------------------------------|--------------|---------------------------------|-----------------------------|
| 公开招标             | 首次公告编辑                 |                                 |              |                                 | <b>\$28 \$7-\$</b> , \$8623 |
| 邀请招标             | 基本信息                   |                                 |              |                                 | ^                           |
| 图 政府采购项目 🎽       | 项目名称                   | 济南市政道路修复项目                      |              | 项目编号 GK-20220505                |                             |
| © ≏usa `         | *公告名称                  | 济南市政道路被复项目基次公告                  |              |                                 |                             |
| 島、 资料库 Ý         | 发布握介                   | http://ent.fzbidding.com        |              |                                 |                             |
| 17 投诉释议          | * 是否推送中国段际股际<br>公共服务平台 | ○是 0 茶                          |              |                                 |                             |
|                  | 假板文件                   | ▲上標文件<br>演上傳輸式为doc/pdf的招标文件     |              |                                 |                             |
|                  | P\$14                  | ▲ 上微文件<br>最大文件上传大小100M,最多上传5个文件 |              |                                 |                             |
|                  | 备案信息                   |                                 |              |                                 |                             |
|                  | * 报名开始的                | 前目 ③ 2022-05-06 09:00:00        | • 报名         | 结束时间 ③ 2022-05-11 09:00:00 ④    |                             |
|                  | 招标文件获取信息               | 195                             | - 0C+149     |                                 |                             |
|                  | * NHOUSTGAR            | 3181 © 2022-05-06 09:00:00      | * 39802/F460 | States[H] 0 2022-05-11 09:00:00 |                             |
|                  | * 管疑澄清截止用              | 19 ③ 选择日期时间                     | * 投乐文件递交截止及  | 开始时间 ③ 选择日期时间                   |                             |
|                  | 标段 (包) 信息              |                                 |              |                                 | 10.31086.502                |
|                  | 序号 标段编号                |                                 | 标段(包) 新報     | 操作                              |                             |
|                  |                        |                                 |              |                                 |                             |

图 公告编辑页面

在公告编辑页面,点击【添加标段】,弹出选择标段弹框,能勾选多个标段 或者选择一个标段,进行发布公告信息。

若不关联标段,点击【取消】按钮或者点击右上角关闭图标,关闭弹框。

| 1 100 121                                                                                                    | _                                                                                                    |                       |    |                                                    |                                                                                                    | 22    | 10.11 (R.11)    | 7 7-19, 1814 |
|----------------------------------------------------------------------------------------------------|----------------------------------------------------------------------------------------------------|-----------------------|----|----------------------------------------------------|----------------------------------------------------------------------------------------------------|-------|-----------------|--------------|
| Second Internal                                                                                                    | 选择标                                                                                                    | 段                     |    |                                                    |                                                                                                    | ×     |                 |              |
| School Indpy                                                                                                    |                                                                                                    |                       | 序号 | 标段编号                                               | 标校名称                                                                                                    |       |                 |              |
| · 量吉辦送中国昭标股标 () 量<br>公共服务平台                                                                                                    | 0 8                                                                                                    |                       | 1  | M370102092500000022A001                            | 杨段一                                                                                                    |       |                 |              |
| 招标文件 41                                                                                                    | EN XH                                                                                                    |                       |    |                                                    |                                                                                                    |       |                 |              |
| in (5                                                                                                    | 5181 18463                                                                                                    |                       |    |                                                    |                                                                                                    | AK 27 |                 |              |
|                                                                                                    |                                                                                                    |                       |    |                                                    |                                                                                                    | ×     |                 |              |
| No.                                                                                                    | -0.24                                                                                                    |                       |    |                                                    |                                                                                                    |       |                 |              |
|                                                                                                    |                                                                                                    |                       |    |                                                    |                                                                                                    |       |                 |              |
| 0 6                                                                                                    | [11] 清節間紙 (漢示)                                                                                                    | .rar ± 🗊              |    |                                                    |                                                                                                    |       |                 |              |
| 0 E                                                                                                    | 三田] 清華間紙 (演示)<br>24上帝大小100M, 最高                                                                                                    | .rar 主 回<br>上册5个文件    |    |                                                    |                                                                                                    |       |                 |              |
| 日 日<br>泉マス<br>新家信息                                                                                                    | 日日] 通单器纸(滚示)<br>第上世大小100M、最近                                                                                                    | 1874-258<br>1874-258  |    |                                                    |                                                                                                    |       | $\searrow$      |              |
| ۵ (۱<br>۵۰۰۰<br>۴۵۵(۱۹۵)<br>۴۵۵(۲۱۱۹)                                                                                                  | 3日] 通用期状 (東守)<br>3日 上市(大小)-10054、 最高<br>(※ 2022-05-06 09:00:90                                                                                                    | 44 * 8<br>\$185729    |    | Matematica                                         | © 2022-05-11 09:00:00                                                                                                    |       | $\searrow$      |              |
| 6 (1<br>金文)<br>- 彩衣开始时间<br>- 彩衣开始时间                                                                                                    | <ul> <li>王田 (前市) (前市)</li> <li>王田 (市市) (市内)</li> <li>() 2022 05-06 09 00 00</li> </ul>                                                                                                    | .aar ± ₪<br>5_8505058 |    | - @240.000                                         | 2022-05-11 09:00 06                                                                                                    |       | $\overline{\ }$ |              |
| 0 0<br>83448<br>- 835,7469<br>1836,544,600<br>- 835,244,004,600<br>- 835,244,004,600                                                   | Comparison (1993)     Comparison (1993)     Comparison (1993) |                       |    | - <u>18 солите</u> ри<br>- 1866 се на Пологија (18 | <ul> <li>2022-05-11 09:00:00</li> <li>2022-05-11 09:00:00</li> </ul>                                                                                      |       | $\searrow$      |              |
| 8) (2<br>8:17<br>6:8:776879<br>9:89:52:4678(5)<br>9:89:52:4678(7)<br>9:80:52:4678(7)<br>9:80:85841(7)<br>9:80:85841(7)                 | Implement         Control         Control         Contro         Control         Control         <                                                                                                    |                       |    | . 1960-1420-1420-1420-1420-1420-1420-1420-142      | 30         2022-45-11 09:00:00           50         2022-45-11 09:00:00           50         2022-45-11 09:00:00           50         2022-45-11 09:00:00 |       |                 |              |
| 0. 13<br>6.7.7<br>6.857.764.70<br>7.869.744.8004.02<br>7.869.744.8004.02<br>7.866.0246.02<br>848.02.6001<br>848.02.6001<br>848.02.6001 | <ul> <li>- 1912、(今年9)、(今年9)、((今年9)))</li> </ul>                                                                                                    |                       |    | ・ 最近の時間<br>- 1865年日間の時間<br>- 1865年月前の時間            | 3022-45-11 09 00 00           3022-45-11 09 00 00           3022-45-11 09 00 00           0           7622-45-47 00 00 00                                 |       |                 | 23568        |

图 公告编辑-标段选择页面

若在公告编辑时,无法一次性完成发布公告信息,通过保存按钮,保存公告 信息后,保存成功后,公告管理列表展示保存公告信息。

| 北南的            | 2工程项目 ~      |    | HJAC / 26713D498 |           |                 |          |              |             |          |        |
|----------------|--------------|----|------------------|-----------|-----------------|----------|--------------|-------------|----------|--------|
| 公开             | 1645<br>1845 |    | 1355> 2 投标       | 、> 3 开标 - | > (4) IFHK> (5) | 定板> 6 板后 |              |             |          |        |
| ভি কল<br>© ≙া  | 东宋购项目 >      |    | 项目管理 板段管理        | 星公告管理     | 招标文件管理 招标文件邀请   | 控制价公告管理  |              |             |          |        |
| €, 資料<br>17 投) | ¥库 ~         | 公告 | 刘表               |           |                 |          |              |             |          | 新建公司   |
|                |              | 序号 | 公告名称             |           | 公告性质            | 标段(包)信息  | 发布时间         | 公告状态        | 操作       |        |
|                |              | 1  | 济南市政道路修复项目首次公告   |           | 首次公告            | 22       | 帽未发布         | ● 未没布       | 查看 编辑 没布 |        |
|                |              |    |                  |           |                 |          |              | 其1象 105/页 → | < 1 >    | 前往 1 页 |
|                | 法正智能         | 科技 | 有限公司             | 地址: htt   | ps://ybbid.com  | / tel: 4 | 100-128-9696 |             |          |        |

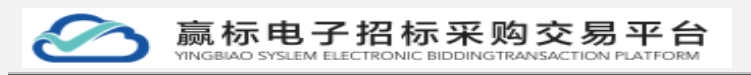

#### 图 保存公告管理页面

在保存后的公告管理列表页面,点击操作中【查看】按钮,展示出公告详细 页面。

| 🗧 - 首页 / 公开招标 |                                                      |                                |
|---------------|------------------------------------------------------|--------------------------------|
| ● 招振> ② 括     | 基本信息                                                 | ×                              |
| 项目管理标段        | 项目名称 济南市或道路修复项目<br>项目编号 GK-20220505                  |                                |
|               | 公告名称 济南市政道路修复项目首次公告<br>发布媒介 http://ent.fzbidding.com |                                |
|               | 备案开始时间 2022-05-06 09:00                              | 备案结束时间 2022-05-11 09:00        |
|               | 指标文件获取开始时间 2022-05-11 09:00                          | 招板文件获取结束时间 2022-05-06 09:00    |
|               | 管疑澄清截止时间 2022-05-14 00:00                            | 投标文件递交截止及开标时间 2022-05-07 00:00 |
|               | 招标文件 圖【三阳】招标文件 (演示).doc                              |                                |
|               | 相关附件 值【三阳】清单图纸 (演示) .rar                             |                                |
|               | 标段 (包) 查看                                            |                                |
|               | 序号 标段(包)编号                                           | 标段 (包) 名称                      |
|               | 1 M370102092500000022A001                            | 标段—                            |
|               | 4 公告内容<br>暫未煽躍公告内容                                   |                                |
|               |                                                      |                                |

图 公告查看页面

在保存的公告管理列表页面,点击操作中【编辑】按钮,再次进入公告编辑 页面,点击【下一步,编辑公告】;进入到公告编辑页面,点击【上传文件】按 钮,选择本地公告文件进行上传。

| 直页 / 公开招标 |        |
|-----------|--------|
| 首次公告编辑    | 上一步 发布 |
|           |        |
|           |        |

#### 图 公告文件上传页面

文件上传完成后,展示出公告文件公告内容,没有签章点击【发布】按钮, 给出友好提示。

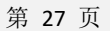

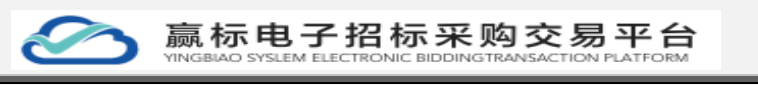

| 12 第55116221日 | ^ |                                        |         |
|---------------|---|----------------------------------------|---------|
| 公开启标          |   | 首次公告编辑                                 | 上一步 22布 |
| 10210478147   |   | 1公告内容                                  |         |
| > 政府采购项目      | ~ | ▲ 上的交班                                 |         |
| ◎ 企业管理        | ~ | ③ [三和] 指柄之骨 (漢市) docx 主 宣              |         |
| ₴, 資料库        | ~ |                                        |         |
| 17 #0455549   |   | 🗎 🚔 页段 1/2 🔹 🐺 📑 🔁 Q. Q. 建設            |         |
|               |   |                                        |         |
|               |   |                                        |         |
|               |   |                                        |         |
|               |   |                                        |         |
|               |   | 济南广播电视台辅助用房建设项目                        |         |
|               |   | 招标公告                                   |         |
|               |   | 项目编号: SDSY2022—066                     |         |
|               |   | 一、招标条件                                 |         |
|               |   | 济南广播电视台辅助用房建设项目已由 鲁发改(2022)066号文件批准建设, |         |
|               | _ | -                                      |         |

### 图 公告展示页面

公告展示详情信息后,点击【扫码签章】按钮,展示出扫码二维码弹框,使 用中招互连 APP 进行扫码,签章后文件自动合并。

| ≤                                                                                                    |               |                     |
|----------------------------------------------------------------------------------------------------|---------------|---------------------|
| 首次公告编辑                                                                                                    | 扫码二维码         | ×<br>上一歩 <u>5</u> 市 |
| <ul> <li>1公告内容</li> <li>▲ 15次は</li> <li>○ (三田) 新報公告(議所) docx ± 合</li> <li>○ 章次進章 (議所) 法保護章 (総保護章 (総保護章))</li> <li>○ 章次進章 (法保護章))</li> <li>○ 章次進章 (法保護章))</li> <li>○ 章次進章 (法保護章))</li> <li>○ 章次進章 (法保護章))</li> <li>○ 章次進章 (法保護章))</li> <li>○ 章次進章 (法保護章))</li> <li>○ 章次進章 (法保護章))</li> <li>○ 章次進章 (法保護章))</li> <li>○ 章次進章 (法保護章))</li> <li>○ 章次進章 (法保護章))</li> <li>○ 章次進章 (法保護章))</li> <li>○ 章次進章 (法保護章))</li> <li>○ 章次進章</li> <li>○ 章次進章</li> <li>○ 章</li> <li>○ 章</li></ul> |               |                     |
|                                                                                                    | 济南广播电视台辅助用房建设 | 项目                  |
|                                                                                                    | 招标公告          |                     |

图 弹框签章页面

扫码后,展示出印章,点击【确认】按钮,印章跟踪鼠标进行移动,选中位 置左击鼠标,等待文件自动合并。

| ★ 首页 / 公开招标                                                                                      |                    |                 |
|--------------------------------------------------------------------------------------------------|--------------------|-----------------|
| 首次公告编辑                                                                                           | 印章列表 ×             | 1-9 <b>2</b> /6 |
| 【公告内容<br>● 上記文月<br>回 (三用) 招乐公告 (陽示) .doox 注 音<br>答意方式 ● 林公園家 法政治家 新聞主要<br>■ 画 西森 1/2 ◆ 季 記 2 ℃ 0 |                    |                 |
|                                                                                                  | 济南广播电视台辅助用房建设项     | 页目              |
|                                                                                                  | 招标公告               |                 |
|                                                                                                  | 项目编号: SDSY2022—066 |                 |
| 一、招标条件                                                                                           |                    |                 |

图 弹框印章页面

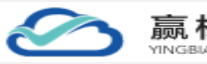

文件合并后,印章就展示在文件中,如下图所示,签章后点击【发布】按钮, 发布公告信息,公告管理中展示出已发布公告信息,如图:已发布公告管理页面。

| t 建设工程项目   | 其页 / 公开的标                                                                                                    |
|------------|----------------------------------------------------------------------------------------------------|
| 公开指标       | 首次公告编辑 上→                                                                                                    |
| 邀请指标       | 1公法向容                                                                                                    |
| 团 政府采购项目 ~ | • 1870                                                                                                    |
| ◎ 企业管理 ~   | 第 ± xxx1(元報) ● (元報) ● (元和) ● (元和) ● ((1)) ● ((1)) ●                                                                                                    |
| 号, 资料库 ~   | 医带方式 ● 邮次集章 《 线接集章 《 线接集章 《 线接集章 《 线接集章 《 线接章 温虹器 4 11 11 11 11 11 11 11 11 11 11 11 11 1                                                                                                    |
| 17 投诉异议    |                                                                                                    |
|            | <ul> <li>○ ※</li> <li>④ 雪素和2:<br/>雪素和2:<br/>雪素和2:<br/>雪素和2:<br/>雪素和2:<br/>雪素和3:<br/>雪素和3:<br/>雪素、2020,066 号;<br/>文件批准建设,<br/>指标入为济南市广播电视台,建设资金来,可可或投资,項,出资比例为 100%。项目<br/>已具备招标条件,现受托山<u>雪子和4:</u><br/>雪子和4:<br/>雪子和4:<br/>雪子、2020,056 号;<br/>文件批准建设,<br/>指标人为济南市广播电视台,建设资金来,可可或投资,項,出资比例为 100%。项目<br/>已具备招标条件,现受托山<u>雪子和4:</u><br/>雪子和4:<br/>雪子和4:<br/>雪子、2020,056 号;<br/>文件批准建设,<br/>指标人为济南市广播电视台,建设资金来,可可或投资。项,可出资比例为 100%。项目<br/>已具备招标条件,现受托山<u>雪子和4:</u><br/>雪子和4:<br/>雪子和4:<br/>雪子、2020,056 号;<br/>雪子、2020,056 号;<br/>雪子、2020,057 号;<br/>雪子、2020,057 号;<br/>雪子、2020,057</li></ul> |

图 签章合并页面

|    |                | 1 采购 | 2 响应 |      | 3 开启    |        | 评审               | 5 成交    | 6     | 标后       |         |        |
|----|----------------|------|------|------|---------|--------|------------------|---------|-------|----------|---------|--------|
|    |                |      | 项目管理 | 标段管理 | 公告管理    | 采购文件管理 | 采购文件澄清           | 控制价公告管理 |       |          |         |        |
| 公告 | 列表             |      |      |      |         |        |                  |         |       |          |         | 新建公告   |
| 序号 | 公告名称           | 公告性质 |      | 1    | 示股(包)信息 |        | 发布时间             |         | 公告状态  |          | 操作      |        |
| 1  | 公开指标项目0707变更公告 | 变更公告 |      |      | 16      |        | 2022-07-12 18:25 |         | • 已发布 |          | 26      |        |
| 2  | 公开指标项目0707篇次公告 | 首次公告 |      |      | 16      |        | 2022-07-07 09:45 |         | • 已发布 |          | 26 9R   |        |
|    |                |      |      |      |         |        |                  |         |       | 共2条 10条页 | v ( 1 ) | 前往 1 页 |
|    |                |      |      |      |         |        |                  |         |       |          |         |        |
|    |                |      |      |      |         |        |                  |         |       |          |         |        |
|    |                |      |      |      |         |        |                  |         |       |          |         |        |
|    |                |      |      |      |         |        |                  |         |       |          |         |        |
|    |                |      |      |      |         |        |                  |         |       |          |         |        |
|    |                |      |      |      |         |        |                  |         |       |          |         |        |
|    |                |      |      |      |         |        |                  |         |       |          |         |        |

#### 图 已发布公告管理页面

### 4.3.3.2 公告变更

公告发布后,可以进行公告变更,变更类型有【变更公告】【延期公告】【补 充公告】【终止公告】【再次公告】,需要变更招标文件选中"是",重新发布 招标文件,变更后以最新公告为默认公告,公告管理中公告类型就会变成"变更 公告"。

若不变更公告,点击【取消】按钮或者点击右上角关闭图标,关闭弹框。

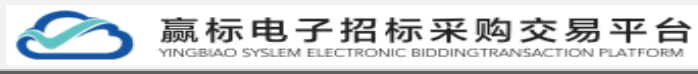

| <b>•</b> * | 页 / 公开招标               |         |                         |    |                  |         |                      |               |      |
|------------|------------------------|---------|-------------------------|----|------------------|---------|----------------------|---------------|------|
|            | •                      | 操作      |                         |    | ×                | ) az —  | 6 65.6               |               |      |
| 一公告列       | 12                     | 2.11204 | 変更公告<br>延期公告            | ]  |                  | 空制价公告管理 |                      |               | 新建公告 |
| 序号<br>1    | 公告名称<br>公开招标项目0707变更公告 | 变更公告    | 补充公告<br>终止公告<br>再 2000年 | 22 | 2022-07-12 18:25 |         | 公告状态<br>• <b>已发布</b> | 操作            |      |
| 2          | 公开招标项目0707首次公告         | 首次公告    | PIXZE                   | 26 | 2022-07-07 09:45 |         | • 已发布                | <b>京香 支</b> 王 |      |
|            |                        |         |                         |    |                  |         | 共2条 10%/页            | < 1 > 前往      | 1 页  |
|            |                        |         |                         |    |                  |         |                      |               |      |
|            |                        |         |                         |    |                  |         |                      |               |      |
|            |                        |         |                         |    |                  |         |                      |               |      |
|            |                        |         |                         |    |                  |         |                      |               |      |

图 公告变更管理页面

### 4.3.3.3 邀请书发布

在公开招标类型和邀请招标类型的公告区别为:一是公开报名,二是邀请书, 邀请书中比普通公告信息,多添加了一项邀请企业,点击【邀请企业】按钮,弹 出邀请企业弹框,进行勾选邀请企业名单。

| 12 建设工程项目 | ^ | 🗲 首页 / | 邀请招标                      |                            |  |         |                             |                       |           |          |
|-----------|---|--------|---------------------------|----------------------------|--|---------|-----------------------------|-----------------------|-----------|----------|
| 公开招标      |   | 邀请书编辑  |                           |                            |  |         |                             |                       | Rii (877  | 下一步,编辑公告 |
| 邀请招标      |   |        | - ALLINETTING (19)        | C 2022-00-00 03.00.00      |  |         | . WE HERE AND A REFERRAL IN |                       |           | ^        |
| 🗑 政府采购项目  | × |        | 招标文件获取开始时间                | · 2022-05-11 09:00:00      |  |         | •招标文件获取结束时间                 | · 2022-05-06 09:00:00 |           |          |
| ◎ 企业管理    | × |        | * 管观澄清截止时间                | <ul> <li>透釋日期时间</li> </ul> |  |         | * 投标文件递交截止及开标时间             | © 选择日期时间              |           |          |
| ड, 资料库    | ~ | 标段     | (包) 信息                    |                            |  |         |                             |                       | (Exc)     | - 62     |
| ↓F 投诉异议   |   | 序号     | 标段编号                      |                            |  | 标段(包)名称 |                             | 操作                    | Philippin |          |
|           |   | 1      | 1 M370102092500000019A001 |                            |  |         |                             | 889                   |           |          |
|           |   | 邀请任    | û:4k                      |                            |  |         |                             |                       | 將10金      | 282      |
|           |   | 序号     | 邀请企业名称                    |                            |  |         | 操作                          |                       |           | _        |
|           |   |        |                           |                            |  |         |                             |                       |           |          |
|           |   |        |                           |                            |  |         |                             |                       |           |          |
|           |   |        |                           |                            |  |         |                             |                       |           |          |
|           |   |        |                           |                            |  |         |                             |                       |           |          |
|           |   |        |                           |                            |  |         | 哲无数据                        |                       |           |          |
|           |   |        |                           |                            |  |         | H / UKON                    |                       |           |          |
|           |   |        |                           |                            |  |         |                             |                       |           | ~        |

图 邀请书添加企业页面

在邀请数编辑页面中,点击【添加标段】按钮,添加一条数据,点击标段中 的【选择】按钮,弹出选择标段弹框,勾选标段信息,点击【添加标段】按钮, 标段转移到右边选择中,点击【确认】按钮,添加标段数据。

| 第 | 30 | 页   |
|---|----|-----|
| ~ |    | ~ . |

| $\bigotimes$ | 赢标电                           | ら<br>子<br>招<br>枝<br>EM ELECTRONI | 示米<br>BIDDIM | · 购交   | · 易平 | 台<br>RM | 第         |
|--------------|-------------------------------|----------------------------------|--------------|--------|------|---------|-----------|
| 首页 / 逆涛招标    |                               |                                  |              |        |      |         |           |
| 邀请书编辑        |                               |                                  |              |        |      |         | BX14 (877 |
| 基本信息         |                               | 选择标段                             |              |        |      | ×       |           |
| 項目名称         | 324324                        | ☑ 标段列表                           | 1/1          |        | 已选列表 | 0/0     |           |
| * 邀请书名称      | 324324邀请书                     | <b>001</b>                       |              |        | 无数据  |         |           |
| 发布媒介         | http://iocal.fzznkj.com:8115/ |                                  |              |        |      |         |           |
| 采购文件         | ▲ 上修文件                        |                                  |              | < 取消洗掃 |      |         |           |
|              | 请上母格式为doc/pd的采购文件             |                                  |              | 添加标段>  |      |         |           |
| 附件           | ▲ 上位交纬                        |                                  |              |        |      |         |           |
|              | 最大文件上每大小100M,最多上每5个           |                                  |              |        |      |         |           |
| 采购文件获取信息     |                               |                                  |              |        |      |         |           |
| * 邀請开始       | 时间 ③ 2022-07-13 09:00:00      |                                  |              |        |      |         |           |

| 冬 | 选择标段页面 |  |
|---|--------|--|

取消 論定

在邀请数编辑页面中,点击【添加标段】按钮,添加一条数据,点击标段中 的【选择】按钮,弹出选择标段弹框,勾选标段信息,点击【添加标段】按钮, 标段转移到右边选择中,点击【确认】按钮,添加标段数据。

若不需要添加邀请企业,点击【取消】按钮或者点击右上角关闭图标,关闭 弹框。

| 首页 / 邀请招标                           |                                                                                                    |          |
|-------------------------------------|----------------------------------------------------------------------------------------------------|----------|
| 邀请书编辑                               |                                                                                                    | 取消       |
| 【基本信息                               | 选择企业 ×                                                                                                    |          |
| 项目名称 324324                         | 企业列表         031         已选列表         00                                                                                                    |          |
| * 邀请书名称 324324邀请书                   | □ 山东親張儒慧技术有限公司 ▲ 无政策                                                                                                    |          |
| 发行就统介 http://local.tzmlij.com.8115/ | 法正面部科技书和公司           中域3动力(北海)偏稳水           「地域3动力(北海)偏稳水           「地域3力の(北海)偏稳水                                                                                                    |          |
| 采购文件 ▲上传文件<br>街上仍有武为doc/pd的采购文件     | - 2010-0072-02-02-02-02-02-02-02-02-02-02-02-02-02                                                                                                    |          |
| 開発 ● 上売次件<br>最大文件上号大小100M、最多上号5-1   | □ 7時職後の思想が時時間公司 Auditate / Auditate /AUditate / Auditate / Auditate /AUdita |          |
| 采购文件获取信息                            |                                                                                                    |          |
| * 邀請开始时间 ③ 2022-07-13 09:00:00      |                                                                                                    |          |
| * 采购这件积积开始的扩闭 💿 2022-07-13 09:00:00 | 取消 ●定                                                                                                    |          |
| * 答照是清截止到间 ③ 医科学日期时间                | * 投标文件建文载出及开标题词 〇 由界目期时间                                                                                                    |          |
| 选择标段                                |                                                                                                    | 75304549 |
| 序号 标段名称                             | 邀请企业名称                                                                                                    | 操作       |
| 1 001:245                           | 26                                                                                                    | 80       |
|                                     |                                                                                                    |          |

图 选择企业页面

### 4.3.4 招标文件管理

### 4.3.4.1 编辑招标文件

在招标阶段,点击【招标文件管理】,进入到招标文件列表页面,存在招标 文件时有列表展示出来招标文件,若需创建招标文件点击页面中【编辑招标文件】 按钮。

| 第  | 31         | 页  |
|----|------------|----|
| 27 | <b>J</b> T | シミ |

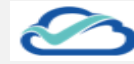

赢标电子招标采购交易平台

|         | 1 招标    | 2 投标      | 3 开标 (      | • 评标 5 定标      | 6 杨后                       |
|---------|---------|-----------|-------------|----------------|----------------------------|
|         |         | 项目管理 标设管理 | 公告管理 招标文件管理 | 招标文件邀请 控制价公告管理 |                            |
| 招極文件列表  |         |           |             |                | \$\$5150x5214              |
| 序号 文件名称 | 标段(包)信息 |           | 最后编辑时间      | 状态             | 操作                         |
|         |         |           |             |                |                            |
|         |         |           | 智无数据        |                |                            |
|         |         |           |             |                | 月0条 1082页 -> < 1 > #12 1 页 |

图 招标文件管理页面

在招标文件管理页面,点击【编辑招标文件】按钮,弹出选择流程弹框,流程分为:【简易流程】和【标准流程】。

【简易流程】评标时在线下来完成,完成后进行评标后面的流程操作。 【标准流程】在线进行评标,评标结束后进行标后流程。

点击选中【标准流程】, 高亮后点击【确定】按钮, 完成选中流程操作。

| ■ 首页 / 公开招标 |                          |                                                  |                                                         |         |           |                  |                   |
|-------------|--------------------------|--------------------------------------------------|---------------------------------------------------------|---------|-----------|------------------|-------------------|
|             | <ul> <li>1385</li> </ul> | 选择.                                              | 流程                                                      | × - (3) | 2版 (6) 联络 |                  |                   |
| 【招标文件列表     |                          |                                                  |                                                         |         |           |                  | <b>\$70</b> 26524 |
| 厚号 文件名称     | <b>相段(加)</b> 加           | 當熟為程<br>完善的時間。直接上<br>何時度文件<br>交支時候下評時<br>交支時候下評時 | 研究的<br>元前在近時間、直接上<br>他回気文件<br>地震行事項<br>支持能上評解<br>支持能上評解 | 计选      |           | <b>操作</b>        |                   |
|             |                          |                                                  | 智无数据                                                    |         |           |                  |                   |
|             |                          |                                                  |                                                         |         | 共0条       | 10\$/00 -> < 1 > | 前往 1页             |

图 招标流程选择页面

选中流程后,进入到招标文件编辑页面,默认进入是【基本信息】页面,选 择标段和收款方信息,选择是否收取文件费、投标保证金和控制价。填写金额后 点击【保存】按钮,保存填写的信息数据,若点击更改流程按钮弹出选择流程弹 框,更改后数据全部删除,若有多个标段信息可以点击【新增】按钮,进行新增

|                                                                                                    |                                                                               | 标电子招<br>BBIAO SYSLEM ELECTR                                                             | 标采购交                                                      | 易平台<br>ION PLATFORM                                                                                                    |       | 第 32 页 |
|----------------------------------------------------------------------------------------------------|-------------------------------------------------------------------------------|-----------------------------------------------------------------------------------------|-----------------------------------------------------------|----------------------------------------------------------------------------------------------------|-------|--------|
| Фанцении         Сонном           Сонном         Сонном           Сонном         Сонном           Сонном         Сонном           Сонном         Сонном           Сонном         Сонном           Сонном         Сонном           Сонном         Сонном           Сонном         Сонном           Сонном         Сонном           Сонном         Сонном           Сонном         Сонном | <ul> <li>第二 第二 公开</li> <li>第二 第二 第二 第二 第二 第二 第二 第二 第二 第二 第二 第二 第二 第</li></ul> | 965<br>内容接通 (平6の)法 上作文件を重<br>目前には 124124<br>目前史 工作<br>教徒<br>・ 15歳 (東元)日<br>・ 15歳 (東元)日  | 7                                                         | 501865 1234                                                                                                    | 0 899 |        |
| 17 投解系校<br>13 消費中心<br>13 期9948算                                                                                                    |                                                                               | <ul> <li>・ 然前の収録時代文件書</li> <li>● 是 ○ 否</li> <li>・ 是否の収録時候迎金</li> <li>● 黒 ○ 否</li> </ul> | <ul> <li>粉化交片表金額</li> <li>保证金金額</li> </ul>                | ・ 新年編まれたれ     市     ・ 新年編まれたれ     市     ・ 新日本     ・ 新日本 |       |        |
|                                                                                                    |                                                                               | * आँटाव्यव्यक्षमध्य<br>• में ि ज                                                        | <ul> <li>約4000000000000000000000000000000000000</li></ul> | 7575<br>180598 60                                                                                                    |       |        |

图 基本信息页面

基本信息保存后,点击【投标内容设置】标签页,进入开标一览表页面,点 击【保存】按钮,保存数据。

需进行删除开标项,点击操作中【删除】按钮,删除开标项。 需要进行编辑单位时,点击【编辑单位】按钮,弹出编辑框,进行单位填写。 需要对开标项进行顺序排列,点击【上移】或者【下移】进行排序。

| 日本标一览表         AugenThGig         AugenThGig         AugenThGi |            |      |                                         |                   |  |  |  |  |  |  |
|----------------------------------------------------------------------------------------------------|------------|------|-----------------------------------------|-------------------|--|--|--|--|--|--|
| 序号                                                                                                    | 开标项名称      | 墳写类型 | 单位                                      | 操作                |  |  |  |  |  |  |
| 1                                                                                                    | 企业名称       | 文字   | -                                       |                   |  |  |  |  |  |  |
| 2                                                                                                    | 工期 (天)     | 数字   | 天                                       | 之编辑单位 自删除 ↑上移 →下移 |  |  |  |  |  |  |
| 3                                                                                                    | 投标服价小写 (元) | 数字   | 元                                       | 之编辑单位 自删除 ↑上移 ⇒下移 |  |  |  |  |  |  |
| 4                                                                                                    | 投标报价大写 (元) | 文字   | 元                                       | 之编辑单位 自刪除 ↑上移 ⇒下移 |  |  |  |  |  |  |
| 5                                                                                                    | 质量         | 文字   | • · · · · · · · · · · · · · · · · · · · | 之编辑单位 向翻除 个上移 ⇒下移 |  |  |  |  |  |  |
|                                                                                                    |            |      |                                         |                   |  |  |  |  |  |  |

图 开标一览表页面

在开标一览表页面,点击【常用开标项】按钮,弹出添加常用开标项,默认 展示页面是一般常用项选择页面,进行勾选需要开标项,点击【确定】按钮,保 存到开标一览表列表。

若不需要添加一般常用项,点击【取消】按钮或者点击右上角关闭图标,关闭弹框。

| YINGBIAO SYSLEM ELECTRONIC BIDDINGTRANSACTION PLATFORM |
|--------------------------------------------------------|
|--------------------------------------------------------|

|                  |                    | 常用开  | 标项                         |    |    | ×  | ■ 前往口户 Q 前憩 満洋旅游公司(法正務法) |
|------------------|--------------------|------|----------------------------|----|----|----|--------------------------|
| 首页               | / 公开招标             | 一般常用 | 1项 报价常用项                   |    |    |    |                          |
|                  |                    | •    | 名称                         | 单位 | 类型 | 操作 |                          |
| 基本信息             | 投标内容设置 评标の法 上传文件签章 |      | 企业名称                       | -  | 文字 |    |                          |
| 开标               | 览表 ●説明             | 2    | 工期 (天)                     | 天  | 数字 |    | 和用开印项 自定义开印项             |
| 10. <del>月</del> | 工经历点数 4            |      | 质量                         | -  | 文字 |    | 54 AC                    |
| 1                |                    |      | 其他投标报价                     | -  | 文字 |    | 18 IP                    |
| 2                |                    |      | 是否已撤纳保证金                   | -  | 文字 |    | Real Life I TR           |
| 3                | 质量 3               |      | 投标报价的分部分项工程费合价<br>(元)      | 元  | 数字 |    | 800 (2.0 ) FO            |
| 4                | 投标报价小写 (元) 其       |      | 投标服价的措施项目费合价<br>(元)        | 元  | 数字 |    | 888 ( <u>1</u> 28 ( 178  |
| S                | 投标撤销大喝 (元) 5       |      | 投标报价分部分项工程中人、<br>材、机合价 (元) | 元  | 数字 |    | 800 128 178              |
|                  |                    |      | 投标服价措施项目费中人、材、<br>机合价 (元)  | 売  | 数字 |    |                          |
|                  |                    |      | 投标报价利润 (元)                 | 元  | 数字 |    |                          |
|                  |                    |      | 分部分项工程费 (元)                | 元  | 数字 |    |                          |
|                  |                    |      | 描施项目费 (元)                  | 元  | 数字 |    |                          |
|                  |                    |      | 是否响应招标文件要求                 | -  | 文字 |    |                          |
|                  |                    |      | 暂估价 (万元)                   | 万元 | 数字 |    |                          |
|                  |                    |      | 暂列金额 (万元)                  | 万元 | 数字 |    |                          |
|                  |                    |      | 暂估价 (元)                    | 元  | 数字 |    |                          |
|                  |                    |      | 暂列金额 (元)                   | 元  | 数字 |    |                          |
|                  |                    |      |                            |    |    |    |                          |

图 添加常用开标项页面

若需要新增报价常用项,点击【常用开标项】按钮,弹出添加常用开标项, 点击【报价常用项】标签页按钮进入页面,单选一种报价项内容,点击【确定】 按钮,保存到开标一览表列表。

若不需要添加报价常用项,点击【取消】按钮或者点击右上角关闭图标,关闭弹框。

| _      |                    |          |             |    |    |    |         |             |
|--------|--------------------|----------|-------------|----|----|----|---------|-------------|
| ← 首页 / | / 公开招标             |          |             |    |    |    |         |             |
| 基本信息   | 投标内容设置 评标办法 上传文件基础 |          | 左顶          |    |    | ×  |         |             |
| ┃开标:   | □                  | 一般常用     |             |    |    |    |         | 常用开标项自定义开标项 |
| 序号     | 开标项名称              | 塙        | 名称          | 单位 | 类型 | 操作 | 操作      |             |
| 1      | 企业名称               | Ż        | 投标报价小写 (元)  | 元  | 数字 |    |         |             |
| 2      | 工期 (天)             | <b>a</b> | 投标报价大写 (元)  | 元  | 文字 |    | 删除 上彩   | <b>科</b> 利  |
| 3      | 质量                 | × _      | 投标报价小写 (万元) | 万元 | 数字 |    | 删除上移    | <b>下移</b>   |
| 4      | 投标报价小写 (元)         | 数        | 投标报价大写 (万元) | 万元 | 文字 |    | 删除   上移 | 14          |
| 5      | 投标报价大写 (元)         | ×        | 费率报价小写(%)   | %  | 数字 |    | 删除上移    |             |
|        |                    |          | 费率报价大写(%)   | %  | 文字 |    |         |             |
|        |                    |          |             |    | 取  | 消  |         |             |
|        |                    |          |             |    |    |    |         |             |
|        |                    |          |             |    |    |    |         |             |
|        |                    |          |             |    |    |    |         |             |
|        |                    |          |             |    |    |    |         |             |

#### 图 添加报价常用项页面

支持自定义的开标项和报价项,点击【自定义开标项】按钮,输入开标项名称、计算单位名称、类型和选择是否添加到常用项,选择是自定义的一般项添加 到开标一览表并且添加到常用项列表中,默认是否只添加列表不添加到常用项。

若不添加新的开标项,点击【取消】按钮或者点击右上角关闭图标,关闭弹 框。

| 第 | 34 | 页 |
|---|----|---|
| 为 | 54 | 굣 |

| <b>E</b> | う<br>贏标电<br>YINGBIAO SYSL   | 3子招<br>EM ELECTRO | 标采购交易平台                  |                                         |                        | 第 34 页 |
|----------|-----------------------------|-------------------|--------------------------|-----------------------------------------|------------------------|--------|
| 🛃 首页     | / 公开招标                      |                   |                          |                                         |                        |        |
| 基本信息     | 投稿内容设置 评标の法 上传文件签章 - 読表 ●説明 | 自定义开标项<br>一般项 报价项 |                          | ×                                       | <b>采用开标风</b>           | 3      |
| 序号       | 开标项名称 箔                     | 0 一般项不参与报价和       | 另始计算                     |                                         | 操作                     |        |
| 1        | 企业名称 文                      | * 开标项名称           | 遺輸入各称                    |                                         |                        |        |
| 2        | 工期 (天) 数                    |                   |                          |                                         | ####   上部   <b>下</b> # |        |
| 3        | 质量                          | *计算单位名称           | 读输入单位名称                  |                                         | ###   上移   下移          |        |
| 4        | 投标报价小写 (元) 数                |                   | 中間: 元. 大. 竹草             |                                         | 1892年   上18   下18      |        |
| 5        | 投标报价大写 (元) 文                | * 类型              | 文字                       |                                         | · 册称:上部:下部             |        |
|          |                             | * 是否添加到常用项        | - 문 ● 급<br>MANETANTAMENT | ■ ○ ○ ○ ○ ○ ○ ○ ○ ○ ○ ○ ○ ○ ○ ○ ○ ○ ○ ○ |                        |        |

图 新增开标项页面

支持自定义的开标项和报价项,点击【自定义开标项】按钮,选择标签【报 价项】输入报价项名称、计算单位名称、类型和计算单位级别,是否大写,是否 添加到报价项,选择是自定义的报价项添加到开标一览表并且添加到报价项列表 中,默认是否只添加列表不添加到常用项。

若不添加新的开标项,点击【取消】按钮或者点击右上角关闭图标,关闭弹 框。

| 🔄 首页 | / 公开招标         |                                       |                                          |       |                  |  |
|------|----------------|---------------------------------------|------------------------------------------|-------|------------------|--|
| 基本信息 | 投稿內容设置 评标办法 上传 | 20件签章 自定义开标项                          |                                          | ×     |                  |  |
| 开标一  | 范表 ●说明         | 一般项 报价项                               |                                          |       | 常用开标项 自主义开标项     |  |
| 序号   | 开程顷名称          | ····································· | 别分的计算。请确保报价计算单位等级填写准确(元/万元)              |       | 操作               |  |
| 1    | 企业客称           | 文 报价项名称                               | 请输入名称                                    |       |                  |  |
| 2    | 工順 (天)         | <b>3</b> 5                            |                                          |       | · 翻錄   上母   下移   |  |
| 3    | 质量             | 文 * 计算单位名称                            | 请输入单位名称<br>###: 〒 干 〈毎                   |       | 图991   上89   下89 |  |
| 4    | 投标报价小写 (元)     | 33                                    |                                          |       | 图录   上移   下移     |  |
| 5    | 投标报价大写 (元)     | 文                                     | 文字 · · · · · · · · · · · · · · · · · · · |       | · 新林   上移   下羽   |  |
|      |                | * 计算单位等级                              | <b>π</b> ×                               |       |                  |  |
|      |                | *是否生成对应大写                             | • 仅小写 💿 自动生成小写和大写两项                      |       |                  |  |
|      |                | *是否添加到常用项                             | ○ 是   ◎ 否                                |       |                  |  |
|      |                |                                       | 加入后下次可直接使用                               |       |                  |  |
|      |                |                                       |                                          | 取消 确定 |                  |  |
|      |                |                                       |                                          |       |                  |  |
|      |                |                                       |                                          |       |                  |  |
|      |                |                                       | 97.75 (V.7)                              |       |                  |  |

图 新增报价项页面

### 4.3.4.2 评标办法编辑

投标内容设置保存后,点击【评标办法】标签,进入到评标办法编辑页面, 默认展示是选择评标办法和设置评审内容信息数据。评标办法能进行下拉选择评 标办法、和计算过程及计算结果小数位数,默认选择评标办法是综合评估法,小 数位数为二位小数,最多支持4位小数

| <b>首</b> 贞 / 公开招标 |        |            |          |  |
|-------------------|--------|------------|----------|--|
| 本信息 投标内容设置 評価の法   | 上传文件签章 |            |          |  |
| 1 选择评标办法          |        |            |          |  |
| 评标の法              | it#    | 算过程保留位数    | 计算结果保留位数 |  |
| 综合评估法             | ( =    | -102 · · · | 二位       |  |
|                   |        |            |          |  |
|                   |        |            |          |  |

图 评标办法页面

如需要对评审内容进行编辑,点击【编辑】按钮,弹出编辑框,可以选择评 标方法、评审方法等数据。

评审方式包含三种评审顺序方式: 先初步评审, 其余并行、全部串行和全部 并行,默认评审顺序为"先初步评审,其余并行"。

评审方法:展示初步评审、详细评审(分数汇总原则中:汇总全部平均值和 去掉几个最高,去掉几个最低,剩余计算平均值)、报价评审,总分数和计算方 式。

可以通过选择评审方式展示选择评审方式,先初步评审,其余并行初步评审 必须选中,其余可以自选选择,若全部选择勾选详细评审和报价评审。

其余评审方式初步评审可以不选择,选择之后评标办法也能展示出编辑选择 评审方法。

|                     | 编辑                                                                                                    | ×  | 前往门户 | û <sup>0</sup> ≋e | 1 | 2 In |
|---------------------|----------------------------------------------------------------------------------------------------|----|------|-------------------|---|------|
| 首页 / 公开招标           | 请设置评审流程                                                                                                    |    |      |                   |   |      |
|                     | 评审方式                                                                                                    |    |      |                   |   |      |
| 基本信息 投标内容设置 评标办法 上f | • 评审顺序:                                                                                                    |    |      |                   |   |      |
| 1 选择评标办法            | 先初步评审,其余并行                                                                                                    |    |      |                   |   |      |
| 評価が法<br>综合评估法       | 金部年后:考虑行杨敏党统业局评审百点的周期进行评原及工品。<br>金期开行:考虑行杨政党统工编制成平均多个百点可以同时评谋及工品。<br>先初的评事,其会开行:先进行创业评事、初步评事工品,详细评事和起估评事开行(如果没有起转初步评事、规则当于并 | Ţ) | ~    |                   |   |      |
|                     | 评审方式                                                                                                    |    |      |                   |   |      |
|                     | ☑ 初步评审                                                                                                    |    |      |                   |   |      |
| 2 设置评审内容 2 篇篇       | 读明译表                                                                                                    |    |      |                   |   |      |
|                     | 分数汇总原则:                                                                                                    |    |      |                   |   |      |
|                     | <ul> <li>汇总全部评分并计算平均值</li> </ul>                                                                                            |    |      |                   |   |      |
|                     | 一去掉 个最高,去掉 个最低,剩余计算平均值                                                                                                    |    |      |                   |   |      |
|                     | 限价评审                                                                                                    |    |      |                   |   |      |
|                     | 总分: 0.00                                                                                                    |    |      |                   |   |      |
|                     | 计算方式: 0 系统计算 〇 手动计算                                                                                                    |    |      |                   |   |      |
|                     | 教派                                                                                                    | 确定 |      |                   |   |      |

图 评标项编辑页面

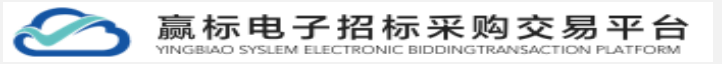

### 4.3.4.2.1 添加初步评审

在评标办法页面,编辑数据后展示出对应评审内容展示。

若新增评审项,点击【添加子级】按钮,列表中展示出一行评审项,输入评 审点信息和评审标准,若需要多个评审点一次进行【添加子级】初步评审数据添 加完成。

若需要修改评审项目名称,点击修改图标,进行重新编辑评审点。 若需要删除数据,点击【删除】按钮,删除评审项。

|   | 1. 初步评审                                                                  |                   |  |      | ☑ 下移 | 🗄 添加 | 子级 |
|---|--------------------------------------------------------------------------|-------------------|--|------|------|------|----|
|   | 1.1 请输入评审点                                                               |                   |  |      |      | 0    | Ū  |
|   | 1.1.1 请输入评审点(不超过30个字)                                                    | 请输入评审标准(不超过300个字) |  |      |      | 0    | Î  |
|   | + 添加子级                                                                   |                   |  |      |      |      |    |
| ~ | 2. 详细评审 总分0分 汇总全部评分并计算平均                                                 | <u>۾</u>          |  | ☑ 下移 | ▲ 上移 | 🖪 添加 | 子级 |
|   |                                                                          |                   |  |      |      |      |    |
| ~ | 3. 报价评审 总分80分                                                            |                   |  |      |      |      | 上移 |
| ~ | <ol> <li>3. 报价评审 总分80分</li> <li>3.1 计算评标价平均值B</li> </ol>                 |                   |  |      |      |      | 上移 |
| ~ | <ol> <li>股价评审 总分80分</li> <li>计算评标/个平均值8</li> <li>计算方法: 全部直接平均</li> </ol> |                   |  |      |      |      | 上移 |

图 初步评审页面

若需要在该评审项中,添加一项新的评审点,点击列表中【添加子级】按钮, 输入评审点和评审标准即可,添加完数据点击【保存】按钮,完成数据添加。

|                        |                   | ▶ 下移 | 🗧 🛨 添加子级    |
|------------------------|-------------------|------|-------------|
| 1.1 请输入评审点             |                   |      | <b>o</b> İİ |
| 1.1.1 请输入评审点(不超过30个字)  | 请输入评审标准(不超过300个字) |      | iii         |
| + 添加子级                 |                   |      |             |
| 2. 详细评审 总分0分 汇总全部评分并计算 | 評均值               | ☑ 下移 | - 添加子级      |
| 3. 报价评审 总分80分          |                   |      | ▲ 上移        |
|                        |                   |      |             |
| 3.1 计算评标价平均值B          |                   |      |             |

图 初步评审项-评审点添加页面

| 法正省肥料技有限公司 地址: https://ydd1d.com/ tel:400-128-90 | 法正智能科技有限公司 | 地址: | https://ybbid.com/ | tel: 400-128-9696 |
|--------------------------------------------------|------------|-----|--------------------|-------------------|
|--------------------------------------------------|------------|-----|--------------------|-------------------|
### 4.3.4.2.2 添加详细评审

添加完初步评审数据后,点击详细评审中【添加子级】按钮,列表中展示出 一行评审项, 输入评审点信息和评审标准, 若需要多个评审点一次进行【添加子 级】初步评审数据添加完成。

若需要修改评审项目名称,点击修改图标,进行重新编辑评审点。 若需要删除数据,点击【删除】按钮,删除评审项。

| 首页 / 公开招标        |                |              |      |      |            |    |
|------------------|----------------|--------------|------|------|------------|----|
| 1.1.1 资质         | Ε.             | 是否符合         |      |      | Ø_         | Ē  |
| + 添加子级           |                |              |      |      |            |    |
| ~ 2. 详细评审        | 总分20分 汇总全部评分并  | 计算平均值        |      | ▼ 10 | 🔺上移 🛛 🖶 添加 | 仔级 |
| ~ 2.1 技能         | 总分20分          |              |      |      | Q.         | Ē  |
| 2.1.1 输用         | 自技能            | 18-20        | 是否符合 |      | Ø_         | Ē  |
| + 添加子級           |                |              |      |      |            |    |
| ~ 3. 报价评审        | 总分80分          |              |      |      | ۵          | 上移 |
| 3.1 计算评标         | )平均值B          |              |      |      |            |    |
| 计算方法             | 全部直接平均         |              |      |      |            |    |
| <b>规则</b><br>所有者 | 参与评标价计算的投标报价的算 | 试平均值即为评标价平均值 | ā.   |      |            |    |
| 3.2 计算基准位        | ìC             |              | 更改流程 | 保存   |            |    |

图 详细评审页面

若需要在该评审项中,添加一项新的评审点,点击列表中【添加子级】按钮, 输入评审点和评审标准即可,添加完数据点击【保存】按钮,完成数据添加。

| ▋ 首页 / 公开招标                 |             |                   |            |
|-----------------------------|-------------|-------------------|------------|
| 2 设置评审内容 🖉 🖉 编辑             |             |                   |            |
| ◇ 1. 初步评审                   |             |                   | 🔽 下修 🛛 添加子 |
| ~ 1.1 企业证书                  |             |                   | Ø_         |
| 1.1.1 资质                    | 是否符合        |                   | Ø_         |
| + 添加子级                      |             |                   |            |
| > 2. 详细评审 总分20分 汇总全部评分并计算平均 | ā           |                   | ☑下移        |
| ~ 2.1 技能 总分20分              |             |                   | Q          |
| 2.1.1 输电技能                  | 18-20       | 是否符合              | 2 11       |
| 2.1.2 请输入评审点(不超过30个字)       | 0.00 - 0.00 | 请输入评审标准(不超过300个字) | Ø 11       |
| + 添加子级                      |             |                   |            |
| ✓ 3. 报价评审 总分80分             |             |                   | ∎±         |
| 3.1 计算评标价平均值B               |             |                   |            |

图 详细评审-添加子级页面

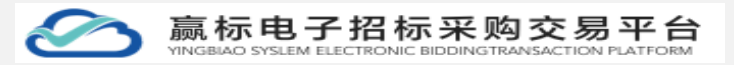

### 4.3.4.2.3 添加报价评审

添加完初步评审和详细评审数据后,对报价评审中的平均值进行选择计算方 式,默认是直接平均,在选择计算基本价 C,默认是使用评标价平均值,在通过 报价得分中的计算方式商值法进行设置基准价占比和扣除分值以及最低分数展 示。

| 首页 | · 公开的后                                     |
|----|--------------------------------------------|
|    | + 活动子级                                     |
|    |                                            |
| ~  | 3.张桥带着 — 5500分                             |
|    | 3.1 计算识的 平均值8                              |
|    | け翼方法: 会認識得平均 ∨                             |
|    | <b>规则</b><br>所有事项开码计算起说码最优的算术于中的意见为开码的平均值。 |
|    | 32 计算器曲价C                                  |
|    | 计算巧法 加速使用于600平均值 🗸                         |
|    | <b>规则</b><br>构件G60平均直置接作为IFG基金化。基本位-平均值    |
|    | 3.3 级价簿分                                   |
|    | 计算方法: 购回业 ↓                                |
|    |                                            |
|    | 采用84世纪和241日第4日2,46年20余五人。<br>第2238章 第8     |

图 报价评审页面

### 4.3.4.3 文件签章

添加完评审项,点击【文件签章】标签,进入到文件签章页面点击招标文件 的【上传文件】按钮,选择文件上传。上传后自动展示出招标文件内容,进行招 标文件签章后保存。

若有工程清单,点击【上传文件】选中本地文件传送,成功后展示文件名字。

| 基本信息 开标一选表 评审项 文件签章                                                                           |        |
|-----------------------------------------------------------------------------------------------|--------|
| ・ 直線上係招協 <mark>た件 ● 上作交件</mark><br>・ 直線上係招協 <mark>た件 ● 上作交件</mark><br>● 【三月】招新文件 (第示) doc ± 密 | (877 A |
| 工程最清和/图纸 ▲ 上的文件                                                                               |        |
| <b>签章方式 • 单次盖章</b> 法续盖章   批量盖章   关键字盖章   扬键章   3                                              |        |
|                                                                                               | A 🗐 Aa |
|                                                                                               |        |
|                                                                                               |        |
|                                                                                               |        |
|                                                                                               | ·      |
|                                                                                               |        |
|                                                                                               |        |
|                                                                                               |        |

法正智能科技有限公司 地址: https://ybbid.com/ tel: 400-128-9696

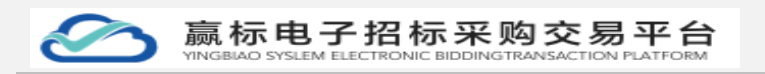

### 图 招标文件页面

展示招标文件后,点击【扫码签章】按钮,使用中招互连 APP 进行扫码展示 出印章。

| ● 首页 / 公开招标                                                                                                    |                  |            |
|----------------------------------------------------------------------------------------------------|------------------|------------|
| <ul> <li>基本信息 开场──近表 许希询 文件授算</li> <li>□ [三用] 紀和文件 (漢示) .doc ±</li> <li>工程量流伸/四紙 ● 上時文件</li> <li>签着方式 ● 単次直算 ○ 连映运算 ○ 批量运算 ○</li> </ul> |                  | ×          |
| ▶ ■ 页明: 1/38 ◆ ◆ ■ 登 Q Q                                                                                                    | ■<br>京南广播电视台辅助用。 | 序建设项目<br>、 |

### 图 招标文件页面

印章弹框点击【确定】按钮,印章跟着鼠标进行移动,移动到你需要签章位 置,左击鼠标签章完成。完成后点击右上角【保存】按钮,招标文件管理列表展 示出数据。

|                                                                                                    | E. A.         |  |
|----------------------------------------------------------------------------------------------------|---------------|--|
| 1738 · · · · · · · · · · · · · · · · · · ·                                                                                                    | ∃ N Aa        |  |
| <ul> <li>              ▲ 经名<br/>☆ 医名書: SDEG@两译版辦公司(法正确述)@A          </li> <li>             ※ 签名有效:             ※ 会有效:             ※ 会互換:             ※ 会互換:             ※ 会互換:              ※ 会互換:             ※ 会互換:             ※ 会互換:             ※ 会互換:              ※ 会互換:              ※ 会互加:              ※ 会互加:              ※ 会互加:</li></ul> | 招标文件          |  |
|                                                                                                    | 项目编号: 1202. 6 |  |

### 图 签章招标文件页面

保存后招标文件,在招标文件管理列表页面,此时招标文件状态是"未发布" 状态,点击操作中【关联标段】,进行关联。

若想在修改招标文件内容,点击【编辑】按钮,进行内容编辑更新,与新增操作一致。

| 项目管理   | 1 标应管理 |             |                  |       |                       |
|--------|--------|-------------|------------------|-------|-----------------------|
|        |        | 公告管理 招标文件管理 | 招标文件澄涛 控制价公告管理   |       |                       |
| ii文件列表 |        |             |                  |       |                       |
| 文件名称   |        | 标段(包)信息     | 发布时间             | 状态    | 操作                    |
| 济南市政道  | 離路修复项目 |             | 2022-05-06 16:16 | ● 未没布 | 关款标款 编辑 发布            |
|        |        |             |                  |       | 共1条 10条页 - く 1 > 単往 1 |

齿 10 五

图 招标文件管理页面

关联标段时,弹出选择标段弹框,勾选标段,点击【确定】按钮,关联完毕。

| ×                         |
|---------------------------|
|                           |
|                           |
|                           |
| ◎ 第 章                     |
| 状态                        |
| ● 未没布 美联级 <mark>英格</mark> |
| 共1条 10航/页 -> < 1 > 前往 1 页 |
|                           |
|                           |

图 选择标段页面

关联完标段后,点击【发布】按钮,进行发布招标文件,发布成功后,状态 修改成"已发布",【发布】按钮消失,展示位

| 項目管理     KR管理     公告管理     解除文件接牌     按新价公告管理       文件名称     标报(包)信息     发标时间     状态     操作       文件名称     新程(包)信息     发标时间     状态     操作       透梅市改通源体发通路     重音     2022-05-06 16.25     ● 記録布     実施設置       共1条     10能反子     1     2     能社 | •  | ▶ 招标 ······ 2 投标 ····· ( | 3 开标 ······> ④ 评标 ·····> (5) | 定标 6 标后          |              |                                                  |
|----------------------------------------------------------------------------------------------------|----|--------------------------|------------------------------|------------------|--------------|--------------------------------------------------|
| 文件分子         採録(包) 信息         发 每时间         状态         操作           济梅市改道路參复項目         重音         2022.05-06 16.25         ● 已没布         又有印成金 重音           共1 集         10風页 ~ < 1 3 株式         1                                               |    | 项目管理 标段管理 公托             | 音管理 招标文件管理 招标文件澄清            | 按制价公告管理          |              |                                                  |
| 文片名称         新規 (包) 信息         发标詞         状态         操作           済南市政道勝終复項目         重音         2022-05-06 16-25         ●已没布         実施録 重量         其1 衆 10歳页 v く 1 2 前往 1                                                                     | 示文 | 件列表                      |                              |                  |              | 98463265                                         |
| 済産市政道路移复項目 重音 2022.05-061625   ・已放布                                                                                                    | 1  | 文件名称                     | 标段(包)信息                      | 发布时间             | 状态           | 操作                                               |
| 共1条 10版页 - く 1 > 能在 1                                                                                                    |    |                          |                              | 2022 05 05 16:25 | • D#+        | Autor Tro. The                                   |
|                                                                                                    |    | 济南市政通路修复项目               | 28                           | 2022-05-00 10.25 | ● □ ⊘ 巾      | 大統領語 重要                                          |
|                                                                                                    |    | 27周市(2019年9月9日           |                              | 20229390 1023    | ● C&®<br>共1条 | メ <b>ロボル 王道</b><br>1090页 ( <mark>1</mark> ) 載在 1 |

图 招标文件发布页面

法正智能科技有限公司 地址: https://ybbid.com/ tel: 400-128-9696

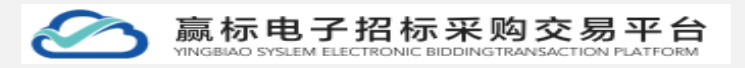

### 4.3.6 招标文件澄清

在招标阶段,点击【招标文件澄清】,进入到招标文件澄清页面,默认展示 投标人质疑标签页数据。

| ← 首页 / 公开招标 |                 |                  |    |                  |        |
|-------------|-----------------|------------------|----|------------------|--------|
| 1 招标> 2     | 投版> 3 开版> 4 评板  | > (5) 定标> (6) 标后 |    |                  |        |
| 項目管理标       | 段管理 公告管理 招标文件管理 | 招标文件澄清 控制价公告管理   |    |                  |        |
| 招标文件澄清      |                 |                  |    |                  |        |
| 投标人质疑 澄清/补遗 |                 |                  |    |                  |        |
| 序号 标题       | 提出单位            | 提出时间             | 状态 | 操作               |        |
|             |                 |                  |    |                  |        |
|             |                 | 智尤数据             |    |                  |        |
|             |                 |                  |    | 共0象 10象页 > 〈 1 > | 前往 1 页 |

图 投标人质疑页面

在招标文件澄清页面,点击【澄清/补遗】标段进入页面,若想发布澄清/补 遗信息,点击【澄清/补遗】按钮,进入编辑页面。

| ← 首页 / 公开招标           |              |              |         |     |                       |
|-----------------------|--------------|--------------|---------|-----|-----------------------|
| 1 招标 2                | 投标> 3 开标>    | 4 评标 5 定标    | > 6 杨后  |     |                       |
| 项目管理 标题               | 段管理 公告管理 招标文 | 件管理 招标文件邀请 批 | 空制价公告管理 |     |                       |
| 招标文件澄清<br>投标人质疑 澄清/补遗 |              |              |         |     | + 澄清4段                |
| 序号 标题                 | 澄清标段(包)      | 澄清人          | 澄清时间    | 状态  | 操作                    |
|                       |              |              |         |     |                       |
|                       |              |              | 暂无数据    |     |                       |
|                       |              |              |         | 共01 | ŧ 10般页 → < 1 → 前往 1 页 |

图 澄清补遗页面

在澄清补遗页面,输入信息和选择附件,点击【下一步,扫码签章】按钮, 进入下一步进行扫码。

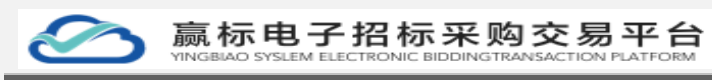

| ★ 首页 / 公开招标 |                                                                                       |             |
|-------------|---------------------------------------------------------------------------------------|-------------|
| 澄清/补遗       |                                                                                       | 返回 下一步,扫码签5 |
| 澄涛问题提交截止时间  |                                                                                       |             |
| * 澄清标段(包)   | 请选择后约(也) ~                                                                            |             |
| * 澄清问题标题    |                                                                                       |             |
| * 澄清问题内容    | B I U G 19 4⊅ Ha Ha E Ξ x, x° E E +¶ Normal ≎ Normal ≎ ▲ K Sans Senf ≎<br>Ξ Z � G I B |             |
|             | 通能入疗容                                                                                 |             |
| 澄清/补疑文件     |                                                                                       |             |
| 其他鸦件        | ATTERENGLUOTINGLE (WITHTAUTHTAUTING), WOODERTINGTT      BER26      THATTERENM 開始版     |             |
| * 澄清对象      |                                                                                       |             |
|             |                                                                                       |             |

### 图 编辑澄清补遗页面

进入扫码签章页,点击【扫码签章】按钮,弹出二维码,使用中招互连 APP 进行扫码,生成印章。

| 首页 / 公开招标                      |       |          |   |  |                |   |
|--------------------------------|-------|----------|---|--|----------------|---|
| 澄清/补遗                          | 扫码二维码 |          | × |  | 150 <b>2</b> 3 | # |
| 签章方式 ● 单次盖章 ○ 连续盖章 ○ 批量盖章 ○ 关  | 5     |          |   |  |                |   |
| □ □ 页码: 1 /1 ☆ ⇒ □ № ○, ●, 音线: | [     | <u> </u> |   |  |                | ^ |
| 是否科技经费微                        | F     |          |   |  |                |   |
|                                |       |          |   |  |                |   |

### 图 澄清补遗扫码页面

在签章澄清补遗页面,印章签章完毕后,点击【发布】按钮,发布澄清补遗 信息,所有进行投标的投标人都能收到澄清补遗信息。

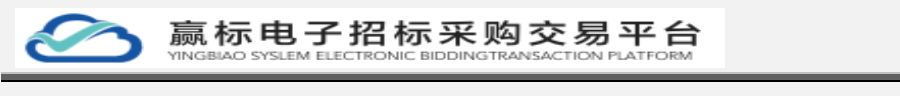

| 6 篇页 / 公开18际                                                                                                    |        |      |
|----------------------------------------------------------------------------------------------------|--------|------|
| 澄清/补遗                                                                                                    | 返回 发   | etti |
| 答章方式 O 単次盖章 · 法按盖章 · 大服子盖章 · 关雎子盖章 · 吴雎字盖章 · 吴雎字盖章 · · 吴雎字盖章 · 吴雎字盖章 · 吴雎字盖章 · 吴雎字盖章 · 吴雎字盖章 · 吴雎字盖章 · 吴雎字盖章 · 吴雎字盖章 · 吴雎宾· · 吴雎字盖章 · 吴雎字盖章 · 吴雎字盖章 · 吴雎字盖章 · 吴雎字盖章 · 吴雎字盖章 · 吴雎字盖章 · 吴雎宾· · 吴雎字盖章 · 吴雎字盖章 · 吴雎字盖章 · 吴雎字盖章 · 吴雎宾· · 吴雎宾· · 吴雎宾· · 吴雎宾· · 吴雎宾· · 吴雎宾· · 吴雎· · 吴雎· · 吴雎· · · · · · · · · · ·                                                                                                    |        |      |
| 台 画 英味 1/1 ☆ ◆ ■ 2 ○ ○, 直映                                                                                                    |        |      |
| 42 至少一个签名有问题                                                                                                    |        | ×    |
| Se     Sec 5: SDEG@海藻激励公司(法正期は) @N1:     Sec 7: F0: Compare 1: Compare 1: Com |        |      |
|                                                                                                    | ۹ 100% | •    |

### 图 澄清补遗签章完成页面

澄清补遗发布后,在澄清补遗页面展示出发布数据,状态是"已发出",可 以通过【详情】查看详细内容。

| ▲ 首页 / 公开招标            |                                    |              |                  |     |    |         |  |  |
|------------------------|------------------------------------|--------------|------------------|-----|----|---------|--|--|
| 1 招标 2 投标              | ● 招振) ② 投稿) ③ 开稿) ④ 评标) ⑤ 激振) ⑥ 标品 |              |                  |     |    |         |  |  |
| 项目管理 标段管理              | 公告管理 招标文件管理                        | 招标文件澄清 控制价公告 | 管理               |     |    |         |  |  |
| ●招标文件澄清<br>投标人质疑 澄病/补遗 |                                    |              |                  |     |    | + 澄清4%差 |  |  |
| 序号 振題                  | 澄清标段(包)                            | 澄清人          | 澄濃时间             | 状态  | 绿作 |         |  |  |
| 1 二五九二                 | 22                                 | 肖克波          | 2022-05-06 17:14 | 已发出 | 评情 |         |  |  |
|                        |                                    |              |                  |     |    |         |  |  |
|                        |                                    |              |                  |     |    |         |  |  |
|                        |                                    |              |                  |     |    |         |  |  |
|                        |                                    |              |                  |     |    |         |  |  |

### 图 澄清补遗发出页面

## 4.3.7 控制价公告管理

在招标阶段,点击【控制价公告管理】,进入到页面,展示控制价公告管理 列表页面。若添加公告,点击【新建控制价公告】按钮,进入编辑页面。

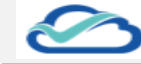

赢标电子招标采购交易平台

| <ul><li>● 招标 ·····&gt; 2 投</li></ul> | 板 ・・・・・> (3) 开板 ・・・・・> | 4 评标 5 定标        | > 6 杤后 |      |               |         |
|--------------------------------------|------------------------|------------------|--------|------|---------------|---------|
| 项目管理标识的                              | 會理 公告管理 招标             | 文件管理 招标文件澄清 控制价: | 公告管理   |      |               |         |
| 控制价公告列表                              |                        |                  |        |      |               | 新建控制价公告 |
| 序号 控制价公告名称                           | 公告性质                   | 标段(包)信息          | 发布时间   | 公告状态 | 操作            |         |
|                                      |                        |                  |        |      |               |         |
|                                      |                        |                  | 智无数据   |      |               |         |
|                                      |                        |                  |        | 共0条  | 10条/页 ~ 〈 1 〉 | 前往 1 页  |

#### 图 控制价公告管理页面

进入编辑页面,点击【添加标段】按钮,弹出选择标段弹框,勾选后点击【确 定】按钮,控制价信息列表中展示该标段信息。

添加完标段后,点击【取消】,关闭窗口返回到控制价公告管理列表页面, 没有数据展示。

添加标段信息后,点击【保存】按钮返回到控制价公告管理列表页面,列表 有是数据展示,若需重新编辑点击【编辑】按钮,进行更新数据。

若不需添加,点击【取消】或者右上角关闭图标按钮,关闭弹框。

| <b>~</b> | 首页 / 公开招标 |        |      |    |                         |      |       |         |          |
|----------|-----------|--------|------|----|-------------------------|------|-------|---------|----------|
| 控制价      | 公告管理      |        | 选择标段 |    |                         |      | ×     | Rii (87 | 下一步,编辑公告 |
|          | 基本信息      | 含南市政道  |      | 序号 | 标隐编号                    | 标段名称 |       |         | Ŷ        |
|          | *公告名称     | 济南市政   |      | 1  | M370102092500000022A001 | 标段—  |       |         |          |
|          | 发布媒介      | 赢标·电子  |      |    |                         |      | 取消 确定 |         |          |
|          | 附件        | ● 上传文件 |      |    |                         |      |       |         |          |
|          |           |        |      |    |                         |      |       |         | _        |
|          | 控制价信息     |        |      |    |                         |      |       | 添加标题    | 2        |
|          | 序号 标段编号   |        |      | 标段 |                         |      | 操作    |         |          |
|          |           |        |      |    |                         |      |       |         |          |
|          |           |        |      |    |                         |      |       |         |          |
|          |           |        |      |    | 智无政治                    |      |       |         |          |
|          |           |        |      |    |                         |      |       |         | v        |

图 控制价公告管理-标段选择页面

添加完标段,点击【下一步,编辑公告】按钮,进入选择文件页面。

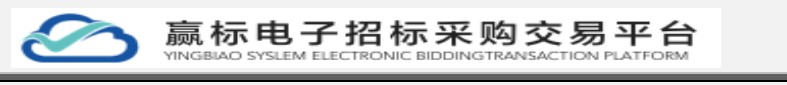

| 东 济南市政道路條算项目                                     |         | 项目编号 GK-20220505                                                                                    |                                                                                                    | 1                                                                                                    |
|--------------------------------------------------|---------|----------------------------------------------------------------------------------------------------|----------------------------------------------------------------------------------------------------|----------------------------------------------------------------------------------------------------|
| 家 浓重古迹道路使复适目绘制价公告                                |         | ALLEY ON LOLLOSOS                                                                                   |                                                                                                    |                                                                                                    |
|                                                  |         |                                                                                                    |                                                                                                    |                                                                                                    |
| ト 贏标 电子招标派购交易平台(http://ent.fzjtcn.com.8326/home) |         |                                                                                                    |                                                                                                    |                                                                                                    |
| ▲ 上传文件                                           |         |                                                                                                    |                                                                                                    | /                                                                                                    |
| 最大文件上传大小100M,最多上传5个文件                            |         |                                                                                                    |                                                                                                    |                                                                                                    |
|                                                  |         |                                                                                                    |                                                                                                    | 添加标识                                                                                                    |
| 3                                                | 标段(包)名称 |                                                                                                    | 操作                                                                                                    |                                                                                                    |
| 02092500000022A001                               | 标段—     |                                                                                                    | 删除                                                                                                    |                                                                                                    |
| 1 J J I I I I I I I I I I I I I I I I I          |         | : 済海市政選勝修築項目     : 済海市政選勝修築項目     : 済海市政選勝修築項目     : 済海市政選勝修築項目     :    :    :    :    :    :    : | 評価市政通路修築項目         項目曲等 GK-20220505           1 所用市政運動修築項目社総約公告            2 国际电子部防调购交易平台 (Mp-Seat Bylan com 8325hnme)            3 本土的交方<br>電大文作上作大小100M、電券上停5个文件            4 土的交方<br>電力文字の200002224001         新興(包)名称 | 計算機構整構整構         項目機等         GK-20220505           1         酒商和微量器修整项目         GK-20220505           2         酒店中学期除期收息平台 (Http://ext.fz/cn.com/8325/home) |

图 控制编辑页面

在控制价公告管理页面,点击【上传文件】按钮,选择本地文件,上传成功 后展示文件名字,内容展示出来,进行扫码签章。

| 控制价公告管理                                                                                              | 上一步发布 |
|----------------------------------------------------------------------------------------------------|-------|
| 1公告内容       ● 上級交話       ③ 二回目 約時公告 (漢示) .doox 主 音       蚕草方式 ● 株次進算 ● 法保监算 ● 共振学监察 ● 発電算 副出版電話 目前広告 |       |
|                                                                                                    | *     |
| 济南广播电视台辅助用房建设项目<br>招标公告<br>项目编号: SDSY2022—066                                                        |       |
| 一、招标条件<br>济南广播电视台辅助用房建设项目已由 <u>鲁发改(2022)066号</u> 文件批准建设,                                             |       |

图 控制文件上传页面

需要扫码时,点击【扫码签章】按钮,弹出扫码二维码,使用中招互连 APP 进行扫码,展出印章信息。

| ●                                                                                                |                                                     |          |
|--------------------------------------------------------------------------------------------------|-----------------------------------------------------|----------|
| 控制价公告管理                                                                                          | 扫码二维码    ×                                          | 上一步发布    |
| 公告内容<br>● 1553<br>● [三日] 所報公告 (場所) Joox ± 音<br>名意方式 ● 水池画家 (出版画家 出版曲家<br>■ 画 万暇 1 /2 ● ● 二 記 Q ● |                                                     |          |
|                                                                                                  | 济南广播电视台辅助用房建设项目                                     |          |
|                                                                                                  | 招标公告                                                |          |
|                                                                                                  | 项目编号: SDSY2022—066                                  |          |
| 一、招标条件                                                                                           |                                                     |          |
| 济南广播                                                                                             | <u>电视台辅助用房建设项目</u> 己由 <u>鲁发改(2022)066 号</u> 文件批准建设, |          |
|                                                                                                  |                                                     | # 100V - |

图 控制价公告-二维码页面

法正智能科技有限公司 地址: https://ybbid.com/ tel: 400-128-9696

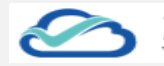

扫完二维码后,弹出印章点击【确定】按钮,印章跟踪鼠标进行移动,移动 到需要盖章的位置,左击鼠标进行签章。

| _   |                                                                                                    |                    |                           |                  |        |
|-----|----------------------------------------------------------------------------------------------------|--------------------|---------------------------|------------------|--------|
| •   | 首页 / 公开招标                                                                                                    |                    |                           |                  |        |
| 空制化 | 公告管理                                                                                                    | 印章列表               | ×                         |                  | 上一步 发布 |
|     | 1 公告内容       ● 上坊文用       ◎ (三用) 招展公告 (康示) docx ± 雪       答章方式     ● 単次進業       ● 二回 双联:     1 / 2       ● 二回 双联:     1 / 2 |                    |                           |                  |        |
|     | 一、招标条件                                                                                                    | <u> </u>           |                           |                  |        |
|     | 济南广播                                                                                                    | 自视台辅助用房建设项         | <u>目</u> 已由 <u>鲁发改(20</u> | 022)066 号文件批准建设, |        |
|     | 招标人为济南市广播电视台,建设资金来自财政投资,项目出资比例为100%。项目                                                                                      |                    |                           |                  |        |
|     | 已具备招标条                                                                                                    | 件,现委托 <u>山东三阳项</u> | 目管理有限公司对词                 | 亥项目进行公开招标。       |        |
|     | 二、项目概况                                                                                                    | 与招标范围              |                           |                  |        |

图 控制价公告-签章页面

签章完成后,自动生成文件,点击【发布】按钮,发布成功后,在控制价公告列表中展示。

| ¢  | 首页 / 公开招标                                                                                                    |                                                                                                    |         |
|----|----------------------------------------------------------------------------------------------------|----------------------------------------------------------------------------------------------------|---------|
| 控制 | 价公告管理                                                                                                    |                                                                                                    | 1-10 26 |
|    | IX出内容           ● 1年交月           ③ 1日の1 約約公告(福示) doox ± 音           登室方式 ● 約次直接 当時注意           ○ 四 時次直接 当年決点章           ○ 四 時決 1/2 ● ● 二 ② ○ 金珠           ▲ 重 四時:         1/2 ● ● 二 ③ ○ ○ 金珠 | O Mata allanase france<br>■ E Aa                                                                                                    |         |
|    | <ul> <li>※</li> <li>※ 話名書: SDE69 海洋筋弾公司(法正則は)(●</li> <li>※ 話名前次:<br/>云名详細信号</li> <li>※ 名別前: 2022/05/06 18:11:17 +06:00*</li> <li>※名区城江浦1页</li> </ul>                                         | <ul> <li>济南广播电视台辅助用房建设项目已由 <u>鲁发改(2022)066 号</u>文件批准建设,</li> <li>招标人为济南市广播电视台,建设资金来自财政投资,项目出资比例为100%。项目</li> <li>己具备招标条件,现委托<u>山东三阳项目管理有限公司</u>对该项目进行公开招标。</li> <li>二、项目概况与招标范围         <ol> <li>机标内容:共一个标段,辅助用房建设(具体内容详见招标文件)</li> <li>、預算金額</li> <li>、市</li> <li>、计划工件</li> <li>天</li> <li>、质量要</li> <li>「格</li> <li>、或设地点、山东省济南市</li> </ol> </li> </ul> |         |

图 控制价公告-签章完毕页面

控制价列表中,展出已发布状态的控制价公告信息,点击【查看】按钮,查 看详细控制价公告信息数据。

| <b>E</b> # | 2 首页 / 公开股标                        |           |                 |                  |                         |              |  |  |
|------------|------------------------------------|-----------|-----------------|------------------|-------------------------|--------------|--|--|
| •          | ① 招振) ② 投振) ③ 开振) ④ 评振) ⑤ 废振) ⑥ 振后 |           |                 |                  |                         |              |  |  |
| [          | 项目管理 标反管理 经指定件管理 招标文件管理 招标文件管理     |           |                 |                  |                         |              |  |  |
| 【控制份       | 论告列表                               |           |                 |                  |                         | 新建控制的公告      |  |  |
| 序号         | 控制价公告名称                            | 公告性质      | 标段〈包〉信息         | 发布时间             | 公告状态                    | 操作           |  |  |
| 1          | 济南市政道路修复项目控制价公告                    | 控制价公告     | 22              | 2022-05-06 18:31 | <ul> <li>已发布</li> </ul> | 22           |  |  |
|            |                                    |           |                 |                  | 共1条 10%/页 ~             | < 1 > 前往 1 页 |  |  |
|            |                                    |           |                 |                  |                         |              |  |  |
|            |                                    |           |                 |                  |                         |              |  |  |
|            |                                    |           |                 |                  |                         |              |  |  |
| 污          | 去正智能科技有限公                          | 司 地址: htt | ps://ybbid.com/ | tel: 400-128     | -9696                   |              |  |  |

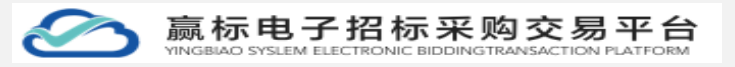

图 控制价公告-已发布页面

## 4.4 投标

### 4.4.1 报名审核

点击【投标】进入投标阶段,默认展示【备案审核】标签页列表页面,页面 展示每个标段报名的投标人信息,报名后需要代理机构进行审核,点击【详情】 按钮进入详细备案信息页面。

| <b>•</b> # | 直到 / 公开相称                          |         |      |     |    |            |            |  |  |
|------------|------------------------------------|---------|------|-----|----|------------|------------|--|--|
|            | ① 招級> ● 投版> ③ 开板> ④ 理板> ⑤ 金板> ⑥ 板面 |         |      |     |    |            |            |  |  |
| [          | 各家事故 标书器管理 系统使用器管理 投标保证金管理 投标文件    |         |      |     |    |            |            |  |  |
| 备案管        | 高度管理                               |         |      |     |    |            |            |  |  |
| 序号         | 标段(包)编号                            | 标段(包)名称 | 备素总数 | 待审核 | 通过 | 未通过        | 操作         |  |  |
| 1          | M370102092500000022A001            | 板段—     | 0    | 0   | 0  | 0          | 评估         |  |  |
|            |                                    |         |      |     |    |            |            |  |  |
|            |                                    |         |      |     |    |            |            |  |  |
|            |                                    |         |      |     |    |            |            |  |  |
|            |                                    |         |      |     |    |            |            |  |  |
|            |                                    |         |      |     |    |            |            |  |  |
|            |                                    |         |      |     |    | 共1条 10‰页 < | 1 〉 前往 1 页 |  |  |
|            |                                    |         |      |     |    |            |            |  |  |

#### 图 备案审核列表页面

在备案管理详情页面,页面展示标段包信息、检索条件的单位名称、联系人 和备案状态,以及备案列表数据。

在备案管理详情页面,点击【返回】按钮,返回到备案管理列表页面。

在备案管理详情页面,可以通过输入单位名称、联系人和选择备案状态,进 行【查询】投标人备案数据。

| <del>&lt;-</del> | 首页 / 台    | 公开招标                |         |                  |             |     |            |           |      |             |                |        |
|------------------|-----------|---------------------|---------|------------------|-------------|-----|------------|-----------|------|-------------|----------------|--------|
| 备案管              | 理         |                     |         |                  |             |     |            |           |      |             |                | 返回     |
|                  | 标段(       | 包)信息                |         |                  |             |     |            |           |      |             |                |        |
|                  | 标段(       | 包〉编号                | 标段(包)名称 | 报名时间             |             | 待确认 |            | 未通过       |      | 通过          | 送数             |        |
|                  | M370      | 102092500000038A001 | 标段—     | 2022-05-07 09    | :00         | 2   |            | 0         |      | 0           | 2              |        |
|                  | 查询家       | <b>经</b> 件          |         |                  |             |     |            |           |      |             |                |        |
|                  | ħ         | 的 一                 | 1       | <b>关系人</b> 诗输入10 | (系人名称       |     | 备室状态       | 请选择备案状态 ~ |      | の意識         |                |        |
|                  | 1.投标人备条列表 |                     |         |                  |             |     |            |           |      |             |                |        |
|                  | 导出        | 全部 导出通过             |         |                  |             |     |            |           |      |             |                |        |
|                  | 序号        | 单位名称                | 联系人     |                  | 联系电话        |     | 报名时间       |           | 报名状态 | 104         | 备案管理           |        |
|                  | 1         | 芜湖水利建设有限公司          | 李建锟     |                  | 15205416042 |     | 2022-05-07 | 15:03     | 待确认  |             | <b>确认通过</b> 查察 |        |
|                  | 2         | 东东风尚有限公司            | 齐怀墨     |                  | 18654568808 |     | 2022-05-07 | 15:03     | 待确认  |             | 80.811 88      |        |
|                  |           |                     |         |                  |             |     |            |           |      | 共2条 10条/页 ∨ | < 1 >          | 前往 1 页 |
|                  |           |                     |         |                  |             |     |            |           |      |             |                |        |
|                  |           |                     |         |                  |             |     |            |           |      |             |                |        |

#### 图 备案管理详情页面

法正智能科技有限公司 地址: https://ybbid.com/ tel: 400-128-9696

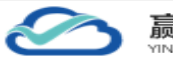

在备案管理详情页面,点击【确认通过】按钮,弹出询问框,点击【确定】 按钮,报名状态由"待确认"变成"已确认"状态,投标人员备案完成。 若不需审核,点击【取消】或者右上角关闭图标按钮,关闭弹框。

| E   | 首页/:                | 公开招标                |         |               |                       |      |               |         |             |            |     |
|-----|---------------------|---------------------|---------|---------------|-----------------------|------|---------------|---------|-------------|------------|-----|
| 备案管 | 理                   |                     |         |               |                       |      |               |         |             | i i        | 200 |
|     | 标段(                 | 包)信息                |         |               |                       |      |               |         |             |            |     |
|     | 标段(                 | 包〉编号                | 标段(包)名称 |               |                       | 待确认  | #             | 动画动     | 通过          | 送設         |     |
|     | M370                | 102092500000038A001 | 标段—     | 2022-05-07 09 | :00                   | 2    | 0             |         | 0           | 2          |     |
|     | ●查询券                | <b>\$</b> /\$       |         |               |                       |      |               |         |             |            |     |
|     | <b>单位名称</b> 语输入单位名称 |                     |         | ₩₹ 提示         | ₩ 提示 × 第点将系数状态 > 0.5% |      |               |         |             |            |     |
|     | 投标人                 | 备案列表                |         | ① 是否确认        |                       |      |               |         |             |            |     |
|     | 92                  | 全部 导出通过             |         |               |                       | 4013 | 9102          |         |             |            |     |
|     | 序号                  | 单位名称                |         |               |                       |      |               |         |             | ·秦管理       |     |
|     | 1                   | 芜湖水利建设有限公司          | 李建锟     |               | 15205416042           |      | 2022-05-07 15 | :03 待确认 |             |            |     |
|     | 2                   | 东东风尚有限公司            | 齐怀霊     |               | 18654568808           |      | 2022-05-07 15 | :03 待确认 |             | 确认通过 查查    |     |
|     |                     |                     |         |               |                       |      |               |         | 共2条 10条/页 ~ | (1) 前往 1 月 | ŧ   |

图 备案管理-备案页面

在备案管理详情页面,点击投标人备案列表中【查看】按钮,进入投标人详 细信息展示页面,页面展示有基本信息和备案信息数据。

在备案管理查看页面,点击【返回】按钮,返回到备案管理详情页面。

在备案管理查看页面,点击【确认通过】按钮, 弹出询问框点击【确定】 按钮,报名状态由"待确认"变成"已确认"状态,投标人员备案完成。

| 备案管理                         |                         |  |
|------------------------------|-------------------------|--|
| 基本信息                         |                         |  |
| 项目编号 YUDS-0507               | 项目名称 济南机场项目             |  |
| 标段编号 M370102092500000038A001 | 标段名称 極段 —               |  |
| 雷嘉开始时间 2022-05-07 09:00      | 備憲統止时间 2022-05-12 09:00 |  |
| 备案信息                         |                         |  |
| 单位名称 芜湖水利建设有限公司              |                         |  |
| 現所人 李建筑                      | 手机号 15205416042         |  |
| 邮箱                           | 项目负责人 李建纪               |  |
| 畜產所需材料 自报名资料.pdf             | 箭振时间 2022-05-07 15:03   |  |
|                              |                         |  |
|                              |                         |  |
|                              |                         |  |
|                              |                         |  |
|                              |                         |  |

图 备案管理-查看页面

在备案管理查看页面,点击【不通过】按钮,弹出不通过原因弹框,输入不 通过原因数据,点击【确定】按钮,报名状态由"待确认"变成"未通过"状态, 投标人员备案失败。若需进行项目操作,需要重新备案。

在备案管理查看页面,点击【确认通过】按钮, 弹出询问框点击【确定】 按钮,报名状态由"待确认"变成"已确认"状态,投标人员备案完成。

若不需备案,点击【取消】或者右上角关闭图标按钮,关闭弹框。

| 赢标电子     就成电子     就成电子     就成电子     就成电子     和     的     System elect       | 招标采购交易平台                                                                                                    | 第 49 页 |
|-----------------------------------------------------------------------------|----------------------------------------------------------------------------------------------------|--------|
| 単次 / 公开税除   各業管理   ドレルキーのもの の 、 お用いて、 の 、 の 、 の 、 の 、 の 、 の 、 の 、 の 、 の 、 の | 現日名称: 沂南町55項日<br>日政名称: 石泉一<br>日本町10日72 2022-05-12 (2019<br>日本町10日72 2022-05-12 (2019<br>日本町10日72 2022-05-12 (2019<br>日本町10日72 2022-05-07 15:03 |        |
|                                                                             |                                                                                                    |        |

#### 图 备案管理-不通过页面

在备案管理详情页面,备案通过后投标人备案列表中只展示【查看】按钮, 点击【查看】按钮,进入投标人详细信息展示页面,页面展示有基本信息和备案 信息数据。

| <del>&lt;-</del> | 首页 / 公开招标                               |                             |    |
|------------------|-----------------------------------------|-----------------------------|----|
| 备案管              | 寶理                                      |                             | 返回 |
|                  | ▶ 使理结果<br>处理结果 已通过                      | 处于图时间 2022-05-07 15:40      |    |
|                  | ★本信息<br>项目编号 YUDS-0507                  | 項目名称 済南町施造目<br>100000 100 - |    |
|                  | (1) (1) (1) (1) (1) (1) (1) (1) (1) (1) | %3856h %87                  |    |
|                  | ■ 10 月前10-05<br>单位名称 芜湖水和建设有限公司         |                             |    |
|                  | 联系人 李建福                                 | 手机号 15205416042             |    |
|                  | 的稿                                      | 项目负责人 李建麗                   |    |
|                  | 偏重所能材料 圖服名資料。pdf                        | 衛黨時间 2022-05-07 15:03       |    |
|                  |                                         |                             |    |
|                  |                                         |                             |    |

图 备案管理-查看页面

## 4.4.2 标书费管理

在投标阶段,点击【标书费管理】标签页列表页面,页面展示每个标段标书 费缴纳情况,点击【详情】按钮进入详细备案信息页面。

| 6        | 二 読ん<br>MINGBIAN        | 「电子招格<br>O SYSLEM ELECTRONIC | 示 来 购 交 !<br>BIDDINGTRANSACTIO | 易平台<br>DN PLATFORM |              | 第 50 页    |
|----------|-------------------------|------------------------------|--------------------------------|--------------------|--------------|-----------|
| <b>(</b> | 首页 / 公开招标               |                              |                                |                    |              |           |
|          | 1 招标> 2 投标              | > 3 开标> 4 评标                 | > (5) 定标> (6                   | 杨后                 |              |           |
|          | 香 <b>亥</b> 审核 标书费管理     | 系统使用费管理 投标保证金管理              | 投标文件                           |                    |              |           |
| 标书       | <b>步管理</b>              |                              |                                |                    |              |           |
| 序号       | 标段(包)编号                 | 标段(包)名称                      | 待审核                            | 通过                 | 不通过          | 操作        |
| 1        | M370102092500000038A001 | 标段 —                         | 0                              | 2                  | 0            | 评估        |
|          |                         |                              |                                |                    | 共 1 条10部/页 → | (1) 新任 1页 |

图 标书费管理页面

在标书费管理详情页面,页面展示内容包括:标段信息、查询条件和标书费 收款记录数据。

通过输入单位名称,点击【查询】按钮,能检索对应数据展示。

在标书费管理详情页面,点击【返回】按钮,返回到标书费管理列表页面。

| HA.   | / 24/11000             |         |             |        |                  |      |             |          |                |
|-------|------------------------|---------|-------------|--------|------------------|------|-------------|----------|----------------|
| 标书费管3 | 理                      |         |             |        |                  |      |             |          | 返回             |
| 标段(包) | 信息                     |         |             |        |                  |      |             |          |                |
| 序号    | 标段(包)编号                | 标段(包)名称 | 板           | 示书费(元) | 已缴纳数             | 待审核数 |             | 已通过数     |                |
| 1     | M370102092500000038A00 | 11 标段-  | 0           | 0.01   | 2                | 0    |             | 2        |                |
| 查询条件  | ŧ                      |         |             |        |                  |      |             |          |                |
| 单位名称  | 请输入单位名称                | Q 査询    |             |        |                  |      |             |          |                |
| 标书费收  | 政設记录                   |         |             |        |                  |      |             |          |                |
| 序号    | 企业名称                   | 联系人     | 联系方式        | 付款方式   | 提交时间             | 付款凭证 | 状态          | 操作       |                |
| 1     | 齐鲁(场外标)测试章二            | 测试2     | 16700000000 | 微信     | 2022-05-07 15:53 | 线上支付 | 审核通过        | 22       |                |
| 2     | 东东风尚有限公司               | 齐怀靈     | 18654568808 | 微信     | 2022-05-07 15:47 | 线上支付 | 审核通过        | 立石       |                |
|       |                        |         |             |        |                  | 31   | 2 条 10 条页 ~ | < 1 > 前往 | 1页             |
|       |                        |         |             |        |                  |      |             |          |                |
|       |                        |         |             |        |                  |      |             |          |                |
|       |                        |         |             |        |                  |      |             |          |                |
|       |                        |         |             |        |                  |      |             |          | ₹100% <b>-</b> |

图 标书费详情页面

在标书费管理详情页面,点击标书费收款记录列表中【查看】按钮,弹出详 细付款信息数据。标书费在线支付下,支付完成后状态自动更新为审核通过。 若关闭弹框,点击右上角关闭图标按钮,关闭弹框。

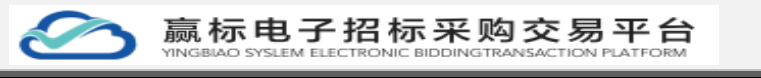

| ← 首页                     | E / 公开招标                                                      |     |                             |                                                  |    |                                  |      |           |          |                   |            |
|--------------------------|---------------------------------------------------------------|-----|-----------------------------|--------------------------------------------------|----|----------------------------------|------|-----------|----------|-------------------|------------|
| 标书费管                     | 5 <b>1</b> 2                                                  |     | 标书费审核详                      | 情                                                |    |                                  | ×    |           |          |                   | <b>2</b> 8 |
| 标段(包<br>序号<br>1<br> 查询条( | 2 <b>)信息</b><br>标题(包)编号<br>M370102092500000038A00<br><b>件</b> | 21  | 企业名称<br>联系人<br>付款方式<br>提交时间 | 5 齐鲁(场外标)测试章二<br>测试2<br>做信<br>] 2022-05-07 15:53 | 1  | NERDSTC 1670000000<br>1家55征 魏上支付 |      | 特审核数<br>0 |          | 已通过数<br>2         |            |
| 单位名和<br>单位名和             | · · · · · · · · · · · · · · · · · · ·                         |     | <b>↓ 审核状态</b><br>审核状态       | · 审核通过                                           |    |                                  |      | ~         |          |                   |            |
| 序号                       |                                                               |     |                             |                                                  |    | 提交时间                             |      |           |          |                   |            |
| 1                        | 齐鲁(场外标)调试章二                                                   | 测试2 |                             | 16700000000                                      | 微信 | 2022-05-07 15:53                 | 线上支  | 17        | 审核通过     | 22                |            |
| 2                        | 东东风尚有限公司                                                      | 齐怀靈 |                             | 18654568808                                      | 徽信 | 2022-05-07 15:47                 | 线上支付 | 6J        | 审核通过     | 20                |            |
|                          |                                                               |     |                             |                                                  |    |                                  |      | 共 2       | 条 10条质 ~ | 2 < <b>1</b> > ## | 住 1 页      |

图 标书费审核详情页面

### 4.4.3系统使用费管理

在投标阶段,点击【系统使用费管理】标签页列表页面,页面展示每个标段 系统使用费缴纳情况,点击【详情】按钮进入详细备案信息页面。

| 1<br>2<br>2    | 标段(包)名称            | 待面核 | 通过                             | 不通过                                                                                     | 操作                                                                                                    |
|----------------|--------------------|-----|--------------------------------|-----------------------------------------------------------------------------------------|----------------------------------------------------------------------------------------------------|
| 2500000038A001 | 标段 —               | 0   | 1                              | 0                                                                                       | 详情                                                                                                    |
| 12             | B<br>500000038A001 | 号   | R (包) 名称 (物画板<br>500000038A001 | 标号(包)名称         侍曲核         通过           500000038A001         标砚 -         0         1 | 标長(包)名称         特審班         通过         不通过           500000038A001         極段一         0         1         0 |

图 系统使用费页面

在系统使用费管理标签页列表页面,页面展示内容包括:标段信息、查询条 件和系统使用费收款记录数据。

通过输入单位名称,点击【查询】按钮,能检索对应数据展示。

在标书费管理详情页面,点击【返回】按钮,返回到标书费管理列表页面。

| 充使用费           | 管理                     |     |         |             |      |      |                  |      |      |           |      | 20     |
|----------------|------------------------|-----|---------|-------------|------|------|------------------|------|------|-----------|------|--------|
| 暇(包)信          | 言息                     |     |         |             |      |      |                  |      |      |           |      |        |
| 序号             | 标段(包)编号                |     | 标段〈包〉名称 |             | 系统使用 | 問(元) | 已想纳数             |      | 待审核数 |           | 已通过数 |        |
| 1 I            | M370102092500000038A00 | 1   | 标段 —    |             | 0.01 |      | 1                |      | 0    |           | 1    |        |
| <sup>拉名称</sup> | 请输入单位名称<br>费收款记录       |     |         |             |      |      |                  |      |      |           |      |        |
| 序号:            | 企业名称                   | 联系人 |         | 联系方式        |      | 付款方式 | 提交时间             | 付款凭证 | E    | 状态        | 操    | 作      |
| 1 ;            | 齐鲁(场外标)测试章二            | 测试2 |         | 16700000000 |      | 微信   | 2022-05-07 17:31 | 线上支付 | T    | 审核通过      | *    | ÷      |
|                |                        |     |         |             |      |      |                  |      | 共19  | 和 10条/页 ~ | < 1  | > 前往 1 |

### 图 系统使用费详情页面

在系统使用费管理详情页面,点击标书费收款记录列表中【查看】按钮,弹 出详细付款信息数据。系统使用费在线支付下,支付完成后状态自动更新为审核 通过。

若关闭弹框,点击右上角关闭图标按钮,关闭弹框。

| 系统使用<br>【标段(包            | 慶管理<br>()信息                                                                                                    | 系统  | 使用费审核详情<br>信息<br>企业名称 齐备 (场外标) 测试算二<br>联系人 测试2      | 联系方式 | t 1670000000     | ×    |              |                                     | <b>英丽</b> |
|--------------------------|----------------------------------------------------------------------------------------------------|-----|-----------------------------------------------------|------|------------------|------|--------------|-------------------------------------|-----------|
| 序号<br>1<br>单位名称<br>系统(更) | <ul> <li>お品(金) 第号</li> <li>M370102092500000038A00</li> <li>第</li> <li>第860人間位から</li> <li>第860人間位から</li> <li>第860人間位から</li> </ul> |     | 付款方式 機備<br>建交助詞 2022-05-07 17:31<br>状态<br>审核状态 审核通过 | 付款纸  | E 线上支付           |      | (h)编标数2<br>0 | <ul> <li>已通过計</li> <li>1</li> </ul> |           |
|                          |                                                                                                    |     |                                                     |      | 提交时间             |      |              |                                     |           |
| 1                        | 齐鲁(场外标)测试章二                                                                                                    | 测试2 | 16700000000                                         | 微信   | 2022-05-07 17:31 | 线上支付 | 审校通          | ist 🗌                               | 22<br>2   |
|                          |                                                                                                    |     |                                                     |      |                  |      | 共1条 1        | 0第/页 < 1                            | → 前往 1 页  |

### 图 系统使用费审核详情页面

### 4.4.4 投标保证金管理

在投标阶段,点击【投标保证金管理】标签页列表页面,页面展示每个标段 投标保证金缴纳情况,点击【详情】按钮进入详细备案信息页面。

| 第  | 53 | 页 |
|----|----|---|
| 11 | 55 | ~ |

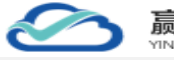

赢标电子招标采购交易平台

| 領 / 公开招标                |                                                                                                    |                  |                                                                                  |                                                                                                    |               |                                                              |
|-------------------------|----------------------------------------------------------------------------------------------------|------------------|----------------------------------------------------------------------------------|----------------------------------------------------------------------------------------------------|---------------|--------------------------------------------------------------|
| 1 招标> 2 投标              | > 3 开标>                                                                                                    | 4 评标> 5 定标       | > 6 标后                                                                           |                                                                                                    |               |                                                              |
| 备案审核 标书费管理              | 系统使用费管理投标保                                                                                                    | <b>正金管理</b> 投标文件 |                                                                                  |                                                                                                    |               |                                                              |
| <b>示证金管理</b>            |                                                                                                    |                  |                                                                                  |                                                                                                    |               |                                                              |
| 标段(包)编号                 | 标段(包)名称                                                                                                    | 缴纳标准(元)          | 已缴纳数                                                                             | 待审核数                                                                                                    | 已退款数          | 操作                                                           |
| M370102092500000038A001 | 标段—                                                                                                    | 100              | 0                                                                                | 1                                                                                                    | 0             | 洋街                                                           |
|                         |                                                                                                    |                  |                                                                                  |                                                                                                    |               |                                                              |
|                         |                                                                                                    |                  |                                                                                  |                                                                                                    |               |                                                              |
|                         |                                                                                                    |                  |                                                                                  |                                                                                                    |               |                                                              |
|                         |                                                                                                    |                  |                                                                                  |                                                                                                    |               |                                                              |
|                         |                                                                                                    |                  |                                                                                  |                                                                                                    | 共1条 10%5页 V ( | 1 ) 前往 1 页                                                   |
|                         | <ul> <li>(页 / 公开招标</li> <li>3) 招标 ······ ② 投标</li> <li>第 音楽中核 标号書管理</li> <li>新日報(百)編号</li> <li>M370102092500000038A001</li> </ul> | 度 / 公开招标<br>1 招編 | <ul> <li>(页 / 公开招助店</li> <li>1) 招編 ···································</li></ul> | (2) 4 2471896         1) 1296       2) 数       3) 开稿       2) 开稿       3) 素稿       3) 素稿       3) 素稿       3) 表稿         ● 雪山市       6< 日本       100       5) 意味       100       0 | IX            | 度 / 公开966         1) 286 ··································· |

#### 图 投标保证金管理页面

在投标保证金管理详情页面,展示内容:标段信息、查询条件和投标保证金 收款记录数据。

通过输入单位名称,点击【查询】按钮,能检索对应数据展示。

在投标保证金管理详情页面,点击【返回】按钮,返回到标书费管理列表页 面。

| 🗲 首页                                                                      | 〔 / 公开招标               |         |             |      |      |                  |      |      |          |      |          |     |
|---------------------------------------------------------------------------|------------------------|---------|-------------|------|------|------------------|------|------|----------|------|----------|-----|
| 投标保证                                                                      | 金管理                    |         |             |      |      |                  |      |      |          |      |          | 返回  |
| 标段(包                                                                      | 原段(凹)信息                |         |             |      |      |                  |      |      |          |      |          |     |
| 序号                                                                        | 标段(包)编号                | 标段(包)名称 |             | 投标保证 | 金(元) | 已織纳数             |      | 待审核数 |          | 已通过数 |          |     |
| 1                                                                         | M370102092500000038A00 | 11 标段—  |             | 100  |      | 0                |      | 1    |          | 0    |          |     |
| <ul> <li>▲ 查询条 (</li> <li>单位名称</li> <li>● 投标保证</li> <li>● 投标保证</li> </ul> | 件                      |         |             |      |      |                  |      |      |          |      |          |     |
| 序号                                                                        | 企业名称                   | 联系人     | 联系方式        |      | 付款方式 | 提交时间             | 付款凭证 |      | 状态       |      | 操作       |     |
| 1                                                                         | 齐鲁 (场外标) 測试章二          | 1212111 | 13111111111 |      | 银行转账 | 2022-05-07 15:55 | 查看   |      | 审核中      |      | 确认 驳回 查看 |     |
|                                                                           |                        |         |             |      |      |                  |      | 共11  | ₹ 10第页 ∨ | ۲.   | → 前往     | 1 页 |

#### 图 投标保证金管理详情页面

在投标保证金管理详情页面,点击投标保证金收款记录列表中【确认】按钮, 弹出确认框,点击【确定】按钮,投标保证金状态由"审核中"变成"已审核"。 若不需审核,点击【取消】或者右上角关闭图标按钮,关闭弹框。

| 6                  |                             | 氯标电     | 子招标         | 家来购3<br>BIDDINGTRANS/ | た<br>易<br>平<br>台<br>Action Platform | ì               |                     | 第 54                                    |
|--------------------|-----------------------------|---------|-------------|-----------------------|-------------------------------------|-----------------|---------------------|-----------------------------------------|
| 投标保证               | (金管理                        |         |             |                       |                                     |                 |                     | 英国                                      |
| 标段(包               | 1)信息                        |         |             |                       |                                     |                 |                     |                                         |
|                    | 标段(包)编号                     |         |             | 投标保证金(元)              | 已缴纳数                                |                 | 侍审任教                | 已通过数                                    |
| 1                  | M370102092500000038A        | 001 标识— |             | 100                   | 0                                   |                 | t;                  | 0                                       |
| 查询条<br>单位名词<br>投标保 | 件<br>家 新設入中位2537.<br>延金收款记录 | 0.155   | 提示<br>① 请确认 | 当前操作?                 | RUM ME                              | _               |                     |                                         |
| 序号                 | 企业名称                        | 联系人     | 联系方式        |                       | 提交时间                                |                 | 状态                  |                                         |
| 1                  | 齐备(场外标)御武章二                 | 1212111 | 1311111111  | 银行转账                  | 2022-05-07 15:55                    | <del>n</del> ti | 重線中                 |                                         |
|                    |                             |         |             |                       |                                     |                 | <b>共1集 10∰/(2</b> → | (1) (1) (1) (1) (1) (1) (1) (1) (1) (1) |

第 54 页

图 投标保证金管理-确认弹框页面

在投标保证金管理详情页面,点击投标保证金收款记录列表中【驳回】按钮, 弹出驳回框,输入内容,点击【确定】按钮,投标保证金状态由"审核中"变成 "已驳回"。

若不需审核,点击【取消】或者右上角关闭图标按钮,关闭弹框。

| 🧲 首页  | / 公开招标                 |         |            |        |                  |            |                      |         |     |
|-------|------------------------|---------|------------|--------|------------------|------------|----------------------|---------|-----|
| 投标保证  | 金管理                    |         |            |        |                  |            |                      |         | 返回  |
| 标段(包) | 信息                     |         |            |        |                  |            |                      |         |     |
| 序号    | 标段(包)编号                | 标段(包)名称 |            | 保证金(元) | 已编纳数             | 待审核数       |                      | 已通过数    |     |
| 1     | M370102092500000038A00 | 01 标段   | 提示         |        | ×                | 1          |                      | 0       |     |
|       |                        | U ±H    |            |        | R08 <b>20</b> 2  |            |                      |         |     |
| 序号    |                        |         |            |        | 提交时间             |            |                      | 操作      |     |
| 1     | 齐鲁(场外标)测试章二            | 1212111 | 1311111111 | 银行转账   | 2022-05-07 15:55 | <u>2</u> 2 | 审核中                  | · 秋日 日本 |     |
|       |                        |         |            |        |                  |            | 共1象 10 <u>象/</u> 页 〜 |         | 1 页 |

图 投标保证金管理-驳回弹框页面

在投标保证金管理详情页面,点击投标保证金收款记录列表中【查看】按钮, 弹出审核详情弹框,展示付款信息和审核状态。

若关闭弹框,点击右上角关闭图标按钮,关闭弹框。

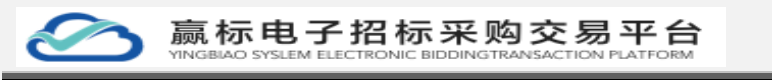

| 🥌 前页         | / 公开指标                 |         |                |                        |      |                  |    |                |              |
|--------------|------------------------|---------|----------------|------------------------|------|------------------|----|----------------|--------------|
| 投标保证金        | 金管理                    | 55<br>1 | Q标保证金审<br>付款信息 | 该详情                    |      |                  | ×  |                | <b>返</b> 用   |
| 标段(包)        | 信息                     |         | 企业名称<br>联系人    | 齐鲁(场外标)澳试章二<br>1212111 |      | 联系方式 1311111111  |    |                |              |
| 序号           | 标段(包)编号                |         | 付款方式           | 银行转账                   |      | 付款凭证 圖2.jpg      |    | 待审核数           | 已通过数         |
| 1            | M370102092500000038A00 | 1       | 提交时间           | 2022-05-07 15:55       |      |                  |    | 1              | 0            |
| 查询条件<br>单位名称 |                        | ) ''    | 审核状态<br>审核状态   | 审核中                    |      |                  |    |                |              |
| 投标保证         | E金收款记录<br>Emilitati    |         |                |                        |      |                  |    |                |              |
| 序号           |                        | 联系人     |                | 联系方式                   |      | 提交时间             |    |                | 11年6         |
| 1            | 齐鲁 (场外标) 测试章二          | 1212111 |                | 1311111111             | 银行转账 | 2022-05-07 15:55 | 22 | 审核中            | 确认 教田 宣吾     |
|              |                        |         |                |                        |      |                  |    | 共1. ● 10 第/页 ~ | < 1 > W社 1 页 |

#### 图 投标保证金管理-查看弹框页面

在投标保证金管理详情页面,点击【投标保证金退回】按钮,进入到退回保 证金页面,展示标段信息、查询条件和保证金退款记录。

| 🗲   首页 / 公开招标       |          |                |         |         |          |            |            |
|---------------------|----------|----------------|---------|---------|----------|------------|------------|
| 保证金退款               |          |                |         |         |          |            | 返回         |
| 标段(包)信息             |          |                |         |         |          |            |            |
| 序号 标段(包)名称          | 标段(包)    | 编号             | 已缴纳数    | 4       | 寺审核教     | 已退款数       |            |
| 1 标段                | M3701020 | 9250000038A001 | 0       | 1       |          | 0          |            |
| 查询条件                |          |                |         |         |          |            |            |
| <b>单位名称</b> 请输入单位名称 | 0 mm     |                |         |         |          |            |            |
| 保证金收款记录             |          |                |         |         |          |            |            |
| 投标企业名称              | 退款金額(元)  | 退款账号           | 退款账号户名  | 退款账号开户行 | 遇款时间     | 状态         | 操作         |
| 齐鲁 (场外标) 测试章二       | 100      | 1212111        | 1212111 | 1212111 |          | 未退款        | 追款 查春      |
|                     |          |                |         |         | <u>ب</u> | 110 新旗 → 〈 | 1 > 崩注 1 页 |

#### 图 保证金退款页面

在保证金退款页面,点击保证金收款记录中【退款】按钮,弹出弹框,点击 【确定】按钮,进行确定退款,状态为已退款状态。

勾选需要退款企业,点击【批量退款】进行批量退款操作,弹出弹框,点击 【确定】按钮,进行确定退款,状态为已退款状态。

若不需退款,点击【取消】或者右上角关闭图标按钮,关闭弹框。

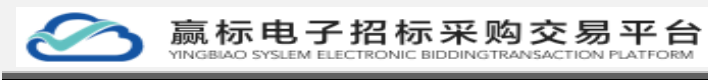

| <b>E</b> = | <b>該</b> / 公开招标 |         |                        |          |         |      |             |              |
|------------|-----------------|---------|------------------------|----------|---------|------|-------------|--------------|
| 保证金道       | 款               |         |                        |          |         |      |             | <u>20</u>    |
| 标段(        | 包)信息            |         |                        |          |         |      |             |              |
| 序号         | 标段(包)名称         |         | 标段(包)编号                | 已缴纳数     |         | 待审核数 |             |              |
| 1          | 标段一             |         | M37010209250000038A001 | 0        |         | 1    | 0           |              |
| 查询务        | 5件              |         |                        |          |         |      |             |              |
| 单位名        | 济 法输入单位名称       | Q #     | 提示                     |          | ×       |      |             |              |
| 保证金        | 收款记录            |         | ① 是否确定退                | 款, 是否继续? | -       |      |             |              |
| 10.000     | at i            |         |                        |          | 取消 确定   |      |             |              |
|            |                 | 退款金額(元) |                        | 退款账号户名   | 退款账号开户行 | 退款时间 |             |              |
|            | 齐鲁(场外标)测试章二     | 100     | 1212111                | 1212111  | 1212111 |      | 未退款         | 退款 直着        |
|            |                 |         |                        |          |         |      | 共1条 10新/页 V | < 1 > 前往 1 页 |
|            |                 |         |                        |          |         |      |             |              |
|            |                 |         |                        |          |         |      |             |              |
|            |                 |         |                        |          |         |      |             |              |
|            |                 |         |                        |          |         |      |             |              |

图 保证金退款弹框页面

在保证金退款页面,点击保证金收款记录中【查看】按钮,弹出弹框,展示 退款详情信息。通过点击右上角关闭图标按钮,关闭弹框。

| ← 首页 / 公开招标      |                                    |   |          |                     |
|------------------|------------------------------------|---|----------|---------------------|
| 保证金退款            | 退款详情                               | × |          | <u>20</u>           |
| 标段(包)信息          | 基本信息                               |   |          |                     |
| 序号 标段(包)名称       | 1項目編号 YUUS-0507 項目名称 済南制物項目        |   |          | 已退款数                |
| 1 标段             | (1日本の合本語<br>(1日本の合本語)<br>(1日本の合本語) |   |          | 0                   |
| 查询条件             | 188941642<br>投标企业名称 齐鲁 (场外标) 测试章二  |   |          |                     |
| 49.27.42.964     | 退款金额 (元) 100 退款账号 1212111          |   | <u> </u> |                     |
| 保证金收款记录          | 退款账号户名 1212111 退款账号开户行 1212111     |   |          |                     |
| RAR              | 這歌时间 2022-05-07 15:55              |   |          |                     |
| ■ 投标企业名称 退款金額(   |                                    |   |          |                     |
| 齐鲁(场外标) 测试章二 100 | 1212111 1212111 1212111            |   | 未退款      | 遊歌 五百               |
|                  |                                    |   | 共1条 10   | 185页 🗸 🤇 1 👌 前往 1 页 |
|                  |                                    |   |          |                     |
|                  |                                    |   |          |                     |
|                  |                                    |   |          |                     |

### 图 保证金退款查看页面

### 4.4.5 投标文件

在投标阶段,点击【投标文件】标签页列表页面,页面展示每个标段投标文件情况,点击【开标结束后可下载】按钮进下载文件,没有开标的标段不能下载 文件。

| ć          | $\supset$ | 赢标电子招标<br>YINGBLAO SYSLEM ELECTRONIC | F来购交易平台          | 第 57 贝                                |
|------------|-----------|--------------------------------------|------------------|---------------------------------------|
| <b>E</b> 1 | 着页 / 公开招标 |                                      |                  |                                       |
|            | 1 招标>     | 2 投标 ·····> ③ 开标 ·····> ④ 评标         | > (5) 淀뒋> (6) 杨后 |                                       |
|            | 备室审核      | 标书费管理 系统使用费管理 投标保证金管理                | <b>投标文件</b>      |                                       |
| 投标         | 文件列表      |                                      |                  |                                       |
| 序号         | 标段 (包) 名称 |                                      | 投标文件数量           | 操作                                    |
| 1          | 标段—       |                                      | 1                | 开标志束应可下载                              |
|            |           |                                      |                  | 其1条 10%页 -> 《 <mark>1</mark> > 前往 1 页 |
|            |           |                                      |                  |                                       |

图 投标文件页面

# 4.5 开标

# 4.5.1 开标设置

在开标阶段,点击【开标设置】标签页列表页面,页面展示开标设置信息。

| ← 首页 / 公开招标   |                                |      |                     |        |
|---------------|--------------------------------|------|---------------------|--------|
| 1 招标 2 投标 3 3 | 〒極 ・・・・・ ④ 評極 ・・・・・ ③ 定極 ・・・・・ | 6 标后 |                     |        |
| 开标设置开标动力厅     |                                |      |                     |        |
| 开标设置列表        |                                |      |                     | 新增开标设置 |
| 序号            | 包含标段(包)                        | 状态   | 操作                  |        |
|               |                                |      |                     |        |
|               | 1                              | 智无数据 |                     |        |
|               |                                |      | 共0条 10条页 -> く 1 > 8 | ¥ 1页   |

### 图 开标设计页面

在开标设置页面,点击【新增开标设置】按钮,进入开标设置页面,输入信息。

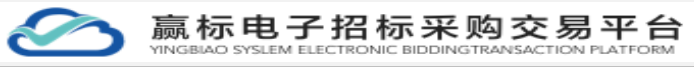

| 保存     | 返回                   |
|--------|----------------------|
|        |                      |
|        |                      |
|        |                      |
| 添加关联标段 |                      |
|        |                      |
|        |                      |
|        |                      |
|        |                      |
|        |                      |
|        |                      |
|        |                      |
|        |                      |
|        |                      |
|        | 867<br>8.00 2 8 6 /2 |

#### 图 开标设置页面

在开标设置页面,点击【添加关联标段】按钮,弹出关联标段勾选数据,点击【确认】按钮,添加标段,添加完标段,点击【保存】按钮,保存数据,展示 在开标设置列表页面数据。

| 🗧 首页 / 公开招航   |              |        |         |                                 |       |                              |                 |    |          |          |
|---------------|--------------|--------|---------|---------------------------------|-------|------------------------------|-----------------|----|----------|----------|
| 开标设置          |              | 选择关联标段 |         |                                 |       |                              | ×               |    | Q.       | <b>E</b> |
| 开标设置信息<br>* 新 | 1<br>11时长 20 |        | 序号<br>1 | 标段编号<br>M370102092500000038A001 |       | 标段名称<br>标段—                  |                 |    |          |          |
| 开标一览表示        | おび ● 手載      |        |         | 共1集                             | 10条/页 | <ul><li>✓&lt;1&gt;</li></ul> | 前往 1 页<br>取消 条认 |    | (San X R | 150      |
| 标段(包)编辑       |              |        |         |                                 | 开标时   |                              |                 | 操作 |          |          |
|               |              |        |         |                                 |       |                              |                 |    |          |          |
|               |              |        |         |                                 |       |                              |                 |    |          |          |
|               |              |        |         |                                 |       |                              |                 |    |          |          |

### 图 开标设置标段选择页面

在开标设置页面,点击【编辑】按钮,进入编辑页面,编辑信息后进行更新 保存。在页面点击【删除】按钮,删除开标设置页面。

| 1 招标> 2 投标> 3 开杨 | ā> <u>4</u> 评标> <u>5</u> 定标> | 6 板匾 |                         |
|------------------|------------------------------|------|-------------------------|
| 开标设置开标志力厅        |                              |      |                         |
| 开标设置列表           |                              |      | 新增开标设置                  |
| 序号               | 包含标段(包)                      | 状态   | 操作                      |
| 开标设置1            | 豊石                           | 日保存  | 第8 章章                   |
|                  |                              |      | 共1条 10毎页 🗸 🤇 1 👌 前往 1 页 |
|                  |                              |      |                         |
|                  |                              |      |                         |
|                  |                              |      |                         |
|                  |                              |      |                         |
|                  |                              |      |                         |

法正智能科技有限公司 地址: https://ybbid.com/ tel: 400-128-9696

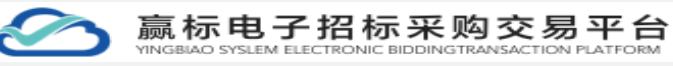

| ● 首页 / 公开招标                          |                |                          |       |       |        |
|--------------------------------------|----------------|--------------------------|-------|-------|--------|
| 开标设置                                 |                |                          |       |       | 保存 返回  |
| 日井禄辺置信息<br>*解認时长 20 ○分钟<br>* 升振人 両死波 |                | " 签字时长<br>监际人            | 20 分钟 |       |        |
| 开标 远表确认力式 ● 手动触认 ○ 签章确认   标识(包)信息    | 10 M           | 77.000.000               |       |       | 添加关联标编 |
| 例時(1回)3%可<br>M37010209250000038A001  | 作成(包)名称<br>标段— | 开修时间<br>2022-05-09 00:00 |       | 3971F |        |
|                                      |                |                          |       |       |        |
|                                      |                |                          |       |       |        |
|                                      |                |                          |       |       |        |
| 图 开标设置标页面                            |                |                          |       |       |        |

### 4.5.2 开标大厅

在开标阶段,点击【开标大厅】标签页列表页面,进入开标大厅,在开标大 厅展示需要开标标段,点击【进入】按钮,进入开标大厅。

开标流程为:签到、开始解密-结束解密、开始唱标、查看开标记录表、开始 签名-结束签名、结束开标\流标。

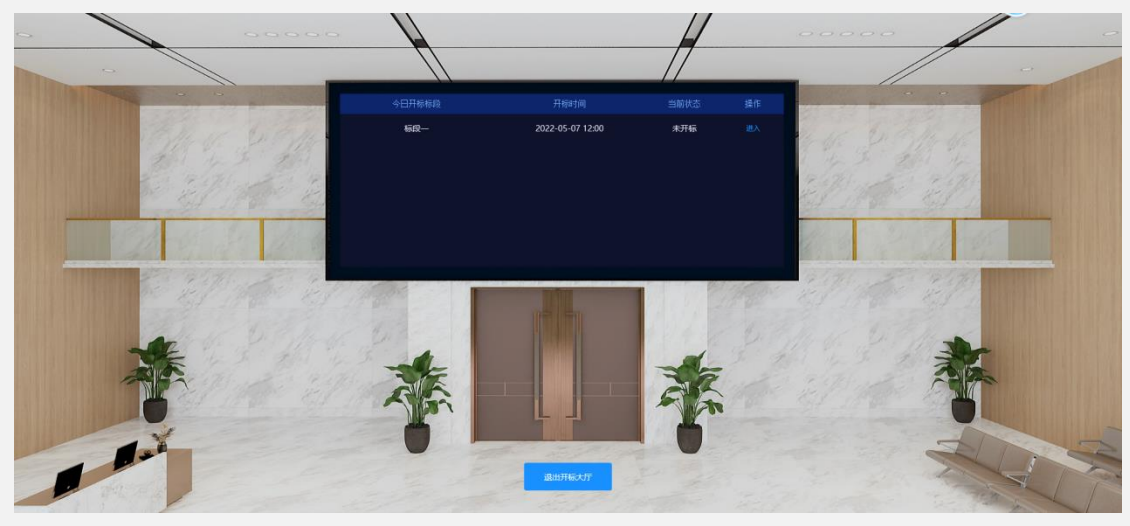

图 开标进入页面

在开标大厅页面,进入开标大厅,点击【播放会场记录】按钮,进入会场播 放记录。

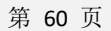

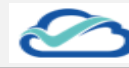

赢标电子招标采购交易平台

|          |                                                                   |                                                                                                    | 开标大厅确认:<br>签名已结束   | 结束                 |                                       |     |                 |
|----------|-------------------------------------------------------------------|----------------------------------------------------------------------------------------------------|--------------------|--------------------|---------------------------------------|-----|-----------------|
|          |                                                                   | 济南市政                                                                                                    | α道路修复项目            |                    |                                       |     | ■ 在线聊天          |
|          | 項目編号: GK-20220505<br>毎現(包編号: M37010209250<br>毎現(包)各称: 転役—         |                                                                                                    | 0 0 0<br>NR 445 24 | 0<br>开玩 <b>在</b> 来 | e e e e e e e e e e e e e e e e e e e |     | ■ 詳发信息 ■ 講出开続大庁 |
| <u>.</u> | HEE、A<br>北京建筑和北京新聞公司<br>(+1000年)<br>2022-05-07-0028<br>井崎小<br>同覧変 |                                                                                                    |                    | 朝间                 | ян <u>а</u> нас                       |     |                 |
| 主持人      | K Thens & T                                                       | National Contractions of the second second sec | REF.               | <b></b>            | aş <b>④</b> 临東开版                      | 111 |                 |
|          |                                                                   |                                                                                                    |                    |                    |                                       |     | 🧑 我的会话          |

图 播放会场纪律页面

在开标大厅,点击【群发消息】,弹出信息发布弹框,输入内容点击【确定】 按钮,发布信息,若不需退款群发消息,点击【取消】或者右上角关闭图标按钮, 关闭弹框。

|                                                                                                    | < 开标大厅确认结束                              |                       |                 | and the second second second second second second second second second second second second second second second |          |
|----------------------------------------------------------------------------------------------------|-----------------------------------------|-----------------------|-----------------|----------------------------------------------------------------------------------------------------|----------|
|                                                                                                    | - / _                                   | ***                   |                 | 1                                                                                                    |          |
|                                                                                                    |                                         | 济南市政道路修复项目            | 1               |                                                                                                    | 章 在线脚天   |
| state of the local division of the                                                                                                    |                                         |                       |                 |                                                                                                    |          |
|                                                                                                    | 振展(如衡号: M37010209250 进入开T<br>标度(如名称: 标度 |                       | 88 <b>H68</b> # | H G G A                                                                                                    |          |
|                                                                                                    | 10%iiA                                  | (15)(5) 提示<br>時後入群投信息 | ×               | 北市市市口                                                                                                    |          |
|                                                                                                    | (CRIETUNA (GRIMATICA)                   |                       |                 |                                                                                                    |          |
| 2                                                                                                    | 开展曲台的<br>2022-05-07 20:28               | RCI                   | 4 <b>H</b> 2    |                                                                                                    |          |
| 9                                                                                                    |                                         |                       |                 |                                                                                                    |          |
| 主持人                                                                                                    | ·//                                     |                       |                 | 1 st                                                                                                    |          |
| 2                                                                                                    | клаля Альке                             |                       | <b>1</b> 2016   | <ul> <li>約束并标</li> </ul>                                                                                         | 1        |
|                                                                                                    |                                         |                       |                 |                                                                                                    |          |
| and the second second sec |                                         |                       |                 |                                                                                                    | (空) 我的会话 |

图 开标大厅群发信息页面

在开标大厅,点击【开始开标】,进行开标,开始开标按钮置灰。

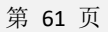

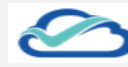

赢标电子招标采购交易平台

| The second second second second second second second second second second second second second second second se |                                                  |                                               | H957              | いる到井沼                                                                                                    | /                |                | and the second second |
|----------------------------------------------------------------------------------------------------|--------------------------------------------------|-----------------------------------------------|-------------------|----------------------------------------------------------------------------------------------------|------------------|----------------|-----------------------|
|                                                                                                    |                                                  |                                               | 巡到中               |                                                                                                    |                  |                |                       |
|                                                                                                    |                                                  | 济南市政                                          | 道路修复项目            |                                                                                                    |                  |                | ■ 在版明天                |
|                                                                                                    | 등: GK-20220505<br>)영母: M37010209250<br>)왕称: 杨思一  |                                               | 0 0<br>1972: 1985 | <ul> <li>④</li> <li>④</li> <li>④</li> <li>●</li> <li>●</li></ul> | 1 <b>1</b> 2 2 5 |                | ■ 群发派的<br>● 退出开码大厅    |
| 1855人                                                                                                    | <b>作</b> 公司                                      | 実計初去         列表報告           序号         投标企业名称 |                   |                                                                                                    | 北方地図口            | 肖克波●<br>漸澤旅游公司 | ×<br>(法正期试)           |
| E te A                                                                                                    | 6 от 12а0<br>А. Лиания<br>А. Лиания<br>А. Лиания | R B ABRICAN                                   | STER              |                                                                                                    | D 206 ● 549716   |                | 1. 0                  |
|                                                                                                    |                                                  |                                               |                   |                                                                                                    |                  | Q 12           | ١                     |

图 开标大厅-开始开标页面

在开标大厅,点击【开始解密】,投标人进行解密完后,再次点击【结束解 密】,解密阶段完成。

|         |                                                                         |                                               | 4 <b>8</b> 3       | ]                | -/ /                               |              | 0 Háty s           | 2:5:2:#        |
|---------|-------------------------------------------------------------------------|-----------------------------------------------|--------------------|------------------|------------------------------------|--------------|--------------------|----------------|
| ALC: NO |                                                                         | 济南市政                                          | <b>女道路修复项目</b>     | 1                | and the second second              |              | <b>B</b> 2135      | 祆              |
|         | 項目編号: GK-20220505<br>标记(也)編号: M37010209250<br>标记(也)編号: <del>K3</del> 兄一 | 0 0 0 0 0 0 0 0 0 0 0 0 0 0 0 0 0 0 0         | 0 0<br>#37 #45     | 0 0<br>258 Лысая | 9 <b>1</b> 1 <b>1</b> 9 <b>1</b> 1 |              | ● 87269<br>€ 18167 | 58.<br>Fig.J.T |
|         | 招标人<br>北京建筑科技部确公司                                                       | 实时动态         列表统計           序号         投标企业名称 | 操作类型               |                  | 文財直捕商口                             | 克波<br>  清漆飯湯 | 公司(法正卿试)           | ×              |
| 2       | ····普明(R)<br>开销意为ip<br>2022-05-07 12:00<br>开销元人<br>肖宪政                  |                                               |                    |                  |                                    | 注版           | .(2)               | 9              |
| 主持人     | A more a m                                                              | Mer Besteulze                                 | л ли <del>ка</del> |                  | ■ 255 ● 由来开标                       |              |                    |                |
|         |                                                                         |                                               |                    |                  |                                    |              | ~ ~                |                |

图 开标大厅-开始解密页面

在开标大厅中,结束解密完后,弹出开标记录表,点击【开始唱标】,进行 投标人信息唱标。

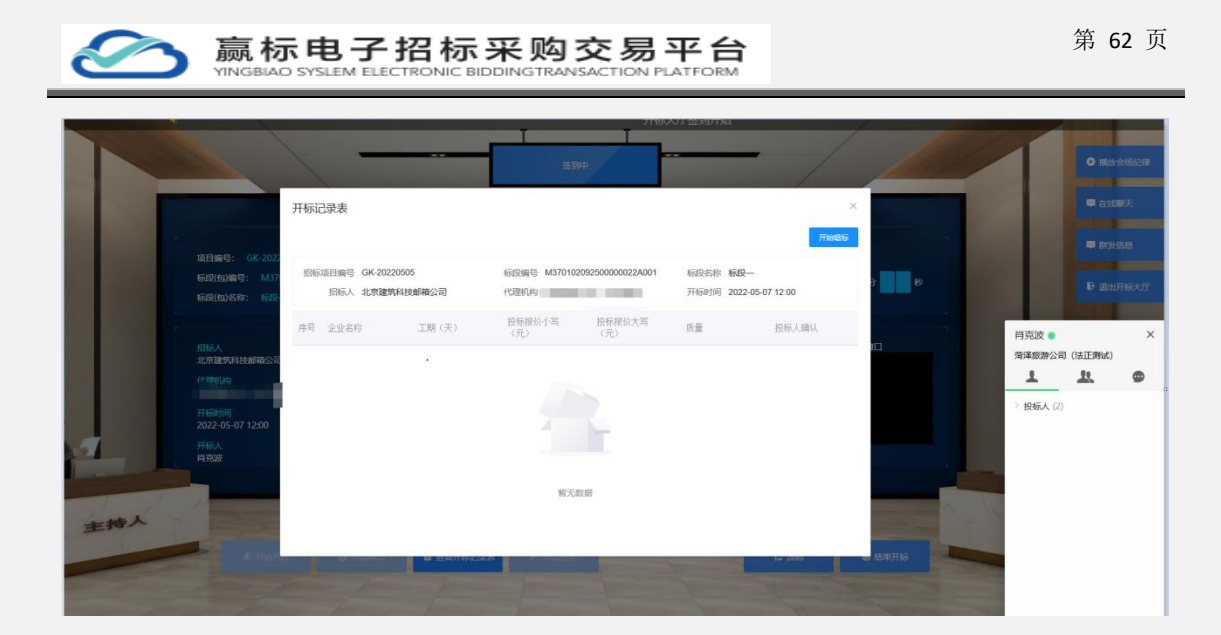

图 开标大厅-开始唱标页面

在开标大厅中,唱标完成后,点击【开始签名】投标人进行签名,签名完成 点击【结束签名】完成签名阶段。

|     |                                                                       | 1 1 1 1 1 1 1 1 1 1 1 1 1 1 1 1 1 1 1 |                                                                                                    |
|-----|-----------------------------------------------------------------------|---------------------------------------|----------------------------------------------------------------------------------------------------|
|     |                                                                       | 济南市政道路修复项目                            |                                                                                                    |
|     | 接目編号: GK-20220505<br>研究(14)編号: M37010209250<br>研究(14)編号: M37010209250 | С С С С С С С С С С С С С С С С С С С | 0 0 0 0 0 0 0 0 0 0 0 0 0 0 0 0 0 0 0                                                                                    |
|     | 1.<br>旧标人<br>北京建筑时持续部公司                                               |                                       | (1) (法正務)(1) (法正務)(1) (法正務)(1) (法正務)(1) (法正務)(1) (法正務)(1) (法正務)(1) (法正務)(1) (法正務)(1) (1) (1) (1) (1) (1) (1) (1) (1) (1) |
| 3   | #19800 Hr.<br>开稿計例<br>2022-05-07 12:00<br>开稿人<br>博覧設                  | ¥1558                                 | <u>1</u> <u>1</u> <u>1</u> <u>0</u><br>> №6人 (2)                                                                         |
| 主持人 | KRARK 6 75                                                            | и и веньрая Оказа                     | • (52716)                                                                                                    |
|     |                                                                       |                                       | Q. ± 0                                                                                                    |

图 开标大厅-结束签名页面

在开标大厅中,点击【流标】按钮,这个标段开标结束,进入流标流程。

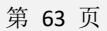

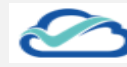

赢标电子招标采购交易平台

|          |                                                                                                    |                          | O 播放会场纪律<br>■ 在线脚天 |
|----------|----------------------------------------------------------------------------------------------------|--------------------------|--------------------|
|          | 「福田倫号: GK-20220505<br>板尻(加)編号: M37010209250<br>板尻(加)高谷: 板田一                                                                                                    |                          | ● 新发信息<br>● 退出开标大厅 |
| <u>à</u> | 1996人<br>北京地域4448484443<br>(1997年5年)<br>7月19日<br>7月19日<br>7月19日<br>月1日<br>日本<br>1997年5日<br>1997年5日<br>1997<br>1997<br>1997<br>1997<br>1997<br>1997<br>1997<br>199 | 第21005   2180601<br>  月号 |                    |
| 主持人      | А тапа — а та                                                                                                    | ян Иленеская октор       |                    |
| 1000     |                                                                                                    |                          | E00-07             |

图 开标大厅-流标页面

在开标大厅中,点击【结束开标】按钮,这个标段标段结束,完成开标任务。

|     |                                                            | 济南市政道路修复项目                                                       | ■ ±108天                      |
|-----|------------------------------------------------------------|------------------------------------------------------------------|------------------------------|
|     | 項目编号: GK-20220505<br>原政(如)编号: M37010209250<br>原政(如)名称: 新政— | 0 0 0 0 0 0 0 0 0 0 0 0 0 0 0 0 0 0 0                            | ₽ Brassana<br>₽ sBst#FileA/F |
|     | 相称人<br>北亞羅斯科技藝術公司<br>- 作用的加                                | 第目初5   列本Mill<br>  月号   投稿全址名作   操作完型   操作时间 - 未計算解的[]<br>  世紀8年 |                              |
| 3-  | 开始91(9)<br>2022-05-07 20:28<br>开标人<br>科玩起                  |                                                                  |                              |
|     | 1                                                          |                                                                  | L.L.L                        |
| Tim |                                                            |                                                                  |                              |

图 开标大厅-结束开标页面

在开标大厅中,点击【退出开标大厅】按钮,退出页面,到开标标段页面。

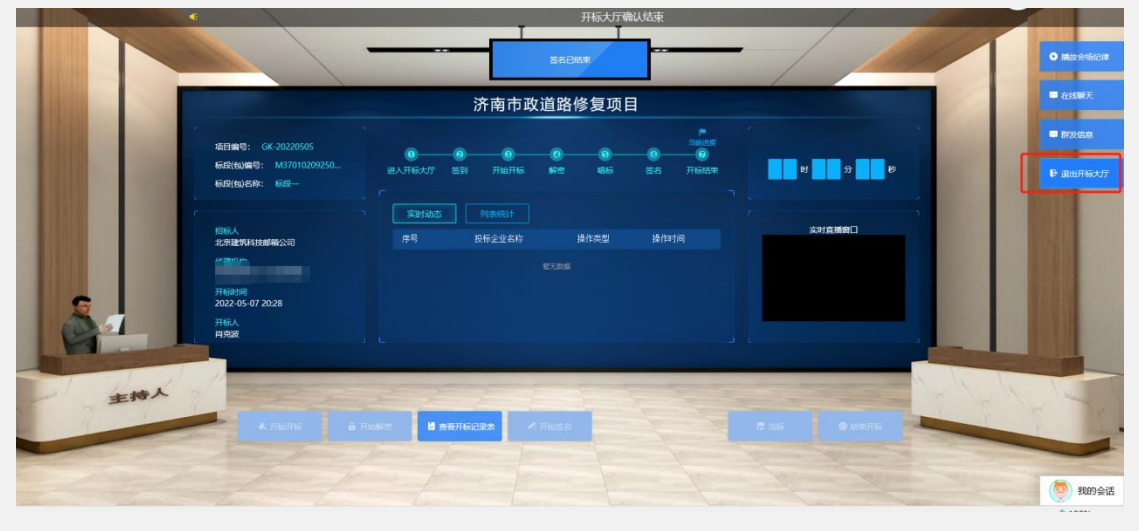

法正智能科技有限公司 地址: https://ybbid.com/ tel: 400-128-9696

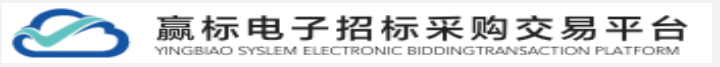

图 开标大厅-退出开标大厅页面

# 4.6 评标

### 4.6.1 评委会组建

在评标阶段,默认展示组织评标会列表数据,点击【组织评委会】按钮,进 入创建评委会页面。

| e 1 | 會页 / 竞争性谈判 |       |        |                           |        |     |              |        |
|-----|------------|-------|--------|---------------------------|--------|-----|--------------|--------|
|     | 1 采购>      | 2 响应> | 3 开启>  | 《 评审 ······ (5) 成交 ······ | > 6 标篇 |     |              |        |
|     | 組建评委会      |       |        |                           |        |     |              |        |
| 评委  | 会列表        |       |        |                           |        |     |              | 組織評委会  |
| 序号  | 评委会名称      |       | 评委会总人数 | 评标开始时间                    | 评标截止时间 | 状态  | 操作           |        |
|     |            |       |        |                           |        |     |              |        |
|     |            |       |        |                           | 新无款册   |     |              |        |
|     |            |       |        |                           |        | 共0条 | 10条页 🗸 🤇 1 🗦 | 前往 1 页 |

图 组建评委会页面

在组织评委会页面,输入评委会基本信息指定和选择评审时间,组建专家的 方式:指定专家、随机抽取、指定+随机抽取专家。

| Mire / Selaurite               | 71                                          |      |                  |         |             |    |    |                    |
|--------------------------------|---------------------------------------------|------|------------------|---------|-------------|----|----|--------------------|
| 相建评委会                          |                                             |      |                  |         |             |    |    | 328 (N/) <b>53</b> |
| 评委会基本信                         | 2                                           |      |                  |         |             |    |    | ^                  |
| * 评委会名称                        | 101240/112                                  |      |                  |         |             |    |    |                    |
| *关联际段(包)                       | 311×0411                                    |      |                  |         |             |    |    |                    |
|                                | 标款(包)4年<br>年                                |      | 开始时间             |         |             | 操作 |    |                    |
|                                | 001 (((#)                                   |      | 2022-04-30 23:00 |         |             |    |    |                    |
|                                |                                             |      |                  |         |             |    |    |                    |
| * 組織方式                         | 直映描述                                        |      |                  |         |             |    |    |                    |
| * 评委会人数                        | 3 🗘 位年春, 0 二分 位宗和人代表; 评委会估计 3 人             |      |                  |         |             |    |    |                    |
| * 播交人                          | 用完設                                         |      |                  | * 建交人手机 | 13345102028 |    |    |                    |
| * अम्मिकोम्                    | ○ 2022-05-07 00:02:00 董 2022-05-11 00:00:00 |      |                  |         |             |    |    |                    |
| * 评标地点                         | 3945                                        |      |                  |         |             |    |    |                    |
| *是否给评委会                        | o ଲ ି क                                     |      |                  |         |             |    |    |                    |
| NEW SCODE H                    |                                             |      |                  |         |             |    |    |                    |
| 日元です本<br>日光<br>日光<br>王: 今京皇帝会会 | 5.00H5.vt2.00                               |      |                  |         |             |    |    | 75                 |
| 序号 姓名                          | 联系方式                                        | 单位高物 |                  | 身삼대号    | 专业          | 世羽 | 整作 |                    |
|                                |                                             |      |                  |         |             |    |    |                    |
|                                |                                             |      |                  |         |             |    |    |                    |
|                                |                                             |      |                  |         |             |    |    | ~                  |

图 评委会基本信息页面

在组织评委会页面,点击【添加】按钮,进行专家添加,没有专家数据时,

法正智能科技有限公司 地址: https://ybbid.com/ tel: 400-128-9696

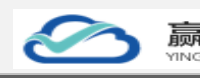

需要在资料管理-专家库进行添加专家数据。

存在数据时,勾选需要专家数据,点击【确认】按钮,添加专家到数据

| 🖸 🖬 🕅 / 🗯 🖬                                                                                                    | Ħ          |    |             |                      |             |      |                    |                       |          |
|----------------------------------------------------------------------------------------------------|------------|----|-------------|----------------------|-------------|------|--------------------|-----------------------|----------|
| 相建评委会                                                                                                    |            |    |             |                      |             |      |                    |                       | an an 13 |
| 【辞委会基本信<br>· 词委会名称                                                                                                    | 2<br>82996 | 选择 | 专家          |                      |             |      |                    | ×                     | Ŷ        |
| * <b>*</b> \$\$\$\$\$\$\$\$                                                                                                    | 2240.00    | 22 | \$2,15 ds 7 | 5818- <del>4</del> 1 |             |      |                    |                       |          |
|                                                                                                    |            | 12 | /5.9        | 效名                   | 教系方式        | 暴亡运转 | 身份证券               | 94                    |          |
|                                                                                                    | 年期に配合用     | 0  | 1           | 72R                  | 15205418042 | 396  | 370112199700000001 | 工程進行                  |          |
|                                                                                                    | COT BEM    |    |             | HRR<br>of TH         | 13345102028 | 376  | 370112199700000002 | 18880                 |          |
|                                                                                                    |            | 0  | 4           | #183                 | 13200010001 | Mit  | 370112199700000004 | 工程建作                  |          |
| "相關方式                                                                                                    | R4X9       | 0  | 5           | STIT                 | 15000010001 | Net  | 370112199700000005 | 工程通知                  |          |
| ・ 借之人<br>・ 日和日何<br>・ 日和日何<br>・ 単計回日後の<br>・ 単計回日後の<br>・ 単計回日後の<br>・ 単語の日後の<br>・ 単語の日<br>の<br>・<br>・<br>・<br>・<br>・<br>・<br>・<br>・<br>・<br>・<br>・<br>・<br>・<br>・<br>・<br>・<br>・<br>・ | NATURE     |    |             |                      |             |      |                    | <b>1</b> 2 <b>1</b> 2 | -        |
| ** 34                                                                                                    |            |    |             |                      | ALLU        | 2004 |                    |                       |          |

图 评委会专家数据页面

在组织评委会页面,点击【生效】按钮,弹出询问框,点击【确定】进行生效,若不生效点击【取消】或关闭图标按钮。

| Statistical         Statistical                                                                                                    |      |
|----------------------------------------------------------------------------------------------------|------|
| تَعْتَقُونُ العَالَيُ العَالَي العَالَي العَالَي العَالَي العَالَي العَالَي العَالَي العَالَي العَالَي الع<br>تَعَالَي العَالَي العَ<br>تَعَالَي العَالَي العَالَي العَالَي العَالَي العَالَي العَالَي العَالَي العَالَي العَالَي العَالَي العَالي<br>تَعَالي عَالَي العَالي العَالي العَالي العَالي العَالي العَالي العَالي العَالي العَالي العَالي العَالي الع<br>تَعَالي عالي العَالي العَالي العَالي العَالي العَالي العَالي العَالي العَالي العَالي العَالي العَالي العَالي العَالي العَالي العَالي العَالي العَالي العَالي العَالي العَالي العَالي العَالي العَالي العَالي العَالي العَالي العَالي العَالي العَ<br>تَعَالي عالي العَالي العَالي العَالي العَالي العَالي العَالي العَالي العَالي العَالي العَالي العَالي العَ<br>تَعَالي عالي العَالي العَالي العَالي العَالي العَالي العَالي العَالي العَالي العَالي العَالي العَالي العَالي العَالي العَالي العَالي العَالي العَالي العَالي العَالي العَالي العَالي العالي العالي العالي<br>تَعَالي عالي العالي العالي العالي العالي العالي العالي العالي العالي العالي العالي العالي العالي العالي الع<br>توالي العالي العالي العالي العالي العالي العالي العالي العالي العالي العالي العالي العالي العالي العالي العالي العالي العالي العالي العالي العالي العالي العالي الع<br>توالي العالي العالي ا |      |
| **#565巻 第84493      **#565巻 第84493      **#565巻 第84493      **#565巻 第84493      ********************************                                                                                                    |      |
| *458040 POINTS<br>60(0,40 0 100 0 0 0 0 0 0 0 0 0 0 0 0 0 0 0 0                                                                                                     |      |
| NB20148         NB20148         NB20148 <t< th=""><th></th></t<>                                                                                                    |      |
| 001 (H 002 04-302 000 000 000 000 000 000 000 000 000                                                                                                    |      |
| 108112 Rest                                                                                                    |      |
| 1950.0.0 1                                                                                                    |      |
| 2023                                                                                                    |      |
| * 建立人 NAta 0 会功而後形式機構、長不能が建立日本の信息? 333 (1000)                                                                                                    |      |
| Hield Dupotriana g appartement                                                                                                    |      |
| 1996a. ne                                                                                                    |      |
| razentes o a 💿 a                                                                                                    |      |
| statuses                                                                                                    |      |
| 100/95                                                                                                    | 20   |
| 2. V2000000000                                                                                                    |      |
| .75 RA RAIX ADA ADA ADA ADA ADA ADA ADA ADA ADA AD                                                                                                    | 1975 |
| 1 • ### 1520414042 #Mc 51011219/0000001 13/###/                                                                                                    |      |
| 2 RET 152051001 Ref 270122975000004 TREAT                                                                                                    |      |
| 3 mH 1500010001 Het 270121997000005 IRage?                                                                                                    |      |
|                                                                                                    |      |
|                                                                                                    |      |

图 评委会生效页面

在组织评委会页面,指定专家,若不需该专家可以通过点击【删除】按钮, 删除专家信息。

| 第          | 66 | 页 |
|------------|----|---|
| <u>///</u> | 00 | ~ |

9,90% -

赢标电子招标采购交易平台

| RT / RPRICH |                                      |                     |      |                     |                     |      |    |           |                  |
|-------------|--------------------------------------|---------------------|------|---------------------|---------------------|------|----|-----------|------------------|
| 相建评委会       |                                      |                     |      |                     |                     |      |    |           | 20 9/7 <u>48</u> |
| 评委会教        | 体信息                                  |                     |      |                     |                     |      |    |           |                  |
| * if #      | 名称 展生和词日                             |                     |      |                     |                     |      |    |           |                  |
| * 关联标题      | Real marketers                       |                     |      |                     |                     |      |    |           |                  |
|             | 将最(也)4年                              |                     |      | 开标时间                |                     |      | 發作 |           |                  |
|             | 001 説判                               |                     |      | 2022-04-30 23:00    |                     |      | -  |           |                  |
|             |                                      |                     |      |                     |                     |      |    |           |                  |
| * 439       | 方式 直接描述                              |                     |      |                     |                     |      |    |           |                  |
| * 译委会       | 人致 3 🗘 位9家, 0                        | ① 位采取人代表; 评委会总计 3 人 |      |                     |                     |      |    |           |                  |
| * 28        | 成人 · 网络第                             |                     |      | * 建位人手机 13345102328 |                     |      |    |           |                  |
| * 178       | 創河 ③ 2022-05-07 00:00:00 重 2022-05-0 | 1 00:00:00          |      |                     |                     |      |    |           |                  |
| • 178       | 18 <b>4</b>                          |                     |      |                     |                     |      |    |           |                  |
| *是否给诉       | 愛命 💁 📠 📀 🚡                           |                     |      |                     |                     |      |    |           |                  |
| 成员发送        | 燃賞                                   |                     |      |                     |                     |      |    |           |                  |
| 指定专家        | t .                                  |                     |      |                     |                     |      |    |           | 3935             |
| 2: 483      | 蒙在有为最低六位此                            |                     |      |                     |                     |      |    |           |                  |
| 17-9        | 此名                                   | 缺重方式                | 单位高物 |                     | 身份征号                | 节点   | 世時 | 39.47     |                  |
| 1           | 学通忆                                  | 15205416042         | 28%  |                     | 370112199700000001  | 工程置的 |    |           |                  |
| 2           | 1117                                 | 13200010001         | 2000 |                     | 37011219970000004   | 工程通知 |    |           |                  |
| 3           | 第<br>十                               | 15000010001         | 38%  |                     | 3/0112199//00000005 | 工程違い |    | <b>EX</b> |                  |
|             |                                      |                     |      |                     |                     |      |    |           |                  |
|             |                                      |                     |      |                     |                     |      |    |           |                  |

图 评委会删除专家页面

在组织评委会列表页面,点击【查看】按钮,查看评委会信息,页面展示: 标段信息、评委会基本信息和专家信息。

| 🗲 首页                                                        | 曲页/ 如何3000                                                                                                    |             |      |                    |                  |        |         |  |  |  |
|-------------------------------------------------------------|----------------------------------------------------------------------------------------------------|-------------|------|--------------------|------------------|--------|---------|--|--|--|
| 项目详情 / 5                                                    | 迅速评委会 / 评委会信息查看                                                                                                    |             |      |                    |                  |        | 20      |  |  |  |
| 标段(1                                                        | 幕段低的绘象                                                                                                    |             |      |                    |                  |        |         |  |  |  |
| 标段(包                                                        | 1)名称                                                                                                    |             |      | 开标时间               |                  |        |         |  |  |  |
| 001 谈                                                       | 判                                                                                                    |             |      | 2022-04-30 23:00   | 2022-04-30 23:00 |        |         |  |  |  |
| 伴愛会基本信息<br>  相能力式 直接指定<br>  行死ら人取:3位本疾,0位邪風人代源:   伴委会包計 3 人 |                                                                                                    |             |      |                    |                  |        |         |  |  |  |
|                                                             | 172010年 1月27日 1月27日 1月21日 1月21日 1月1日 1月 |             |      |                    |                  |        |         |  |  |  |
| ii                                                          | 评预时间 2022-05-07 00:00 - 2022-05-11 00:00                                                                                                    |             |      |                    |                  |        |         |  |  |  |
| iŦ                                                          | 振地点 济南                                                                                                    |             |      |                    |                  |        |         |  |  |  |
| 是否给许<br>员发                                                  | 委会成 <b>是</b><br>送短信                                                                                                    |             |      |                    |                  |        |         |  |  |  |
| 矩                                                           | 信内容                                                                                                    |             |      |                    |                  |        |         |  |  |  |
| 構定者<br>注: 第8                                                | 家。這是由自力解析。不位故                                                                                                    |             |      |                    |                  |        | 导出导致名单  |  |  |  |
| 序号                                                          | 姓名                                                                                                    | 联系方式        | 单位名称 | 身份证号               | 安止               | 密码     | 操作      |  |  |  |
| 1                                                           | 李建铠                                                                                                    | 15205416042 | 测试   | 370112199700000001 | 工程遗价             | 203412 | 1999122 |  |  |  |
| 2                                                           | 编辑于                                                                                                    | 13200010001 | 测试   | 370112199700000004 | 工程造价             | 376351 | 重新推定    |  |  |  |
| 3                                                           | (現在)<br>千日頃                                                                                                    | 15000010001 | 测试   | 370112199700000005 | 工程造价             | 774628 | 重新指定    |  |  |  |
|                                                             |                                                                                                    |             |      |                    |                  |        |         |  |  |  |

图 评委会查看页面

在组织评委会列表页面,点击指定专家【导出专家】按钮,导出专家数据。

> 赢标电子招标采购交易平台 YINGBIAD SYSLEM ELECTRONIC BIDDINGTRANSACTION PLATFORM

| 1 首   | ■ 龍页 / 竞争性说列                                      |                       |                               |                     |                    |                |          |                  |      |  |
|-------|---------------------------------------------------|-----------------------|-------------------------------|---------------------|--------------------|----------------|----------|------------------|------|--|
| 项目详情/ | (組織汗委会/汗                                          | 委会信息查看                |                               |                     |                    |                |          |                  | 这回   |  |
| 标段    | (包)信息                                             |                       |                               |                     |                    |                |          |                  |      |  |
| 标段(   | 包)名称                                              |                       |                               |                     | 开标时间               |                |          |                  |      |  |
| 001 i | 001 iBH 2022-04-30 23:00                          |                       |                               |                     |                    |                |          |                  |      |  |
| 评委    |                                                   |                       |                               |                     |                    |                |          |                  |      |  |
| 100   |                                                   |                       |                               |                     |                    |                |          |                  |      |  |
| 11    |                                                   | 84. UU2H08LA1U28; FT3 | emoti 3 X                     |                     | 提立人王初 13345        | 102028         |          |                  |      |  |
|       | 150A 1936 1930 1930 1930 1930 1930 1930 1930 1930 |                       |                               |                     |                    |                |          |                  |      |  |
|       |                                                   |                       |                               |                     |                    |                |          |                  |      |  |
| 是否给   | itana ani                                         |                       |                               |                     |                    |                |          |                  |      |  |
| 员     | 发送短信                                              |                       |                               |                     |                    |                |          |                  |      |  |
| 1     | 短信内容                                              |                       |                               |                     |                    |                |          |                  | _    |  |
| 指定    | <b>专家</b><br>家登录曲到为解机:                            |                       |                               |                     |                    |                |          | 导出专家名单           |      |  |
| 序号    | 姓名                                                |                       | 联系方式                          | 单位名称                | 身份证号               | 专业             | 密码       | 操作               |      |  |
| 1     | 李建焜                                               |                       | 15205416042                   | 测试                  | 370112199700000001 | 工程造价           | 203412   |                  |      |  |
| 2     | 前因予                                               |                       | 13200010001                   | 测试                  | 370112199700000004 | 工程造价           | 376351   | 重新指定             |      |  |
| 3     | 康轩                                                |                       | 15000010001                   | 测试                  | 370112199700000005 | 工程造价           | 774628   | 重新能定             |      |  |
|       |                                                   | 更打开或保友来自              | local frmki com 的 右索名单列       | 事 viev (15.4 KB)152 |                    | 打开(0) (俱友(5) 🔻 |          |                  |      |  |
|       |                                                   | 3C17130113711571E     | 10001.12210g.com 03 \$380 #79 | gener (10.7 NU/43)  |                    | 1110 14170     | HALLEN A | € 9(<br>22:20:58 | 1% - |  |

图 评委会导出专家页面

在组织评委会列表页面,点击指定专家中的【重新指定】按钮,进行选择新 的专家数据,进行替换旧的专家数据。

| 第页 / 用外位30H                   |      |          |      |      |                 |               |            |    |        |
|-------------------------------|------|----------|------|------|-----------------|---------------|------------|----|--------|
| 项目详情/组建评委会/评委会信息查看            |      |          |      |      |                 |               |            | _  | 201    |
| 标段(包)信息                       | 选择专家 | 1        |      |      |                 |               |            | ×  |        |
| 标程(包)名称                       | 诸编入线 | 名/手机号/专业 |      | Q    |                 |               |            |    |        |
| 001 说到                        |      | 序号       | 姓名   | 联系方式 | 单位名称            | 身份证号          | 专业         |    |        |
| 评委会基本信息                       |      | 1        | 1000 | 1    | 現6式             | 3701121997000 | 00001 工程造价 |    |        |
| 细胞方式 直接指定                     |      | 2        |      |      | 测试              | 3701121997000 | 00002 工程造价 |    |        |
| 评委会人数 3位专家, 0位采购人代表;          | 0    | 3        | 1000 |      | 100             | 3701121997000 | 00003 工程造价 |    |        |
| 提交人 肖克波                       |      | 4        |      |      | 測试              | 3701121997000 | 00004 工程造价 |    |        |
| 评标时间 2022-05-07 00:00 - 2022- | 0    | 5        |      |      | 测试              | 3701121997000 | 00005 工程造价 |    |        |
| 评标地点 济南                       |      |          |      |      | 共5条             | 10条页 ~ <      | 1 > 前往 1 页 |    |        |
| 是否给评委会成是                      |      |          |      |      |                 |               |            |    |        |
| 员发送通信                         |      |          |      |      |                 |               | 10/H 864   |    |        |
| 短信内容                          |      |          |      |      |                 |               |            |    |        |
| 指定专家<br>注:专家登录电码为磁机六位数        |      |          |      |      |                 |               |            |    | 导出专家名单 |
| 序号 姓名                         | 联系方  |          | 单位名  |      | 身份证号            | 专业            |            | 密码 | 操作     |
| 1 🚛                           |      |          | Mit  |      | 370112199700000 | 001 工程        | 查价         |    | 重新指定   |
| 2 解图5                         |      |          | 测试   |      | 370112199700000 | 004 工程        | 查价         |    | 重新推定   |
| 3 IRIT                        | 15   |          | 测试   |      | 370112199700000 | 005 工程        | 置价         |    | 重新指定   |

图 评委会-重新指定页面

# 4.7 定标

## 4.7.1 中标候选人公示

在成交阶段,默认展示中标候选人公示列表,点击【新建中标候选人公示】 按钮,进入创建中标候选人页面。 赢标电子招标采购交易平台

| <b>e</b> #3 | 页 / 竞争性谈判 |        |       |              |          |        |      |      |          |              |           |
|-------------|-----------|--------|-------|--------------|----------|--------|------|------|----------|--------------|-----------|
|             | >         | 2 响应>  | 3 开启> | ④ 評审 ······> | 5 成交> (6 | 杨后     |      |      |          |              |           |
| l           | 中标候选人公示   | 中标结果公示 | 流标公示  |              |          |        |      |      |          |              |           |
| 中标候         | 选人列表      |        |       |              |          |        |      |      |          |              | 新建中国统法人公告 |
| 序号          | 公告名称      |        | 公告性质  |              | 标段(包)信息  |        | 发布时间 | 公告状态 |          | 操作           |           |
|             |           |        |       |              |          | N. AND | 4    |      | 共0条 10条页 | v 8 <b>1</b> | 1 #XE 1 7 |

图 中标候选人公示页面

在新建中标候选人公示页面,点击【添加标段】按钮,弹出选择标段勾选后 点击【确定】按钮,添加到中标候选人列表数据。若不需要添加候选人,点击【取 消】或关闭图标按钮。

| 中际候选人公示编辑            |                 |    |                         |        | _  | 1018 (日本) 第二歩、編編公告 |
|----------------------|-----------------|----|-------------------------|--------|----|--------------------|
| 基本信息                 | 选择标段            |    |                         |        | ×  |                    |
| 项目名称 0430读判项目        |                 | 序号 | 标段编号                    | 标段名称   |    |                    |
| *公元各称 0430读别项        |                 | 1  | M370102092500000004A001 | 001 动利 |    |                    |
| *公示期 ③ 2022-0        |                 |    |                         | 取消     | 确定 |                    |
| 发布媒介 http://ent.tzb  | doing.com       |    |                         |        |    |                    |
| *是否推送中国的获投标 〇 是 O    | ā               |    |                         |        |    |                    |
| 対称 ▲ 上行文件<br>最大文件上行う | 七小100M,最多上份5个文件 |    |                         |        |    |                    |
| 中标频选人列表              |                 |    |                         |        |    |                    |
|                      |                 |    |                         |        |    |                    |
|                      |                 |    |                         |        |    |                    |
|                      |                 |    |                         |        |    |                    |
|                      |                 |    |                         |        |    |                    |

图 中标候选人公示-选择标段页面

在新建中标候选人公示页面,选择完标段后,点击【添加中标候选人】弹出 候选人弹框,勾选中标候选人后,点击【确定】按钮,展示在中标候选人列表中。 选择中标侯选人弹框中,输入名称点击【查询】按钮,查询候选人数据。 若不需要添加候选人,点击【取消】或关闭图标按钮。

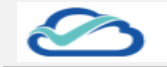

赢标电子招标采购交易平台

|                   |                     |                 |                 |            |                                                                    | Ron (Cry Tr-d), Gr |
|-------------------|---------------------|-----------------|-----------------|------------|--------------------------------------------------------------------|--------------------|
| 基本信息              |                     | 选择中标候选人         |                 |            |                                                                    | *                  |
| 项目名称              | 0430读判项目            | 候选人名称 语输入       | 病近人名称 <b>西南</b> |            |                                                                    |                    |
| * 公示名称            | 0430129198          |                 | 序号              | 中标候选人      | 顺系电话                                                               |                    |
| *公示期              | () 2022-0           |                 | 1               | 芜湖水利建设有限公司 | 15205416042                                                        |                    |
| 罗布赐介              | http://ent.tzt      |                 | 2               | 东东风尚有限公司   |                                                                    |                    |
|                   |                     |                 | 3               | 山东水利建设有限公司 | 17723764503                                                        |                    |
| 附件                | ▲上传文3年<br>最大文3年上16月 | 14100M. ##1995? | ×#              | 1          | (1)<br>(1)<br>(1)<br>(1)<br>(1)<br>(1)<br>(1)<br>(1)<br>(1)<br>(1) | •                  |
|                   |                     |                 |                 |            |                                                                    |                    |
| 中标解选人列表           |                     |                 |                 |            | <b>V</b>                                                           | 18101562           |
| 中禄候选人列表<br>001 谈判 |                     |                 |                 |            | $\setminus$                                                        | 50%                |
| 001 读判<br>移名 中标   | 机选人名称               |                 |                 |            |                                                                    | 2016<br>           |

图 中标候选人公示-选择中标候选人页面

在新建中标候选人公示页面,点击【删除】按钮,弹出询问框,点击【确认】 删除中标侯选人。

| 选人公示编辑         | l                                                 |             | R089 6277 T20. |
|----------------|---------------------------------------------------|-------------|----------------|
| 基本信息           |                                                   |             |                |
|                | 项目名称 0430谈判项目                                     | 项目编号 0430波州 |                |
|                | 公示名称 0430说尹项目候选人公示                                |             |                |
|                | * 公元明 ③ 2022-05-08 11:11:49 至 2022-05-13 11:11:49 |             |                |
|                | 发布媒介 http://ent.fzbidding.com                     |             |                |
| * 是否推送中国<br>公共 | 2013-1925年 〇 夏 - 〇 香<br>                          |             |                |
|                | 附件 ▲上彻文件                                          |             |                |
|                | 最大文件上传大小100M,最多上传5个文件                             |             |                |
| 中标候选人列         | 月表                                                |             | ID10464Q       |
| 001 谈判         |                                                   |             | 803            |
| 排名             | 中标载选人名称                                           |             | 操作             |
| 1              | 芜湖水利建设有限公司                                        |             | ●11日 →下移       |
| 2              | 东东风尚有限公司                                          |             | 回到除 ↑上移 ↓下移    |
|                |                                                   |             |                |

图 中标候选人公示-删除中标人页面

在新建中标候选人公示页面,需要移动中标企业,点击【上移】或者【下移】 按钮,进行操作。

标段和候选人选择完后点击【下一步,编辑公告】按钮,进入公告编辑页面。

| 笛  | 70  | 页 |
|----|-----|---|
| 11 | , 0 | 2 |

| Ć  | $\underline{\circ}$  | 赢标电子控<br>YINGBIAO SYSLEM ELECTRO              | 标米购交易<br>DNIC BIDDINGTRANSACTION PL | 半台<br>ATFORM | 为 70 贝         |
|----|----------------------|-----------------------------------------------|-------------------------------------|--------------|----------------|
| e  | 首页 / 竞争性谈判           |                                               |                                     |              |                |
| 中标 | 候选人公示编辑              |                                               |                                     |              | 取得 保存 下一歩、編編公告 |
|    | 基本信息                 | 称 0430讷护项目                                    | 1                                   | 页目编号 0430读判  | ^              |
|    | *公示客                 | 称 0430说判项目模选人公示                               |                                     |              |                |
|    | * 公示                 | 期 ③ 2022-05-08 11:11:49 至 2022-05-13 11:11:49 |                                     |              |                |
|    | 发布媒                  | http://ent.fzbidding.com                      |                                     |              |                |
|    | * 是否推送中国招标投<br>公共服务平 | 际 ○ 是 ● 音<br>台                                |                                     |              |                |
|    | 10                   | 最大文件上传大小100M,最多上传5个文件                         |                                     |              |                |
|    | 中标候选人列表              |                                               |                                     |              | 7500642        |
|    | 001 谈判               |                                               |                                     |              |                |
|    | 排名 中                 | 标报选人名称                                        |                                     |              | 報作             |
|    | 1 芜                  | 湖水利建设有限公司                                     |                                     |              | 10日時 ¥74 ¥78   |
|    | 2 东                  | 东风尚有限公司                                       |                                     |              | 自形物 十上線 小下線    |
|    | 3 山                  | 东水利建设有限公司                                     |                                     |              | 自删除 ◆上修 ↓下陈    |

图 中标候选人公示-移动页面

在新建中标候选人编辑页面,点击【上传文件】按钮,进行上传本地附件, 展示上传文件内容。

| 首页 / 我你性說判                                                                                                    |           |
|----------------------------------------------------------------------------------------------------|-----------|
| 中场候选人公示编辑                                                                                                    | 上一步 发布    |
| [2809₩<br>● 20000                                                                                                    |           |
| 董页 / 我争性缺时                                                                                                    |           |
| 中场候选人公示编辑                                                                                                    | 上一步发布     |
| ○         上1007F           ●         上1007F           □         (三田) 18時公告(漢示)、doox ± 合           査査方式 ●         新活業者         新振業者         新振業者 |           |
| 🗎 🚔 页段 1/2 🕆 븆 🔜 😧 🗨 🤤 直线                                                                                                    |           |
|                                                                                                    |           |
| 济南广播电视台辅助用房建设项目                                                                                                    |           |
| 招标公告                                                                                                    |           |
| 项目编号: SDSY2022—066                                                                                                    |           |
| 一、招标条件                                                                                                    |           |
| 济南广播电视台辅助用房建设项目已由 鲁发改(2022)066号文件批准建设,                                                                                                    |           |
|                                                                                                    | # 0.04. v |

### 图 中标候选人公示展示页面

在中标候选人编辑页面,点击【扫码签章】按钮,弹出扫码二维码弹框,使 用中标互连 APP 进行扫码,展示出印章。

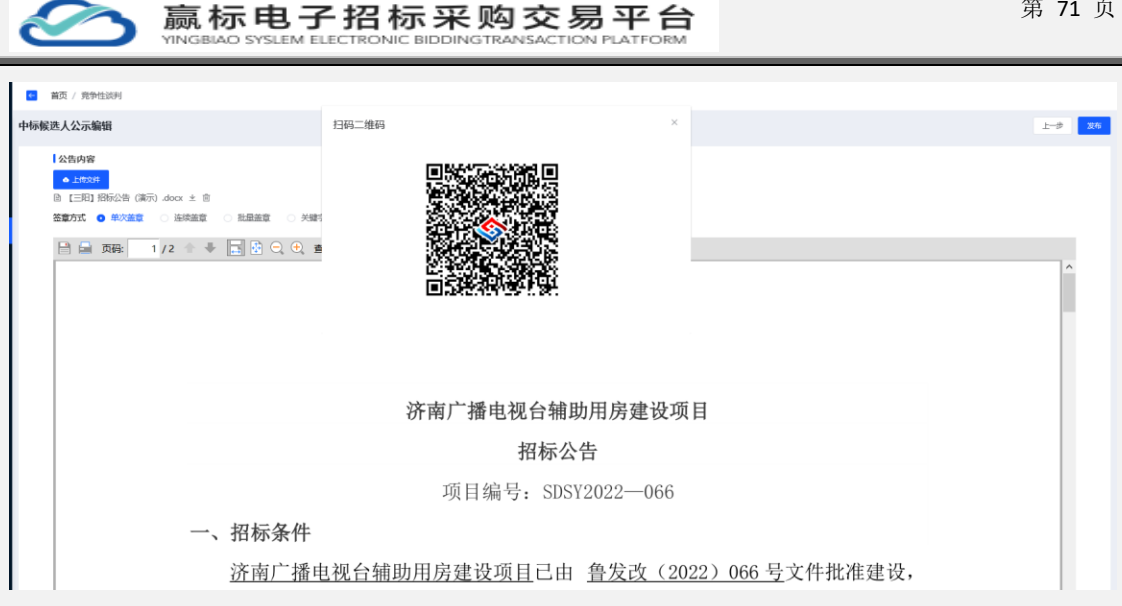

图 中标候选人编辑扫码页面

在中标候选人编辑页面,扫码后的印章,根据鼠标位置移动,放到要签章的 位置,自动合并成签章文件,点击【发布】按钮,发布中标候选人公示,数据展 示在中标候选人公示列表中,状态为"已发布"状态。

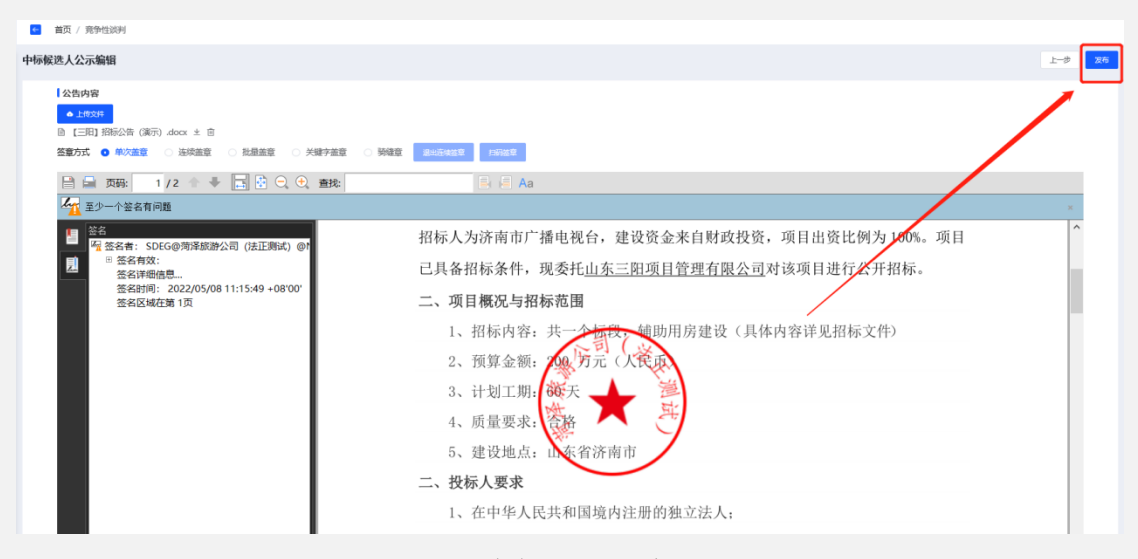

图 中标候选人发布页面

在中标候选人公示页面,点击【查看】中标公示按钮,展示基本信息、标段 查看和中标候选人和公告内容。

|               | 私标<br>GBIAO S              | 电子招标采购交<br>SLEM ELECTRONIC BIDDINGTRANSACT | 易平台<br>ON PLATFORM |     | · · · · · · · · · · · · · · · · · · · |
|---------------|----------------------------|--------------------------------------------|--------------------|-----|---------------------------------------|
| 首页 / 充争性谈判    | 基本信息<br>项目名称 043           | 於利项目                                       |                    |     | -                                     |
| 1 采购 2 响应 -   | 项目编号 043<br>公告名称 043       | (5)<br>(英王项目候选人公示                          |                    |     |                                       |
| 中际候选人公示中标结果公示 | 是否推送中国的<br>相关附件 <b>智</b> 矛 | 现现标公共服务平台 香                                |                    |     |                                       |
|               | ₩段(包):<br>001 谈判           | 君                                          |                    |     |                                       |
|               | 排名                         | 中标推进人名称                                    |                    |     |                                       |
|               | 2                          | 芜湖水和健治有限公司<br>东市风尚有限公司                     |                    |     |                                       |
|               |                            | MU/00/1988.00/1994.0.10                    |                    |     |                                       |
|               | <b>公告内容</b><br>共2 ⊕ 〈      | 2 ) 前往 1 页                                 |                    | a l |                                       |
|               |                            |                                            |                    |     |                                       |
|               |                            | 济南广播电视台辅助用房建设项<br>招标公告                     | 月                  |     |                                       |

| 🕙 屮�������������� | 冬 | 中标候选 | 人查看页 | 伯 |
|-------------------|---|------|------|---|
|-------------------|---|------|------|---|

在中标候选人公示页面,点击标段中【查看】按钮,查看标段信息。

| 1 第9 2 約点 (     | 3 开 直看标段                      |             |                              | ×     |                   |
|-----------------|-------------------------------|-------------|------------------------------|-------|-------------------|
| 中国政治人公示         | 游公开<br>序号 标段(包)名称<br>1 001 波利 | 标-段<br>M370 | (他)编号<br>010209250000004A001 |       |                   |
| 中标候选人列表         |                               |             |                              |       | 新建中国政选人公告         |
| 序号 公告名称         | 公告性质                          | 你段(包)信息     | 发布时间                         | 公告状态  | 操作                |
| 1 0430读射项目候选人公示 | 首次公告                          | <b>1</b>    | 2022-05-08 11:16             | • 已没布 | 56                |
|                 |                               |             |                              |       | R18 1887 2 18 1 1 |

图 中标候选人标段查看页面

# 4.7.2 中标结果公示

在成交阶段,点击【中标结果公示】标签页,进入到中标结果公示展示列表 页面。

| 1 郑明> (2)                         | 响应> 3 开启> 4 评4   | ■> 🧿 成交> 💰 标録  | 5    |                |          |  |
|-----------------------------------|------------------|----------------|------|----------------|----------|--|
| 中标就选人公示中标                         | <b>法果公示</b> 资标公示 |                |      |                |          |  |
| 中标结果公示列表                          |                  |                |      |                | 新建中研結果公告 |  |
| <b>京号</b> 公告名称                    | 公告性后             | <b>棕绶(包)信息</b> | 发布时间 | 公告状态           | 操作       |  |
| 新元政策<br>共 0 象 1000 次 《 1 》 新任 1 页 |                  |                |      |                |          |  |
| 计工程学会                             | ᆘᅭᆇᇛᆺᆿᅠᆄᆈ        | 1 // 11 • 1    |      | 400, 100, 0000 |          |  |
#### 图 中标候结果公示页面

在中标结果公示列表页面,点击【编辑中标结果公示】按钮,进入中标结果 公示编辑页面。

| 🛀 首页 / 竞争性谈判           |                                             |             |                |
|------------------------|---------------------------------------------|-------------|----------------|
| 中标候选人公示编辑              |                                             |             | 取得 保存 下一参、编辑公告 |
| 基本信息                   |                                             |             |                |
| 项目名称                   | 430读判项目                                     | 项目编号 0430战判 |                |
| * 公示名称                 | 0430说判项目候选人公示                               |             |                |
| * 公元期                  | ○ 2022-05-08 12:13:14 至 2022-05-13 12:13:14 |             |                |
| 发布媒介                   | http://ent.fzbidding.com                    |             |                |
| * 是百推送中国招标投标<br>公共服务平台 | 是 0 百                                       |             |                |
| 附件                     | • 上帝文3年                                     |             |                |
|                        | 大文件上传大小100M,最多上传5个文件                        |             |                |
| 中标候选人列表                |                                             |             | 1820HJ682      |
|                        |                                             |             |                |
|                        |                                             |             |                |
|                        |                                             |             |                |
|                        |                                             |             |                |
|                        |                                             |             |                |
|                        |                                             |             |                |
|                        |                                             |             |                |

图 中标候结果编辑页面

在中标结果公示编辑页面,点击【添加标段】,弹出选择标段弹框选择标段 后点击【确定】按钮,选择标段展示在列表页面。

| 结果公示编辑          |           |     |                         |            | _     | <b>取用 日本 ホーク、保護公告</b> |
|-----------------|-----------|-----|-------------------------|------------|-------|-----------------------|
| 基本信息            | 选择标段      |     |                         |            | ×     |                       |
| 项目名称 磋商项目       |           | 序号  | 标段编号                    | 标段名称       |       |                       |
| * 公告名称 - 嵯南坝    | 目44.      | 1   | M370102092500000010A001 | 001 磋商     | ]     |                       |
| 发布媒介 http://ei  | nt.fz     |     |                         |            | 取消 養定 |                       |
| *是否推送中国招标投标 〇 是 | •         |     |                         |            |       |                       |
| 公共服务平台          |           |     |                         |            |       |                       |
| ISH: ▲上:        | 1001      |     |                         |            |       |                       |
|                 |           |     |                         |            |       |                       |
| 中际信息            |           |     |                         |            |       | 15120642              |
| 序号 将段编号         | 有段名称 + 中标 | 人名称 |                         | * 中标金额 (元) |       | 操作                    |
|                 |           |     | 智无欺罪                    |            |       |                       |
|                 |           |     |                         |            |       |                       |
|                 |           |     |                         |            |       |                       |
|                 |           |     |                         |            |       |                       |
|                 |           |     |                         |            |       |                       |
|                 |           |     |                         |            |       |                       |
|                 |           |     |                         |            |       |                       |

图 中标结果标段选择页面

在中标结果公示编辑页面,点击中标结果【选择中标人】按钮,弹出投标人 选择列表,选择上一个中标人,点击【确定】按钮选中中标人,列表中展示。

在投标人列表页面,输入投标人名称点击【查询】按钮,查询中标候选人企业。

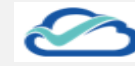

| 🗧 首页 / 竞争性级 | ξiβi                                   |        |           |      |            |         |             |                           |
|-------------|----------------------------------------|--------|-----------|------|------------|---------|-------------|---------------------------|
| 中标结果公示编辑    |                                        |        |           |      |            |         |             | <br><b>取消</b> 保存 下一步,编辑公告 |
| 基本信息        |                                        | 投标人列表  | Ę         |      |            |         | ×           |                           |
|             | 项目名称 磋商项目                              | 投标人名称: | 请输入投标人名称: | R141 |            |         |             |                           |
|             | 公告名称 磁角项目的                             | 请选择    |           | 席号   | 投标人名称      |         | 联系电话        |                           |
|             | 发布媒介 http://ent.f.                     | 0      |           | 1    | 东东风尚有限公司   |         | 15614678978 |                           |
| * 是否推送中国    | 11111111111111111111111111111111111111 | 0      |           | 2    | 芜湖水利建设有限公司 |         | 15205416042 |                           |
| 公邦          | 服务平台                                   | 0      |           | 3    | 山东水利建设有限公司 |         | 13256737595 |                           |
|             | 附件 🔺 上版文/                              |        |           |      |            |         | 取消 确定       |                           |
|             |                                        |        |           |      | -          |         |             |                           |
| 中标信息        |                                        |        |           |      |            |         |             | (第101元)Q                  |
| 席号          | 标段编号                                   | 标段名称   | * 中标人名称   |      |            | * 中标金额( |             | 操作                        |
| 1           | M3701020925<br>00000010A00<br>1        | 001 観商 | 选择中际人     |      |            |         |             | m19                       |
|             |                                        |        |           |      |            |         |             |                           |
|             |                                        |        |           |      |            |         |             |                           |
|             |                                        |        |           |      |            |         |             |                           |
|             |                                        |        |           |      |            |         |             |                           |
|             |                                        |        |           |      |            |         |             |                           |

图 中标结果投标人选择页面

在中标结果公示编辑页面,若选择的错误的中标人,可以点击【删除】按钮,进行删除中标人。

在中标结果公示编辑页面,点击【下一步,编辑公告】按钮,进入结果公告 上传页面。

| <b>*</b> | 首页 / 完争性 | 磋商                            |                   |         |             |     |   |      |             |          |
|----------|----------|-------------------------------|-------------------|---------|-------------|-----|---|------|-------------|----------|
| 中标结      | 果公示编辑    |                               |                   |         |             |     |   | 10/6 | <i>0.17</i> | 下一步,编辑公告 |
|          | 基本信息     |                               |                   |         |             |     |   |      |             |          |
|          |          | 项目名称 磋商项目                     | 3                 |         | 项目编号 0502项目 |     |   |      |             |          |
|          |          | • 公告名称   硬商                   | 项目结果公示            |         |             |     |   |      |             |          |
|          |          | 发布媒介 http://e                 | ent.fzbidding.com |         |             |     |   |      |             |          |
|          | *是否推送中国  | 期俗标投标 〇 是                     | 0 香               |         |             |     |   |      |             |          |
|          | 公共       | 电服务平台                         |                   |         |             |     |   |      |             |          |
|          |          | 附件 🔺 上                        | 病文/并              |         |             |     |   |      |             |          |
|          |          | 最大文                           | 半上传大小100M,最终      | 8上传5个文件 |             |     |   |      |             |          |
|          | 中标信息     |                               |                   |         |             |     |   |      | 港北市政        |          |
|          | 序号       | 标段编号                          | 标段名称              | * 中根人名称 | • 中标金额〈元〉   |     | 授 | 作    |             |          |
|          | 1        | M370102092<br>00000010A0<br>1 | 15<br>0 001 張南    | 选择中际人   | 请任          | ŧλ. |   | 6    |             |          |
|          |          |                               |                   |         |             |     |   |      |             |          |
|          |          |                               |                   |         |             |     |   |      |             |          |
|          |          |                               |                   |         |             |     |   |      |             |          |
|          |          |                               |                   |         |             |     |   |      |             |          |
|          |          |                               |                   |         |             |     |   |      |             |          |

图 中标结果-删除页面

在中标结果公示编辑页面,点击【上传文件】按钮,选择本地文件上传展示。

| 篇 篇页 / 竞争性组织                    |        |
|---------------------------------|--------|
| 中标结果公示编辑                        | 上一步 发布 |
| 【 <b>公</b> 指內容<br>▲ <u>1550</u> |        |
|                                 |        |

| 第        | 75  | 页 |
|----------|-----|---|
| <u>_</u> | , , | ~ |

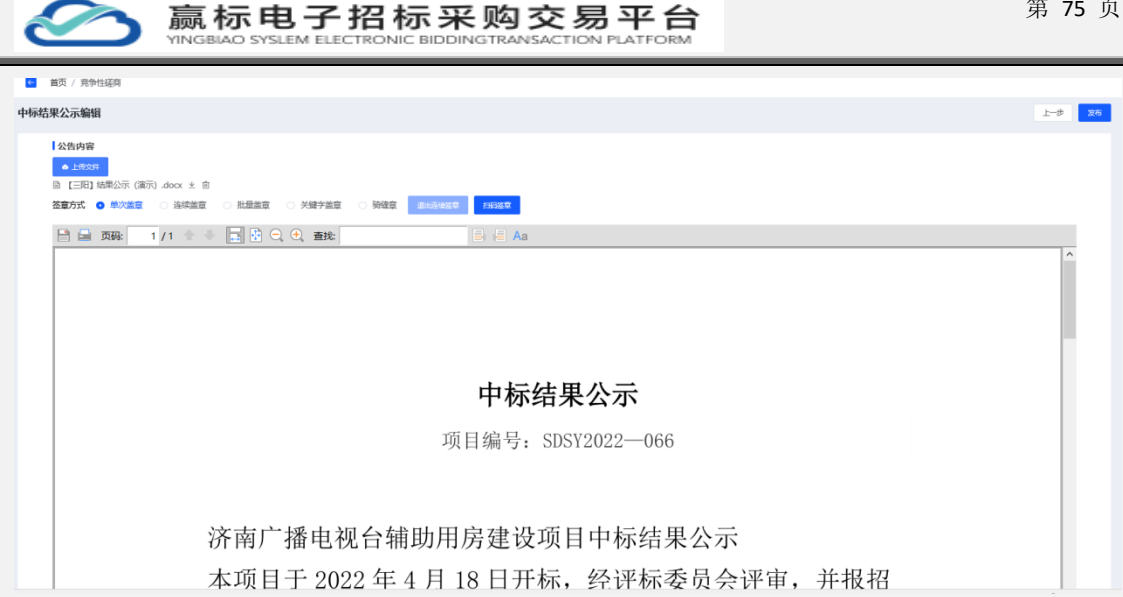

图 中标结果展示页面

在中标结果公示编辑页面,上传文件展示后点击【扫码签章】,弹出扫码二 维码弹框,使用中标互连 APP 进行扫码,展示出印章。

| 中标结果公示         「「「「」」」」」」」」」」」」」」」」」」」」」」」」」」」」」」」」」                                                                                                    | ■ 首页 / 完争性磋商                                                                                                  |                    |                      |
|----------------------------------------------------------------------------------------------------|----------------------------------------------------------------------------------------------------|--------------------|----------------------|
|                                                                                                    | 中标结果公示编辑                                                                                                    | 扫码二维码 ×            | 노-월 <mark>2</mark> 5 |
| 中标结果公示<br>近目编号: SDSY2022—066                                                                                                    | 公牧内容<br>● 上市201<br>④ 二田21 4年紀示(第一) doox 主 自<br>基書方式 ● 年以進至 ○ 法标准章 ○ 計量量至 ○ 外部<br>■ 画 页明: 1 / 1 ◆ ◆ ■ ① ④ ① 重  |                    |                      |
| 项目编号: SDSY2022—066                                                                                                    |                                                                                                    | 中标结果公示             |                      |
| ■ BX / RPHIAN         中与花泉公示编辑         ● 小花泉公示编辑         ● 公告内容         ● 公告内容         ● 公告内容         ● 公告内容         ● 公告内容         ● 日田 林泉公示 (金田) 小田 (金田) (本)         ● 田 政保:       1 /1 *** ● ***         ● ● 正 双段:       1 /1 *** ● ***         ● ● 正 双段:       1 /1 *** ● ***                                                                                                    |                                                                                                    | 项目编号: SDSY2022—066 |                      |
| ● 株式 / 另中Hida       印意列表       ×       上書 20         ● 体成果公示编辑       印意列表       ×       上書 20         ● (137) 結果公示 (第示) doox ± 合        ●       ●       ●       ●       ●       ●       ●       ●       ●       ●       ●       ●       ●       ●       ●       ●       ●       ●       ●       ●       ●       ●       ●       ●       ●       ●       ●       ●       ●       ●       ●       ●       ●       ●       ●       ●       ●       ●       ●       ●       ●       ●       ●       ●       ●       ●       ●       ●       ●       ●       ●       ●       ●       ●       ●       ●       ●       ●       ●       ●       ●       ●       ●       ●       ●       ●       ●       ●       ●       ●       ●       ●       ●       ●       ●       ●       ●       ●       ●       ●       ●       ●       ●       ●       ●       ●       ●       ●       ●       ●       ●       ●       ●       ●       ●       ●       ●       ●       ●       ●       ●       ●       ● | -                                                                                                    |                    |                      |
|                                                                                                    | <ul> <li></li></ul>                                                                                           |                    |                      |
|                                                                                                    | 中标结果公示编辑                                                                                                    | 印章列表 ×             | 1-# <del>26</del>    |
|                                                                                                    | 公共内容<br>▲ 1857<br>◎ [三月] 特殊公示 (第5) doox ± 音<br>名音方式 ● 単公理 ○ 法修业室 ○ 社参生室 ○ 关键<br>■ 画 页码: 1 / 1 金 ● ■ ① ① ① 2 書 |                    | ^                    |

#### 图 中标结果印章页面

在中标结果公示编辑页面,扫码后鼠标移动要签章位置,鼠标左击签章完成, 自动合成签章文件,点击【发布】按钮,进行中标结果公示发布,展示在中标结 果公示列表页面。

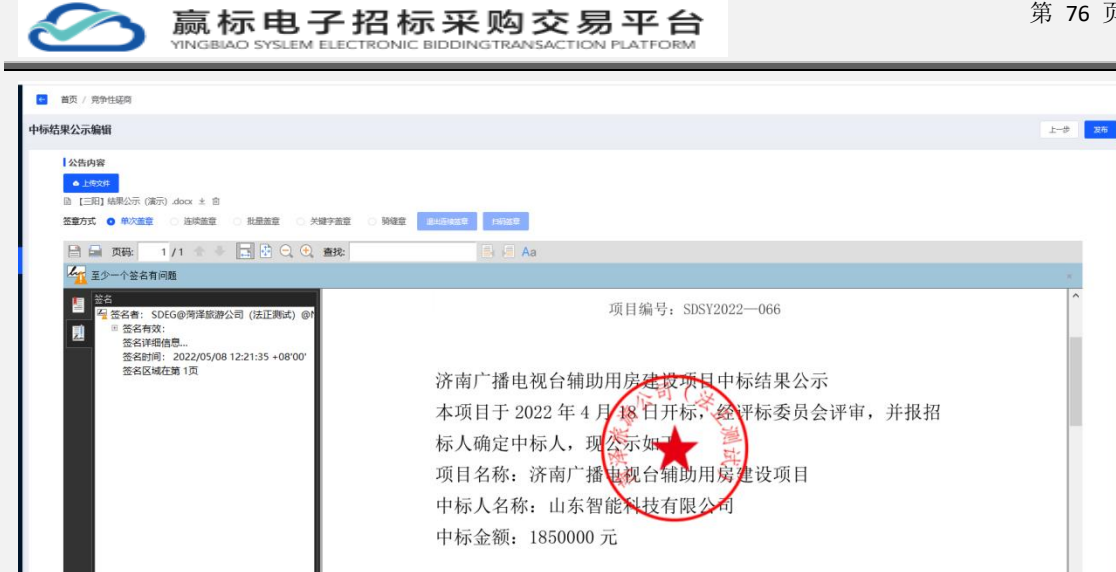

招标人, 溶南广播由视台

在中标结果公示列表页面,点击操作中【查看】按钮,进行查看中标结果公

| 示信息,                   |                                            |                                                                       |                            |         |   |  |  |  |  |
|------------------------|--------------------------------------------|-----------------------------------------------------------------------|----------------------------|---------|---|--|--|--|--|
| 首页 / 完争性延育             | 项目名称 磋商项目                                  | 通名称 <i>建构</i> 项目                                                      |                            |         |   |  |  |  |  |
|                        | 项目编号 0502项目                                |                                                                       |                            |         |   |  |  |  |  |
| () 采购 ······ (2) 00应 · | 公告名称 磋商项目结果公示                              |                                                                       |                            |         |   |  |  |  |  |
|                        | 是否推送中国招标投标公共服务平台 否                         |                                                                       |                            |         |   |  |  |  |  |
| 中标标选人公示中标结果公示          | 相关附件 翻无                                    |                                                                       |                            |         |   |  |  |  |  |
|                        | 中标信息                                       |                                                                       |                            |         |   |  |  |  |  |
|                        | 序号 标段(包)编号                                 | 标段(包)名称                                                               | 中标人名称                      | 中标金额    |   |  |  |  |  |
|                        | 1 001 磋商                                   | M370102092500000010A001                                               | 芜湖水利建设有限公司                 | 1540000 |   |  |  |  |  |
|                        | 公告内容                                       |                                                                       |                            |         | Î |  |  |  |  |
|                        |                                            | 中标结果                                                                  | <b>县</b> 公示                |         |   |  |  |  |  |
|                        |                                            | 项目编号: SDS                                                             | Y2022-066                  |         |   |  |  |  |  |
|                        |                                            |                                                                       |                            |         |   |  |  |  |  |
|                        | 济南广播电<br>本项目于 2<br>标人确定中<br>项目名称:<br>中标人名利 | 2.视台辅助用房建成现<br>2022年4月18日开标,<br>四标人,现公示如<br>济南广播出现台辅助用<br>床,山东智能、技有限2 | 中标结果公示<br>经平标委员会评审<br>定设项目 | ,并报招    |   |  |  |  |  |

图 中标结果查看页面

在中标结果公示列表页面,点击标段【查看】按钮,展示标段信息弹框页面。

|    | 首页 / 竞争性磋商     |                               |          |                                    |                         |          |           |        |
|----|----------------|-------------------------------|----------|------------------------------------|-------------------------|----------|-----------|--------|
|    | 1 采购> (2 明应> ( | 3 开 查看标段                      |          |                                    | ×                       |          |           |        |
|    | 中研究進入公示中研結果公示流 | 原公子<br>市会 标段(包)名称<br>1 001 延序 | 1        | 标段(包)编号<br>M370102092500000010A001 |                         |          |           |        |
| 中际 | 结果公示列表         |                               | 1        |                                    |                         |          | 新建        | 中标结果公告 |
| 序号 | 公告名称           | 公告性质                          | 标段(包)值2  | 发布时间                               | 公告状态                    |          | 操作        |        |
| 1  | 磋商项目结果公示       | 首次公告                          | <b>E</b> | 2022-05-08 12:21                   | <ul> <li>已发布</li> </ul> |          | 26        |        |
|    |                |                               |          |                                    |                         | 共1条 10条页 | < 1 > #08 | 主 1 页  |
|    |                |                               |          |                                    |                         |          |           |        |
|    |                |                               |          |                                    |                         |          |           |        |
|    |                |                               |          |                                    |                         |          |           |        |
|    |                |                               |          |                                    |                         |          |           |        |

图 中标结果标段查看页面

法正智能科技有限公司

地址: https://ybbid.com/ tel: 400-128-9696

图 中标结果发布页面

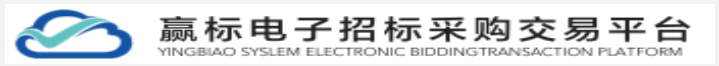

4.7.3 流标公示

在成交阶段,点击【流标公示】标签,进入到流标公示展示列表页面。

| 🗲 首页 / | 公开招标         |             |                |       |      |                           |        |
|--------|--------------|-------------|----------------|-------|------|---------------------------|--------|
| 1 #    | 跡> 2 投标      | > 3 开版> 4 1 | 評称> 5 志称> 6 祝后 |       |      |                           |        |
| 中标     | 威选人公示 中标结果公示 | 流际公示        |                |       |      |                           |        |
| 高标公示列  | 凌            |             |                |       |      |                           | #理论标公示 |
| 序号 流标  | 示公示名称        | 公告性质        | 标段(包)信意        | 发布时间  | 公告状态 | 提作                        |        |
|        |              |             |                | KEENE | ,    | 其0条 10条/(T ) < <b>1</b> > | 前往 1 页 |
|        |              |             |                |       |      |                           |        |

图 流标公示页面

在流标公示展示列表页面,点击【添加标段】按钮弹出选择标段,勾选后点击【确定】按钮,保存标段信息。

保存标段后点击【下一步,编辑公告】按钮,进入上传公告页面。

| ■ 首页 / 公开招标               |                    |     |                         |      |       |                                                |
|---------------------------|--------------------|-----|-------------------------|------|-------|------------------------------------------------|
| 流标公示管理                    |                    |     |                         |      | _     | <b>取消                                     </b> |
| 基本信息                      | 选择标段               |     |                         |      | ×     |                                                |
| 项目名称 济南广播电视台辅助            | •                  | 序号  | 标段编号                    | 标段名称 |       |                                                |
| * 公告名称 济南广摄电视台编           |                    | 1   | M370102092500000001A001 | 001  | ]     |                                                |
| 労売課介 http://ent.fzbidding |                    | 2   | M370102092500000001A002 | 002  |       |                                                |
|                           |                    |     |                         |      |       |                                                |
| 開件 ▲ 上位文件                 |                    |     |                         | 1    | 取消 确定 |                                                |
| 最大文件上传大小1。                | NULL REPLETED FAST |     |                         |      |       |                                                |
| 标段包选择                     |                    |     |                         |      |       | STURIOS                                        |
| 序号 标段编号                   |                    | 标段  | (包) 名称                  |      | 操作    |                                                |
| 1 M370102092500000001A00  | 2                  | 002 |                         |      | BIO   |                                                |
|                           |                    |     |                         |      |       |                                                |
|                           |                    |     |                         |      |       |                                                |
|                           |                    |     |                         |      |       |                                                |
|                           |                    |     |                         |      |       |                                                |
|                           |                    |     |                         |      |       |                                                |

图 流标公示-选择标段页面

在编辑公告管理,上传本地文件后,展示出文件,点击【扫码签章】按钮, 弹出扫码二维码弹框,使用中标互连 APP 进行扫码,展示出印章。

| 🗧 首页 / 公开招 | <i>π</i> |  |         |
|------------|----------|--|---------|
| 流标公示管理     |          |  | 上—参 255 |
| ▲上得文件      | l        |  |         |
|            |          |  |         |

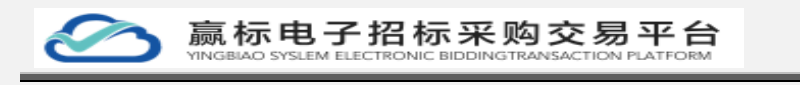

| ■ 首页 / 公开招标                                                                                                    |           |            |        |
|----------------------------------------------------------------------------------------------------|-----------|------------|--------|
| 流标公示管理                                                                                                    | 扫码二维码     | ×          | 上一步 发布 |
| ▲ 1000         ▲ 1000         ● [30] 防防沈年(孫示) doc ± 音         ※ (35) ● 秋久主章         ※ (35) ● 秋久主章         ● (35) ● 秋久主章         ● (35) ● (35) ● (3 | 指怀。       | 乂1午        |        |
|                                                                                                    | 项目编号: SDS | SY2022—066 |        |

图 流标公示-扫码签章页面

在流标公示编辑页面,扫码后鼠标移动要签章位置,鼠标左击签章完成,自 动合成签章文件,点击【发布】按钮,进行中标结果公示发布,展示在中标结果 公示列表页面。

| 首页 / 公开招标                                                                                                    |                     |                        |     |
|----------------------------------------------------------------------------------------------------|---------------------|------------------------|-----|
| <b>示公示管理</b> 印章:                                                                                                    | 列表                  | ×                      | 1-# |
| 1公共内容           ▲ 2555           10 三田3 1000次件(第内) .doc ± 自           王室がす ● 市公連章 法規論章 計組論章 八雄学           日 田 万田4: 3 / 38 令 季 国 公 Q 1 |                     |                        | Ŷ   |
| 一、招标条件                                                                                                    |                     |                        |     |
| 济南广播电视                                                                                                    | 见台辅助用房建设项目已由 鲁尔     | 发改(2022)066 号文件批准建     |     |
| 首面 / 公开段后                                                                                                    |                     |                        |     |
|                                                                                                    |                     |                        |     |
| лалы <u>д</u>                                                                                                    |                     |                        |     |
| 公告内容                                                                                                    |                     |                        | 1   |
| □ [三四] 招标文件(演示).doc ± □                                                                                                    |                     |                        |     |
| <b>签章方式 ① 单次盖章</b> 连续盖章     批量盖章                                                                                                    | ○ 頻健章 退出后体监室 [13月法室 |                        |     |
| 🗎 📾 页码: 3 / 38 🎓 🐥 📑 🔂 😋 🕂 查找:                                                                                                    | E E Aa              |                        |     |
| 至少一个签名有问题                                                                                                    |                     |                        |     |
| 送着<br>2 签名者: SDEG@芜湖水利建设有限公司@N202                                                                                                    |                     |                        | â   |
| <ul> <li>※ 签名有效:</li> <li>签名详细信息</li> </ul>                                                                                           | 一、招标条件              |                        |     |
| 签名时间: 2022/05/08 12:50:51 +08'00'<br>签名区域在第 3页                                                                                        | 济南广播电视台辅助用房建        | 设项目、由美鲁发改(2022)066号文件批 | 准建  |
|                                                                                                    | 设,招标人为济南市广播电视台      | ,建设资金来自财政投入,项目出资比例为    | J   |
|                                                                                                    | 100%。项目已具备招标条件,现    | 2委长山东三路 目管理有限公司对该项目进   | E行  |
|                                                                                                    | 公开招标                | 2                      |     |
|                                                                                                    |                     |                        |     |
|                                                                                                    | 二、项目概况与招称范围         |                        |     |
|                                                                                                    | 1、招标内容: 共一个标段,      | ,辅助用房建设(具体内容详见招标文件)    |     |

#### 图 流标公示-签章发布页面

发不完成后,流标公示列表页面展示已发布状态流程公示数据,发布完流标 公告该标段流标无法在发布任何操作。

| Ć   |                                                    | 示电子招<br>AO SYSLEM ELECTRON | 标采购交          | 易平台<br>ON PLATFORM |                         | 第 79 页         |
|-----|----------------------------------------------------|----------------------------|---------------|--------------------|-------------------------|----------------|
|     | 首页 / 公开招标                                          |                            |               |                    |                         |                |
|     | 1 招振         2 投振           中局成進人公示         中局結果公示 | ③ 开版> ④ 评版<br>流标公示         | -) 3 金板) 6 杨熙 |                    |                         |                |
| 135 | 基極公示列表                                             |                            |               |                    |                         | 新建选标公示         |
| Я   | R号 流标公示名称                                          | 公告性质                       | 标股(包)信息       | 发布时间               | 公告状态                    | 操作             |
| 1   | 济南广播电视台辅助用房建设流标公示                                  | 流标公示                       | 25            | 2022-05-08 12:51   | <ul> <li>已发布</li> </ul> | 26             |
|     |                                                    |                            |               |                    | 共 1 条 100k/70           | v く 1 > 約住 1 页 |

#### 图 流标公示列表数据展示页面

在流标公示列表页面,点击操作中【查看】按钮,进行查看流标公示信息,

| -             | DECAPT HERede                     |         |  |
|---------------|-----------------------------------|---------|--|
| 首页 / 公开指标     | 项目名称 济南广播电视台辅助用房建设                |         |  |
|               | 项目编号 SDSY2022—0066                |         |  |
| 1 招标> 2 投标 -  | 公告名称 济南广播电视台辅助用房建设流标公示            |         |  |
|               | 发布媒介 http://ent.fzbidding.com     |         |  |
| 中际线选人公示中标结果公示 | 相关附件 醫死                           |         |  |
|               | 杨段(包)查看                           |         |  |
|               | <b>厚号</b> 标段(包)编号                 |         |  |
|               | 1 M370102092500000001A002         |         |  |
|               | 公告内容                              |         |  |
|               | 共38 会 〈 1 2 3 4 5 6 … 38 〉 前往 1 页 |         |  |
|               |                                   | ^       |  |
|               |                                   |         |  |
|               |                                   |         |  |
|               |                                   |         |  |
|               | 济南广 播电视台辅助                        | 的用房建设坝日 |  |
|               |                                   |         |  |
|               |                                   |         |  |
|               |                                   |         |  |
|               |                                   |         |  |
|               |                                   |         |  |

#### 图 流标公示查看页面

在流标公示页面,点击标段中【查看】按钮,查看标段信息。

| 中部総合公示         第号         目標(目):各部         目標(目):個号           1         002         M37916285255000001A002 |        |
|----------------------------------------------------------------------------------------------------|--------|
| 1 002 M37018299590000001A002                                                                               |        |
| 進际公元列表                                                                                                    |        |
|                                                                                                    | 新建筑标公开 |
| 序号 法好公示名称 公告性质 有段(包)体包 发布时间 公告状态                                                                           | 操作     |
| 1 济病广播电报运输配用资建设指标公示 法标公示 医 2022-05-08 12:51 • 已发布                                                          | 26     |

### 图 流标公示标段查看页面

## 4.8 标后

## 4.8.1 履约保证金管理

在标后阶段,默认展示履约保证金管理页面,展示出中标人提交的保证金数据,

| ć  |                                    | 赢标电<br>YINGBIAO SYSLE       | 子招标        | <del>示采购</del> | 交易平<br>NSACTION PLAT | <b>Z 台</b> |                  |                | 第80〕       |  |  |  |
|----|------------------------------------|-----------------------------|------------|----------------|----------------------|------------|------------------|----------------|------------|--|--|--|
| 履  | 履约保证金只能由中标投标人员进行缴纳。                |                             |            |                |                      |            |                  |                |            |  |  |  |
|    | 首页 / 完今社場向                         |                             |            |                |                      |            |                  |                |            |  |  |  |
|    | ① 発翔> ② 前位> ③ 开会> ③ 按定> ③ 成定> ④ 防倍 |                             |            |                |                      |            |                  |                |            |  |  |  |
|    | <b>胆约尿证金管理</b> 日相                  | 管理                          |            |                |                      |            |                  |                |            |  |  |  |
| 服約 | 保证金管理                              |                             |            |                |                      |            |                  |                |            |  |  |  |
| 序号 | - 标段(包)名称                          | 标段(包)编号                     | 中标人        | 联系人            | 联系方式                 | 付款凭证       | 提交时间             | 状态             | 操作         |  |  |  |
| 1  | 001 磁筒                             | M370102092500000010A<br>001 | 芜湖水利建设有限公司 | 建坤             | 17678739821          | 童香         | 2022-05-08 12:39 | 审核中            | 确认 彭田 查香   |  |  |  |
|    |                                    |                             |            |                |                      |            | <b>#</b>         | 1歳 10歳(天 - ) く | D with 1 3 |  |  |  |

图 履约保证金管理页面

在履约保证金管理页面,点击【确认】按钮弹出提示框,在点击【确定】按钮,完成投标人履约金,状态由"审核中"变成"已审核"。

|              | 筆页 / 竞争性磋商                                           |                             |            |                   |               |            |                  |              |             |  |  |  |
|--------------|------------------------------------------------------|-----------------------------|------------|-------------------|---------------|------------|------------------|--------------|-------------|--|--|--|
|              | ③ 用約 ·····> ⑧ 前位 ·····> ⑧ 开由 ·····> ⑧ 成效 ·····> ● 新品 |                             |            |                   |               |            |                  |              |             |  |  |  |
| EXACUTE CHES |                                                      |                             |            |                   |               |            |                  |              |             |  |  |  |
| 履约           | ¥证金管理                                                |                             |            |                   |               |            |                  |              |             |  |  |  |
| 序号           | <b>棕段(包)名称</b>                                       | 林段(包)编号                     | 中称人        | 联系人               | 联系方式          | 付款凭证       | 提交时间             |              | 操作          |  |  |  |
| 1            | 001 建剪                                               | M370102092500000010A<br>001 | 芜湖水利建设有限公司 | 提示<br>() 请确认当前操作? | ×             | <b>116</b> | 2022-05-08 12:39 | 审核中          | 新认 (10回 宣志) |  |  |  |
|              |                                                      |                             |            |                   | B210 - 490.52 |            | ж.               | 1条 10条/页 🗸 < | 1 2 前往 1 页  |  |  |  |
|              |                                                      |                             |            |                   |               |            |                  |              |             |  |  |  |
|              |                                                      |                             |            |                   |               |            |                  |              |             |  |  |  |
|              |                                                      |                             |            |                   |               |            |                  |              |             |  |  |  |
|              |                                                      |                             |            |                   |               |            |                  |              |             |  |  |  |

图 履约保证金审核页面

在履约保证金管理页面,点击【驳回】按钮弹出提示框,输入驳回原因在点击【确定】按钮,状态由"审核中"变成"已驳回"。

| •                                                           | ■ 賞页 / 完計任認為      |                      |            |         |      |      |                  |             |            |  |  |  |
|-------------------------------------------------------------|-------------------|----------------------|------------|---------|------|------|------------------|-------------|------------|--|--|--|
| ③ 第期 ····· ② 約位 ····· ③ 开启 ····· ④ 开本 ····· ③ 放文 ····· ● 粉括 |                   |                      |            |         |      |      |                  |             |            |  |  |  |
|                                                             | Electric constant |                      |            |         |      |      |                  |             |            |  |  |  |
| 服约                                                          | 罕证金管理             |                      |            |         |      |      |                  |             |            |  |  |  |
| 席号                                                          | 标段(包)名称           | 标段(包)编号              | 中标人        | 提示      | ×    | 付款凭证 | 提交时间             |             | 操作         |  |  |  |
| 1                                                           | 001 観問            | M370102092500000010A | 芜湖水利建设有限公司 | 请输入驳回原因 |      | 26   | 2022-05-08 12:39 | 审核中         | 100 BB     |  |  |  |
|                                                             |                   |                      |            | 1       |      |      | 共                | 1条 10象页 ~ < | 1 > 前往 1 页 |  |  |  |
|                                                             |                   |                      |            |         | Rifi |      |                  |             |            |  |  |  |
|                                                             |                   |                      |            |         | _    |      |                  |             |            |  |  |  |
|                                                             |                   |                      |            |         |      |      |                  |             |            |  |  |  |

图 履约保证金驳回页面

在履约保证金管理页面,点击【查看】按钮,弹出上传支付凭证弹出信息弹

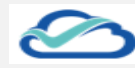

框页面。

|    | 首页 / 完計     | 争性磋商   |                                 |     |                                                                                                    |                              |                          |                        |                                            |                                              |                            |              |                                          |                                          |       |    |                  |            |              |
|----|-------------|--------|---------------------------------|-----|----------------------------------------------------------------------------------------------------|------------------------------|--------------------------|------------------------|--------------------------------------------|----------------------------------------------|----------------------------|--------------|------------------------------------------|------------------------------------------|-------|----|------------------|------------|--------------|
|    | <b>1</b> 采购 | ) (2 M | 应> ③ 开启                         | )   | 图片预赏                                                                                                    | 5                            |                          |                        |                                            |                                              |                            |              |                                          |                                          | ×     | 11 |                  |            |              |
|    | 履约保证        |        | ĒÆ                              |     | All 17/30     All 17/30                                                                                                    | 473843<br>147544<br>147<br>1 | 800.00<br>880.0          | \$-77<br>1.10          | An Jouris<br>And<br>Market de<br>Market de | 467.                                         | n   national<br>Ra<br>Norm | 178          | tan<br>Maria                             | n la la la la la la la la la la la la la | 61 H  |    |                  |            |              |
| 服约 | 保证金管理       | 2      |                                 |     | AND<br>AND<br>OUTHER<br>B CAN<br>B CAN<br>CAN<br>B CAN<br>B CAN<br>B CAN<br>B CAN<br>B CAN<br>B CAN<br>B CAN<br>B CAN<br>B CAN<br>B CAN<br>B CAN<br>B CAN<br>B CAN<br>B CAN<br>B CAN<br>B CAN<br>B CAN<br>B CAN<br>B CAN<br>B CAN<br>B CAN<br>B CAN<br>B CAN<br>B CAN<br>B CAN<br>B CAN<br>B CAN<br>B CAN<br>B CAN<br>B CAN<br>B CAN<br>CAN<br>CAN<br>B CAN<br>B CAN<br>CAN<br>CAN<br>CAN<br>CAN<br>CAN<br>CAN<br>CAN<br>CAN<br>CAN |                              | 100<br>100<br>100<br>100 | 14<br>15<br>46<br>17 1 | RUNNU<br>RUNNU<br>RUNNU<br>RUNU<br>RUN     | TION<br>TION<br>TION<br>TION<br>TION<br>TION |                            |              | Barries<br>Barries<br>Barries<br>Barries |                                          |       |    |                  |            |              |
| 序号 | 标段(1        | 包)高称   | 标段(包)编号<br>M370102092500000010A | 中标人 | E Dire<br>E Dire<br>E Dire                                                                                                    |                              | ~                        |                        | 9913.<br>8799-ci                           | 0-105<br>(1176)                              |                            | 14 V<br>14 V | and the state                            | -                                        | R ACT |    | 提交时间             |            | 操作           |
| 1  | 001 砺       |        | 001                             | 芜湖小 |                                                                                                    |                              | _                        | _                      |                                            | _                                            | _                          |              |                                          | _                                        |       |    | 2022-05-08 12:39 | 审核中        | 神化 節四 童香     |
|    |             |        |                                 |     |                                                                                                    |                              |                          |                        |                                            |                                              |                            |              |                                          |                                          |       |    |                  | 共1 金 10 新页 | 2 4 1 2 前往 1 |
|    |             |        |                                 |     |                                                                                                    |                              |                          |                        |                                            |                                              |                            |              |                                          |                                          |       |    |                  |            |              |
|    |             |        |                                 |     |                                                                                                    |                              |                          |                        |                                            |                                              |                            |              |                                          |                                          |       |    |                  |            |              |

#### 图 履约保证金查看页面

## 4.8.2 归档管理

在标后阶段,点击【归档管理】标签页,进入到归档管理展示列表页面,点击【查看】按钮,进入归档页面。

| e è | (页 / 完争性磁筒)                             |         |                  |      |                     |  |  |  |  |  |  |  |
|-----|-----------------------------------------|---------|------------------|------|---------------------|--|--|--|--|--|--|--|
|     | 1) 翔り> 2) 前立> 3) 开启> 3) 成文> 3) 版文> 3) 版 |         |                  |      |                     |  |  |  |  |  |  |  |
|     | 是的保证金管理 归档管理                            |         |                  |      |                     |  |  |  |  |  |  |  |
| 归档管 | 曾理列表                                    |         |                  |      |                     |  |  |  |  |  |  |  |
| 序号  | 标段(包)编号                                 | 标段(包)名称 | 开标时间             | 译标时间 | 操作                  |  |  |  |  |  |  |  |
| 1   | M370102092500000010A001                 | 001 磁向  | 2022-05-02 19:50 |      | 26                  |  |  |  |  |  |  |  |
|     |                                         |         |                  | 共1条  | 10条页 > 〈 1 > 前往 1 页 |  |  |  |  |  |  |  |
|     |                                         |         |                  |      |                     |  |  |  |  |  |  |  |
|     |                                         |         |                  |      |                     |  |  |  |  |  |  |  |
|     |                                         |         |                  |      |                     |  |  |  |  |  |  |  |
|     |                                         |         |                  |      |                     |  |  |  |  |  |  |  |
|     |                                         |         |                  |      |                     |  |  |  |  |  |  |  |

#### 图 归档管理页面

在归档管理查看页面,点击【整体文件下载】按钮,所有文件打包压缩文件 进行下载,点击【新建文件类别】添加文件数据,点击【上传附件】按钮,上传 对应附件文件。也可以通过【下载】按钮,单独归档文件。

| 🗲 首页 | / 公开招标   |               |          |    |
|------|----------|---------------|----------|----|
| 归档列表 |          | Billion D     | 图 整体文件下载 | 返用 |
| 序号   | 文件类型     | 上代文件          | 操作       | ^  |
| 1    | 建项附件     |               | 上传别件     |    |
| 2    | 招标公告     | 公告,pdf 下题     | 上侍期件     |    |
| 3    | 招标文件     | 招助恣意文件,pdf 下电 | 上传制件     |    |
| 4    | 控制价公告    |               | 上传明件     |    |
| 5    | 澄清文件     |               | 上傳制件     |    |
| 6    | 投标文件     |               | 上惯期件     |    |
| 7    | 开标一览表    |               | 上傳附件     |    |
| 8    | 开标大厅录制视频 |               | 上侍期件     |    |
| 9    | 评标报告     |               | 上傳附件     |    |
| 10   | 中标候选人公示  |               | 上研附件     |    |
| 11   | 中标结果公示   |               | 上体制件     |    |
| 12   | 合同附件     |               | 上佈附件     |    |
| 13   | 评分汇总     |               | 上代明件     | ~  |
|      |          |               |          |    |

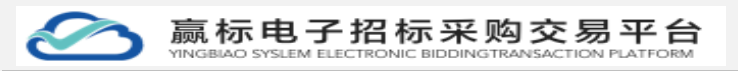

图 归档管理页面

# 5 资料管理

## 5.1 供应商管理

1、如该代理机构有项目且投标人已报名此处会显示投标人信息,可查看投标人信息

| 18 建设工程项目 V           | ● 首页 / 供应商库  |        |     |        |                           |
|-----------------------|--------------|--------|-----|--------|---------------------------|
| 雪 政府采购项目 ∨   ◎ 企业管理 ∨ | 金业名称 讲输入企业名称 | 地区 道德得 |     | ✓ Q BR |                           |
| ● 資料病 供应商库            | ■查询结果        |        |     |        |                           |
| 专家库                   | 序号 企业名称      | 所屬区域   | 联系人 | 联系方式   | 操作                        |
| LF BOXERNE            |              |        | NER |        | 共0条 11880気 > < 1 > 相注 1 页 |
|                       |              |        |     |        | 5 :                       |

## 5.2 专家库

## 5.2.1 专家信息

1、点击专家库页面跳转到专家库登录页面

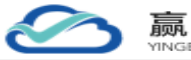

| 专家库抽取系统       |                |                  |
|---------------|----------------|------------------|
| 统一、权威的评标专家库系统 |                |                  |
|               | 账号登陆           |                  |
|               |                |                  |
|               | - 雪枝账号         |                  |
|               | <b>送版</b> 入账号  |                  |
|               | * <u>新</u> 号密码 |                  |
|               | E4227/Mebit    |                  |
|               | ±              |                  |
|               |                |                  |
|               |                |                  |
|               |                |                  |
|               |                |                  |
|               |                |                  |
|               |                | 🔁 op 🤹 🍨 📾 ¥ 👪 ; |

2、在这里获取专家库的账号密码

| 1 BRITER | × | ★ 首页 / 企业专履定制 |                            |                |                                |              |
|----------|---|---------------|----------------------------|----------------|--------------------------------|--------------|
| 🗑 政府采购项目 | × |               |                            |                |                                |              |
| @ 24284  | ^ |               |                            |                |                                |              |
| 企业基本信息   |   | 电子化招标         | 采购平台专属定制服务                 |                |                                | a minut      |
| 收款方式管理   |   | 专属定制服务        | 为您提供专属门户网站建设、              | 专属域名申请、打造企业专属形 | 象等一对一服务                        | 17 184.42.00 |
| 组织架构管理   |   |               |                            |                |                                |              |
| 角色管理     |   |               |                            |                |                                |              |
| 企业专属定制   |   | 门户网站          |                            |                | •                              |              |
| ■, 資料库   | × | 公共同地          | https://www.ybbid.com      | <b>白公司专属同社</b> | https://123.fzbidding.com/#/   |              |
| IF 投诉异议  |   | 《购平台 (代       | 理机构)                       |                |                                |              |
|          |   | 公共间距          | http://www.ent.ybbid.com   | 总公司专题间址        | https://1234.fzbidding.com/#/  |              |
|          |   | 取系统           |                            |                |                                |              |
|          |   | 16.9          | fzhilbjiljyngs9552 🔟       | <b>第</b> 約     | Oldvig1y                       |              |
|          |   | 公共间距          | https://www.yingexpert.com | 中国间址           | https://12345.fzbidding.com/#/ | 6            |
|          |   | 極工具           |                            |                |                                |              |
|          |   |               | ·并后工具下载 下载                 |                |                                |              |
|          |   |               |                            |                |                                |              |
|          |   |               |                            |                |                                |              |
|          |   |               |                            | - <b>D</b>     |                                |              |

# 2、可根据专家的专业类别进行查找专家(精准查找,模糊查找,多条件查找)

| <del>专家信息</del><br>专家抽取 | 专家信息         |           |                    |                  |      |          |      |            |          |    |
|-------------------------|--------------|-----------|--------------------|------------------|------|----------|------|------------|----------|----|
|                         | 查询条件         |           | -                  |                  |      |          |      |            |          |    |
|                         | 专业类别         | ភាន       | ○ 专家姓              | <b>这</b> 请选择专家姓名 | C    | a altart |      |            |          |    |
|                         | 专家列表<br>+ 添加 | > 号入 < 号出 | ]                  |                  |      |          |      |            |          |    |
|                         | 序号           | 专家姓名      | 身份证号               | 性别               | 联系方式 | 专业类别     | 工作单位 | 状态         | 操作       |    |
|                         | 1            | 李进        | 370112199700000001 | 用                | 15.  | 有単       | 海红   | 可用         | 46 89    |    |
|                         |              |           |                    |                  |      |          | 共1条  | 10余页 🗸 📢 🚺 | > 前往 1 页 |    |
|                         |              |           |                    |                  |      |          |      |            |          | 6: |

|              | 赢标电子                     | 招标采购交                                                 | た<br>あ<br>来<br>台<br>た<br>の<br>ア<br>日<br>本<br>下<br>の<br>R<br>M |            | 弗 <b>84</b> 少                            |
|--------------|--------------------------|-------------------------------------------------------|---------------------------------------------------------------|------------|------------------------------------------|
| 专家信息<br>专家抽取 | 专家信息                     |                                                       |                                                               |            |                                          |
|              | <b>首均条件</b><br>专业美丽      | <ul> <li>         ● 東京姓名 月      </li> </ul>           | C 188                                                         |            |                                          |
|              | 专家列表<br>  + 浅加 い 日人 く 日出 |                                                       |                                                               |            |                                          |
|              | <b>序号 考察姓名</b><br>1 P    | 身份证号         性别           37011219970000002         男 | 联系方式 专业类别<br>1334' 新生儿科                                       | 工作单位<br>测试 | 状态         操作           可用         編編 動除 |
|              |                          |                                                       |                                                               | 共1条 10余页   | ✓ 〈 1 〉 前住 1 页                           |
|              |                          |                                                       |                                                               |            |                                          |
|              |                          |                                                       |                                                               |            |                                          |

3、点击添加专家按钮,弹出添加专家信息弹框,在弹窗内输入信息点击保 存按钮可新增加一条专家数据

| 专家抽取 | 专家信息                                  | The                                | _                                   |
|------|---------------------------------------|------------------------------------|-------------------------------------|
|      | <b>自治条件</b><br>专业発明 (2014:3人から9551) 〇 | 添加( <b>专家</b> )<br>* 专家姓名 词输入(6家姓名 |                                     |
|      |                                       | 身份证号                               | -                                   |
|      | · <b>( 安永) ( 永</b> ( 永 ( 中田))<br>     |                                    |                                     |
|      | 序唱 卷层姓名 身份证号<br>1 N 370112196700000   | ・ 是百在駅 • 是 ○ 否                     | 12支援 工作単位 秋志 操作<br>ADUA 測试 可用 保護 第時 |
|      |                                       | • 工作单位 语输入工作单位                     | 共1条 1080页 -> 《 1 2 前柱 1 页           |
|      |                                       | R: 39                              |                                     |
|      |                                       |                                    |                                     |
|      |                                       |                                    |                                     |

4、也可以直接点击导入按钮(可一次性导入多个专家)。导入之前首先下 载模板,下载模板后,按照模板的格式进行编辑。然后保存,再点击导入按钮, 上传编辑的专家文件。点击确定。就会一次导入多名专家。

| 专家信息 | 专家信息              |               |                   | _                 |                               |      |      |            |          |
|------|-------------------|---------------|-------------------|-------------------|-------------------------------|------|------|------------|----------|
|      | 查询条件<br>专业类别      | 10000入小105881 | • <del>*</del> *# | 导入文件<br>上传文件 上传文件 | ×<br>下動型版<br>取消 <del>発定</del> | R.F. |      |            |          |
|      | 专家列表<br>  + \$8:0 | ■ × 9入 × 9出   |                   |                   |                               |      |      |            |          |
|      | 序号                | 专家姓名          | 身份证号              | 性别                | 联系方式                          | 专业类别 | 工作单位 | 状态         | 操作       |
|      |                   |               |                   |                   |                               |      | 共1条  | 10飯页 ~ 《 1 | > 前往 1 页 |
|      |                   |               |                   |                   |                               |      |      |            |          |
|      |                   |               |                   |                   |                               |      |      |            |          |
|      |                   |               |                   |                   |                               |      |      |            |          |

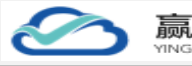

| 与家信息<br>安家油取 | 专家信息   |           |                         |             |       | _    |      |            |                |
|--------------|--------|-----------|-------------------------|-------------|-------|------|------|------------|----------------|
|              | 查询条件   |           | ·                       | 导入文件        | X     |      |      |            |                |
|              | 专业类别   |           | <ol> <li>专家姓</li> </ol> | THEXH THEAT | 取消 确定 | 22   |      |            |                |
|              | 「专家列表  |           |                         |             |       |      |      |            |                |
|              | + 1810 | ¥ 8X ⊻ 88 |                         |             |       |      |      |            |                |
|              | 序号     | 专家姓名      | 身份证号                    | 性别          | 联系方式  | 专业类别 | 工作单位 | 状态         | 操作             |
|              | 1      |           | 370112199700000002      | 勇           | 13:   | 新生儿科 | 测试   | 可用         | 1645 BB0       |
|              |        |           |                         |             |       |      | 共1条  | 10余页 🗸 🔨 🚺 | > 前在 1 页       |
|              |        |           |                         |             |       |      |      |            |                |
|              |        |           |                         |             |       |      |      |            |                |
|              |        |           |                         |             |       |      |      |            |                |
|              |        |           |                         |             |       |      |      |            |                |
|              |        |           |                         |             |       |      |      |            |                |
|              |        |           |                         |             |       |      |      |            | _              |
|              |        |           |                         |             |       |      |      |            | 🔁 op 🤫 🍨 🖷 🎽 🏭 |

- 5、点击取消导入失败。
- 6、点击导出按钮可对当前页面专家进行导出,将文件保存另存为即可。

| 家抽取 | 专家信息           |                           |                      |               |             |                |              |           |          |
|-----|----------------|---------------------------|----------------------|---------------|-------------|----------------|--------------|-----------|----------|
|     | 查询条件           |                           |                      |               |             |                |              |           |          |
|     | 专业类别           | 请输入专业类别                   | ○ 专家姓名               | 请选择专家姓名       | c           | 說來             |              |           |          |
|     | 专家列表<br>  - 3m | <u>х 9</u> Х <u>к 9</u> Щ |                      |               |             |                |              |           |          |
|     | 序号             | 专家姓名                      | 身份证号                 | 性别            | 联系方式        | 专业类别           | 工作单位         | 状态        | 撞作       |
|     | 1              | *                         | 370112199700000001   | 男             | 15          | 析論             |              | 可用        | 1612 Bib |
|     | 2              | 月兆                        | 370112199700000002   | 页             | 133         | 新生儿科           | - 60         | 可用        | 编辑 删除    |
|     | 3              | 齐怀                        | 370112199700000003   | 女             | 15200010001 | 给水排水           |              | 可用        | 906 BD   |
|     | 4              | 8                         | 370112199700000004   | 女             | 13200010001 | 工程进价           | 100          | 可用        | 962 BD   |
|     | 5              | R <sup>2</sup>            | 370112199700000005   | 女             | 15000010001 | 工程進价           |              | 可用        | 44E 259  |
|     |                |                           |                      |               |             |                | 共5条          | 10条/页 🗸 🤇 | → 前往 1 页 |
|     |                |                           |                      |               |             |                |              |           |          |
|     | 要打开            | F或保存来自 local.fzzm         | kj.com 的 专家名单列表.xlsx | t (16.2 KB)吗? |             | 打开( <u>0</u> ) | 保存(5) ▼ 取満(( | × C       |          |

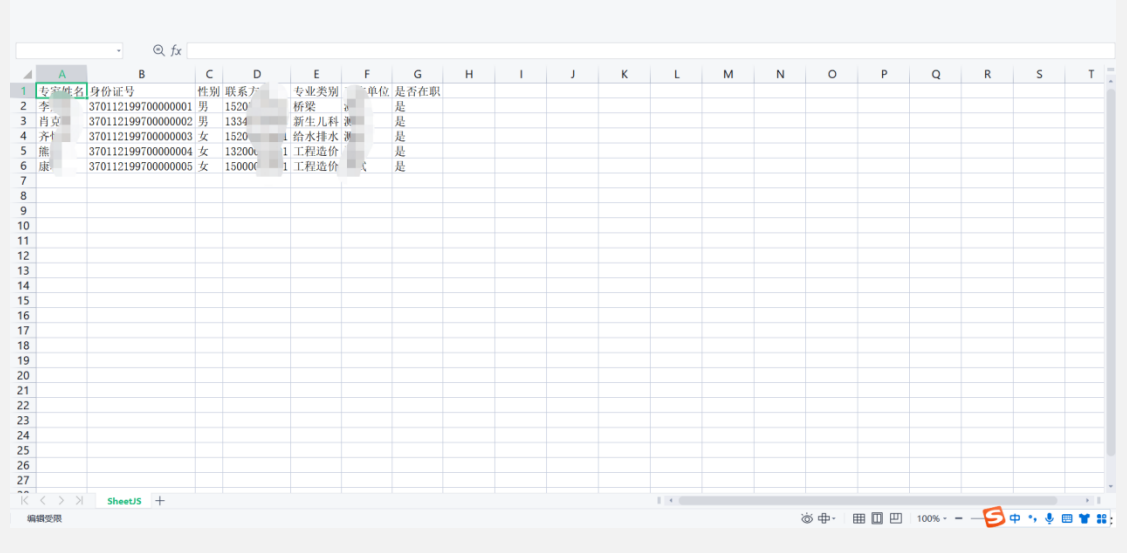

7、点击编辑按钮可对专家信息进行编辑,编辑后点击确认保存成功。点击 法正智能科技有限公司 地址: https://ybbid.com/ tel: 400-128-9696

取消则保存失败。

¢

| 93000                     | 去安信白                                                                                                    |                                                                                                    |                                                                                                    |                                                                                                  |                                                       |                                                              |
|---------------------------|----------------------------------------------------------------------------------------------------|----------------------------------------------------------------------------------------------------|----------------------------------------------------------------------------------------------------|--------------------------------------------------------------------------------------------------|-------------------------------------------------------|--------------------------------------------------------------|
| 专家抽取                      | 2 3V 10-424                                                                                                    |                                                                                                    |                                                                                                    |                                                                                                  |                                                       |                                                              |
|                           |                                                                                                    |                                                                                                    |                                                                                                    |                                                                                                  |                                                       |                                                              |
|                           | 查询条件                                                                                                    |                                                                                                    |                                                                                                    |                                                                                                  |                                                       |                                                              |
|                           |                                                                                                    | <b>包定</b> 州名 本                                                                                                    | 0.87                                                                                                    |                                                                                                  |                                                       |                                                              |
|                           | A MARKAN THE MARKAN THE MARKAN THE                                                                                                    | 190019                                                                                                    |                                                                                                    |                                                                                                  |                                                       |                                                              |
|                           |                                                                                                    |                                                                                                    |                                                                                                    |                                                                                                  |                                                       |                                                              |
|                           |                                                                                                    |                                                                                                    |                                                                                                    |                                                                                                  |                                                       |                                                              |
|                           | 专家列表                                                                                                    |                                                                                                    |                                                                                                    |                                                                                                  |                                                       |                                                              |
|                           | + 200 × 87 × 833                                                                                                    |                                                                                                    |                                                                                                    |                                                                                                  | ×                                                     |                                                              |
|                           | <b>市三 市営時-5 自心は5</b>                                                                                                    | 1 444 WStar                                                                                                    | attra J presenta                                                                                                    | 工作单位                                                                                             | 18:5                                                  | 10.00                                                        |
|                           | 195 节8326 <b>月</b> 1712年                                                                                                    | 5 111カリ 4大か/ウエム                                                                                                    | 专业关州                                                                                                    | 工作审应                                                                                             | 1625                                                  | 3#1F                                                         |
|                           | 1 370112199700                                                                                                    | 900001 男 15205                                                                                                    | 桥梁                                                                                                    | 测试                                                                                               | 可用                                                    | 编辑 動物                                                        |
|                           |                                                                                                    |                                                                                                    |                                                                                                    | 共1条 10                                                                                           | 条页 🗸 🧹 🚺                                              | > 前往 1 页                                                     |
|                           |                                                                                                    |                                                                                                    |                                                                                                    |                                                                                                  |                                                       |                                                              |
|                           |                                                                                                    |                                                                                                    |                                                                                                    |                                                                                                  |                                                       |                                                              |
|                           |                                                                                                    |                                                                                                    |                                                                                                    |                                                                                                  |                                                       |                                                              |
|                           |                                                                                                    |                                                                                                    |                                                                                                    |                                                                                                  |                                                       |                                                              |
|                           |                                                                                                    |                                                                                                    |                                                                                                    |                                                                                                  |                                                       |                                                              |
|                           |                                                                                                    |                                                                                                    |                                                                                                    |                                                                                                  |                                                       |                                                              |
|                           |                                                                                                    |                                                                                                    |                                                                                                    |                                                                                                  |                                                       |                                                              |
|                           |                                                                                                    |                                                                                                    |                                                                                                    |                                                                                                  |                                                       |                                                              |
|                           |                                                                                                    |                                                                                                    |                                                                                                    |                                                                                                  |                                                       | -                                                            |
|                           |                                                                                                    |                                                                                                    |                                                                                                    |                                                                                                  | 5                                                     | 🔁 op 🤸 🎍 📰 🍟 👪                                               |
|                           |                                                                                                    |                                                                                                    |                                                                                                    |                                                                                                  |                                                       |                                                              |
|                           |                                                                                                    |                                                                                                    |                                                                                                    |                                                                                                  |                                                       |                                                              |
| 5×fill                    |                                                                                                    |                                                                                                    |                                                                                                    |                                                                                                  |                                                       |                                                              |
| 专家信息<br>支家倫取              | 专家信息                                                                                                    | -                                                                                                    |                                                                                                    |                                                                                                  |                                                       |                                                              |
| 与家信息<br>专家的权              | \$\$168                                                                                                    |                                                                                                    |                                                                                                    |                                                                                                  |                                                       |                                                              |
| ♀写伯問<br>专家論家              | <b>\$\$42</b>                                                                                                    | ~ 添加专家                                                                                                    | ×                                                                                                    |                                                                                                  |                                                       |                                                              |
| ←茶信息<br>午茶油菜              | <b>\$\$42</b>                                                                                                    | ·<br>添加专家                                                                                                    | ×                                                                                                    |                                                                                                  |                                                       |                                                              |
| <b>○</b> 求祖自<br>帝家抽象      | <b>专家信息</b><br>1 自動条件<br>                                                                                                    | 漆加专家<br>· PRNS g                                                                                                    | ×                                                                                                    |                                                                                                  |                                                       |                                                              |
| vene<br>Tent              | <b>奇家信息</b><br>  自該条件<br>- や公規図 (1010人の公用11) 0                                                                                                    | 添加专家<br>* 专家注意   #<br>##证号 37011219970000001                                                                                                    | ×                                                                                                    |                                                                                                  |                                                       |                                                              |
| <del>920.0</del><br>778МФ | <b>र्ड्डावर</b><br>। क्रिडर्म<br>••अल्ला                                                                                                    | 添加专家<br>• \$#336 #<br>                                                                                                    | ×                                                                                                    |                                                                                                  |                                                       |                                                              |
| 9200<br>92M2              | ●家協会           「自知茶件           ●公式第第<(回知入り公式第5)(回)           ●公式第第<(回)                                                                                                    | 漆加专家<br>* 9 爱战和                                                                                                    | ×                                                                                                    |                                                                                                  |                                                       |                                                              |
| VDILD<br>VDILD            | ◆家信息     「自助条件     ・     ・     ・     ・     ・     ・     ・     ・     ・     ・     ・     ・     ・     ・     ・     ・     ・     ・     ・     ・     ・     ・     ・     ・     ・     ・     ・     ・     ・     ・     ・     ・     ・     ・     ・     ・     ・     ・     ・     ・     ・     ・     ・     ・     ・     ・     ・     ・     ・     ・     ・     ・     ・     ・     ・     ・     ・     ・     ・     ・     ・     ・     ・     ・     ・     ・     ・     ・     ・     ・     ・     ・     ・     ・     ・     ・     ・     ・     ・     ・     ・     ・     ・     ・     ・     ・     ・     ・     ・     ・     ・     ・     ・     ・     ・     ・     ・     ・     ・     ・     ・     ・     ・     ・     ・     ・     ・     ・     ・     ・     ・      ・     ・      ・     ・      ・      ・      ・      ・      ・      ・      ・      ・      ・      ・      ・      ・      ・      ・      ・      ・      ・      ・      ・      ・      ・      ・      ・      ・      ・      ・      ・      ・      ・      ・      ・      ・      ・      ・      ・      ・      ・      ・      ・      ・      ・      ・      ・      ・      ・      ・      ・      ・      ・      ・      ・      ・      ・      ・      ・      ・      ・      ・      ・      ・      ・      ・      ・      ・      ・      ・      ・      ・      ・      ・      ・      ・      ・      ・      ・      ・      ・      ・      ・      ・      ・      ・      ・      ・      ・       ・      ・      ・      ・       ・       ・       ・       ・       ・       ・       ・       ・       ・       ・        ・       ・        ・        ・        ・        ・         ・         ・         ・         ・ | 深加专家<br>● 593188 g<br>● 693188 g<br>■ 602号 37011219970000001<br>* 世期 ● 男 ☆<br>■ 555725 19                                                                                                    | ×                                                                                                    |                                                                                                  |                                                       |                                                              |
| 99/88<br>98/88            | 中家住住 1 自知休井 - 日本 100000000000000000000000000000000000                                                                                                    | 漆加夸家<br>* 年来3888 g<br>単位2号 37011219970000001<br>* 性別 ● 男 ○ 女<br>* NE505x 15                                                                                                    |                                                                                                    |                                                                                                  |                                                       |                                                              |
| 9200                      | रक्र (4.8)           1 (5 55)           1 (5 55)           1 (5 55)           1 (5 55)           1 (5 55)           1 (5 55)           1 (5 55)           1 (5 55)           1 (5 55)           1 (5 55)           1 (5 55)           1 (5 55)           1 (5 55)           1 (5 55)           1 (5 55)           1 (5 55)           1 (5 55)           1 (5 55)           1 (5 55)           1 (5 55)           1 (5 55)           1 (5 55)           1 (5 55)           1 (5 55)           1 (5 55)           1 (5 55)           1 (5 55)           1 (5 55)           1 (5 55)           1 (5 55)           1 (5 55)           1 (5 55)           1 (5 55)           1 (5 55)           1 (5 55)           1 (5 55)           1 (5 55)           1 (5 55)           1 (5 55)           1 (5 55)           1 (5 55)           1 (5 55)           1 (5 55)           1 (5 55)                                                                                                    | 添加专家<br>● 年曜28 年<br>● 日曜号 37811219970000001<br>● 田田 ● 男 ● 女<br>● 私知50x 19<br>● 毛虹地田 例家 ~                                                                                                    | ×                                                                                                    | I##Q                                                                                             | КŞ                                                    | 發作                                                           |
| 9.0100<br>9.01MR          | 专家信息<br>  白知水件<br>                                                                                                    | <ul> <li>※加专家</li> <li>● 等出去局</li> <li>● 第</li> <li>● 第</li> <li>● 第</li> <li>● 第</li> <li>● 第</li> <li>● 第</li> <li>● 第</li> <li>● 第</li> <li>● 第</li> </ul>                                                                                                    | ×                                                                                                    | IA#Q                                                                                             | tā                                                    | iðt                                                          |
| 9.000<br>9.000            | ●家住皇       自訪宗件       中公知知       日本宗外表       日本宗外表       日本宗外表       日本宗外表       日本宗外表       日本宗外表       日本宗外表       日本宗外表       日本宗外表       日本宗外表       日本宗外表       日本宗外表       日本宗外表                                                                                                    | 添加专家<br>・ 10 年30 年 年<br>- 10 年30 年 年<br>- 10 日 ● 万 ● 文<br>- 10 日 ● 万 ● 文<br>- 10 日 ● - 10 - 10 - 10 - 10 - 10 - 10 - 10 -                                                                                                    | ×                                                                                                    | 工作单位<br>原成                                                                                       | 校态                                                    | 操作<br>GN 新行                                                  |
| 99/88<br>98/88            | <b>安安信息</b><br>1 白坂休仁<br>                                                                                                    | <ul> <li>読加专家</li> <li>* 年初36 年</li> <li>* 年初36 年</li> <li>* 年初36 年</li> <li>* 年初36 年</li> <li>* 年初36 年</li> <li>* 年初36 年</li> <li>* 年初36 年</li> <li>* 年初36 年</li> <li>* 年初46 ● 第 ○ 百</li> <li>* 正代報(○)</li> </ul>                                                                                                    | х<br> <br> <br> <br> <br> <br> <br> <br> <br> <br> <br> <br> <br> <br> <br> <br> <br> <br> <br>                                                              | 工作单位<br>加定<br>共1条 11条 11                                                                         | 秋志<br>初月<br>新房 < 3                                    | jář<br>mi mi                                                 |
| 9.00.0<br>9.00.0          | रक्रसंड           1 क्रेक्स           अक्रला           अक्रला           1 क्रेक्स           अक्रला           अक्रला                                                                                                    | 添加专家<br>- 年報38年<br>単伝達号 37811219970000001<br>- 低期 ● 男 女<br>- 転加505 19<br>- 毛山地則 剛卓<br>- 三正帝母立<br>- 二百母立                                                                                                    | ×<br>1<br>1<br>1<br>2<br>5<br>2<br>5<br>2<br>5<br>5<br>7<br>2<br>2<br>5<br>1<br>1<br>2<br>5<br>1<br>1<br>1<br>1<br>1<br>1<br>1<br>1<br>1<br>1<br>1<br>1<br>1 | I作車Q<br>第62<br>第13<br>21<br>21<br>21<br>21<br>21<br>21<br>21<br>21<br>21<br>21<br>21<br>21<br>21 | 秋玉<br>町周<br>第8日 - 一 二 四条                              | Hr<br>SS BO<br>Rt 1 R                                        |
| 9.010<br>9.21MR           | <b>专家信息</b><br>  白防水件<br>                                                                                                    | 添加专家<br>- * * # # # # # # # # # # # # # # # # #                                                                                                    | x<br>1<br>1<br>1<br>1<br>1<br>1<br>1<br>1<br>1<br>1<br>1<br>1<br>1                                                                                           | I作单Q<br>第2<br>年1条 10                                                                             | 状态<br>可用<br>割成 < 1                                    | jät<br>mi mi<br>2 eut s m                                    |
| 9.010<br>9.21M2           | <b>安奈信息</b><br>  <u>白約奈件</u><br>- 中公共回 (回入小公25回) (<br>  <b>4 5 5 7 5</b><br>  日本(日本) (日本) (日本)<br>  日本(日本) (日本) (日本)<br>  日本(日本) (日本) (日本)<br>  日本(日本) (日本) (日本) (日本)<br>  日本(日本) (日本) (日本) (日本)<br>  日本(日本) (日本) (日本) (日本)<br>  日本(日本) (日本) (日本) (日本)<br>  日本(日本) (日本) (日本) (日本)<br>  日本) (日本) (日本) (日本) (日本) (日本) (日本)<br>  日本) (日本) (日本) (日本) (日本) (日本) (日本) (日本)                                                                                                    | <ul> <li>添加专家</li> <li>* * # # # # # # # # # # # # # # # # # #</li></ul>                                                                                                    | ×<br>〕<br>〕<br>」<br>」<br>」<br>」<br>」<br>」<br>」<br>」<br>」<br>」<br>」<br>」<br>」                                                                                 | 工作单位<br>第2<br>第1条 [10                                                                            | स्ठ<br>मन<br>शत् ् < ∎                                | jät<br>ni mi<br>2 mi i s                                     |
| 9988<br>9844              | <b>安安信息</b><br>1 白坂休仁<br>                                                                                                    | <ul> <li>次加专家</li> <li>◆年3356 年</li> <li>●年初日日</li> <li>●日日</li> <li>●日日</li> <li>●日日</li> <li>●日日</li> <li>●日日</li> <li>●日日</li> <li>●日日</li> <li>●日日</li> <li>●日日</li> <li>●日日</li> <li>●日日</li> <li>●日</li> <li>●日</li></ul>                                                                                                    | ×<br>2<br>2<br>2<br>2<br>2<br>2<br>2<br>2<br>2<br>2<br>2<br>2<br>2                                                                                           | 工作单位<br>第2<br>第1条 19                                                                             | 秋広<br>利用<br>別月                                        | jār<br>mi im<br>2. ma i i                                    |
| 9.00.0<br>9.00.0          | कडरबंड           1 क्राइस           • कडरबंड           • कडरबंड           • कडरबंड           • कडरबंड           • कडरबंड           • कडरबंड           • कडरवंड                                                                                                    | 添加专家<br>- 年曜28年<br>- 年曜28年<br>- 日田<br>- 田田<br>- 田田<br>- 田田<br>- 田田<br>- 田田<br>- 田田<br>- 田田<br>- 田田<br>- 田田<br>- 田田<br>- 田<br>-                                                                                                    | ×<br>128M<br>#2                                                                                                    | 工作单位<br>第64<br>并1条 10                                                                            | 秋志<br>明明<br>新度 - 《 【 【                                | HAR<br>MAR TO<br>MAR TO DA                                   |
| 9.00.0<br>9.00.0          | STARE<br>LANSA<br>URANA<br>LANSA<br>LANSA<br>URANA<br>URANA<br>URANA<br>URANA<br>URANA<br>URANA<br>URANA<br>URANA<br>URANA<br>URANA                                                                                                    | 添加专家<br>・ 9 報道名<br>・ 1 日<br>・ 1 日<br>・ 1 | ×<br>:<br>:<br>:<br>:<br>:<br>:<br>:<br>:<br>:<br>:<br>:<br>:<br>:                                                                                           | 工作单Q<br>第6<br>共1条 19                                                                             | 林志<br>初月<br>10月 - S 3                                 | Pr<br>Stars<br>Barris                                        |
| 9938<br>93360             | चेक्र से दे           • चेक्र से :           • चेक्र से :           • चेक्र से :           • चेक्र से :           • चेक्र से :           • चेक्र से :           • चेक्र से :           • चेक्र से :           • चेक्र से :                                                                                                    | 添加专家<br>- * * # 2015<br>* * # 2015<br>* * * * * * * * * * * * * * * * * * *                                                                                                     | x<br>↓<br>↓<br>↓<br>↓<br>↓<br>↓<br>↓<br>↓<br>↓<br>↓<br>↓<br>↓<br>↓                                                                                           | I作单Q<br>第2<br>末1条 19                                                                             | ₩25<br>2017                                           | jäf<br>ma se                                                 |
| 9988<br>9844              | • कडर कड           • कडर कड           • कडर कड           • कडर कड           • कडर कड           • कडर कड           • कडर कड                                                                                                    | 法加专家<br>● 9336 0<br>● 94356 0<br>● 9457 3731121977000001<br>● 9458 0 2 2<br>● 9459535 10<br>● 9459535 10<br>● 9459535 10<br>● 9459535 0<br>■ 850255 0<br>■ 850255 0<br>■ 850255 0<br>■ 850255 0<br>■ 850255 0<br>■ 850255 0<br>■ 85025 0<br>■ 85025 0<br>■ 9<br>■ 9<br>■ 9<br>■ 9<br>■ 9<br>■ 9<br>■ 9<br>■ 9                                                                                                    | x<br>2<br>2<br>2<br>2<br>2<br>2<br>3<br>2<br>2<br>3<br>2<br>2<br>3<br>2<br>3<br>2<br>3<br>2<br>3                                                             | 1.6#0<br>mt<br>#1% 10                                                                            | 秋広<br>利用<br>動河                                        | jąt<br>mit mit<br>> mit i k                                  |
| 9.9:0.0<br>9:7:44         | • इंड्रांड           • इंड्रांड           • इंड्रांड           • इंड्रांड           • इंड्रांड           • इंड्रांड           • इंड्रांड           • इंड्रांड           • इंड्रांड           • इंड्रांड                                                                                                    | 法加专家<br>● 年曜2年<br>● 日本2年<br>37911219970000001<br>● 田田 ● 男 ○ 女<br>● 和田田 ● 男<br>● 和田田 ● 男<br>● 和田田 ● 男<br>● 日本1000000000000000000000000000000000000                                                                                                    | ×<br>1255<br>82                                                                                                    | 工作单位<br>原紙                                                                                       | 秋五<br>同明<br>8/2 · · · · · · · · · · · · · · · · · · · | infr<br>infr<br>infr<br>infr<br>infr<br>infr<br>infr<br>infr |

8、点击删除按钮弹出二次确认弹窗,确定可以对专家信息进行删除。取消则删除失败

| 专家信息<br>专家抽取 | 专家信息                                                        |
|--------------|-------------------------------------------------------------|
|              | 1038571<br>• 12858 (1983, 1983, 1983, 1983, 1983)<br>• 1285 |
|              | I-5客好表<br>● 1 4 2 1 × 8 2 2 2 元 × 1 2 2 元                   |
|              | 作号 参数社名 身份证号                                                |
|              | 其1条 108/页 · · · · · · · · · · · · · · · · · · ·             |
|              |                                                             |
|              |                                                             |
|              |                                                             |
|              | ○ 中 小 寺 回 筆 #                                               |

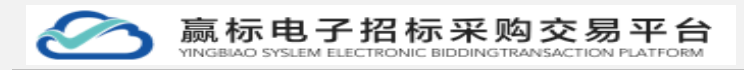

## 5.2.2 专家抽取

1、可通过项目名称及专家名称搜索列表信息。(精准查找,模糊查找,多 条件查找)

| 专家信息 |                           |         |             |                  |                      |
|------|---------------------------|---------|-------------|------------------|----------------------|
| 专家抽取 | 专家抽取                      |         |             |                  |                      |
|      | 直询条件                      |         |             |                  |                      |
|      | 项日名称 小濱河                  | 专家名     | (1) 请输入专家姓名 | G 複素             |                      |
|      | 抽取列表<br>+ <sup>接收6家</sup> |         |             |                  |                      |
|      | 序号                        | 项目名称    | 专家成员        | 抽取时间             | 操作                   |
|      | 1                         | 小演河治理项目 | 康汗,除胡、李建铝   | 2022-05-06 10:59 | 學出 彩油 翻除             |
|      |                           |         |             | 共1余              | 10般页 -> < 1 > 前往 1 页 |
|      |                           |         |             |                  |                      |
|      |                           |         |             |                  |                      |
|      |                           |         |             |                  |                      |
|      |                           |         |             |                  |                      |
|      |                           |         |             |                  |                      |
|      |                           |         |             |                  |                      |
|      |                           |         |             |                  | 6                    |
|      |                           |         | 2           |                  |                      |

2、点击抽取专家按钮弹出弹窗,填写抽取信息,点击确定即可生成一条新 的数据。抽取成功。

|              |                           | 律标项目               | 1       |                          |    |      |         |             |                        |             | 0     | o astro |   | ^ |
|--------------|---------------------------|--------------------|---------|--------------------------|----|------|---------|-------------|------------------------|-------------|-------|---------|---|---|
| 与家伯恩<br>与家伯恩 | 专家抽取                      | -Regree Engleching |         |                          |    |      |         |             |                        |             |       |         |   |   |
|              | 【 <b>查询条件</b><br>项目名称 小读河 | 1 抽取与家茶件           |         |                          |    |      |         |             |                        |             |       |         |   | l |
|              | 抽取列表<br>+ 始初女家            | - 4                | 行业类别 建等 | 19平前规划 ~ 2<br>19月1日程 ~ 1 |    |      |         |             |                        |             |       |         |   |   |
|              | <b>序号</b><br>1            | 「抽取结果              |         |                          |    |      |         |             | jārt:<br>Grus Hola Ame |             |       |         |   |   |
|              |                           | 序号                 | 专家姓名    | 身份证号                     | 性别 | 工作单位 | 专业共列    | 联系方式        | 操作                     | 共1条 10条/页 ~ | S 1 2 | AUE 1   | 页 | l |
|              |                           | 1                  | ni III  | 370112199700000<br>004   | 女  | 10   | 建筑总平面规划 | 13200010001 | <b>8</b> 19            |             |       |         |   | l |
|              |                           | 2                  | 康       | 370112199700000<br>005   | 女  | 100  | 建筑总平面规划 | 15000010001 | Bile                   |             |       |         |   | l |
|              |                           | 3                  | 94      | 370112199700000<br>001   | я  |      | 古建筑工程   | 1520        | <b>B</b> 19            |             |       |         |   | l |
|              |                           |                    |         |                          |    |      |         |             | 取消 務定                  |             |       |         | 4 |   |

3、此处添加不同专业类型的专家,人数

| 第  | 88 | 页 |
|----|----|---|
| 11 | 00 | 2 |

| 赢标电子招标采购交易平台                                           |
|--------------------------------------------------------|
| YINGBIAO SYSLEM ELECTRONIC BIDDINGTRANSACTION PLATFORM |

| 安家信息<br>安家油取 | 专家抽取            |                                                                                                    |
|--------------|-----------------|----------------------------------------------------------------------------------------------------|
|              | 查询条件            | herefor ×                                                                                                    |
|              | 項目名称 请输入3       | 1966日                                                                                                    |
|              |                 | *#6886# #833838#                                                                                                    |
|              | 抽取列表<br> + 油和9家 | 「細眼专家条件                                                                                                    |
|              | 序号              | شق         شق:         ١         ١         ١         ١         ١         ١         ١         ١         ١         ١         ١         ١         ١         ١         ١         ١         ١         ١         ١         ١         ١         ١         ١         ١         ١         ١         ١         ١         ١         ١         ١         ١         ١         ١         ١         ١         ١         ١         ١         ١         ١         ١         ١         ١         ١         ١         ١         ١         ١         ١         ١         ١         ١         ١         ١         ١         ١         ١         ١         ١         ١         ١         ١         ١         ١         ١         ١         ١         ١         ١         ١         ١         ١         ١         ١         ١         ١         ١         ١         ١         ١         ١         ١         ١         ١         ١         ١         ١         ١         ١         ١         ١         ١         ١         ١         ١         ١         ١         ١         ١         ١         ١         ١         ١         ١ |
|              | 2               | 비자         이번 101         100           비자         이번 101         100         100                                                                                                    |
|              |                 | 検閲結果 ススタ 108/(カー) < 11 > 修注 1 ス                                                                                                    |
|              |                 | 序号 专家姓名 身份证号 性别 工作单位 专业类别 联系方式 操作                                                                                                    |
|              |                 | <b>亚</b> 元改编                                                                                                    |
|              |                 | 和所 ##                                                                                                    |
|              |                 |                                                                                                    |

4、抽取专家后可进行导出,补抽,删除操作。 点击导出可导出抽取的专家信息及项目名称。

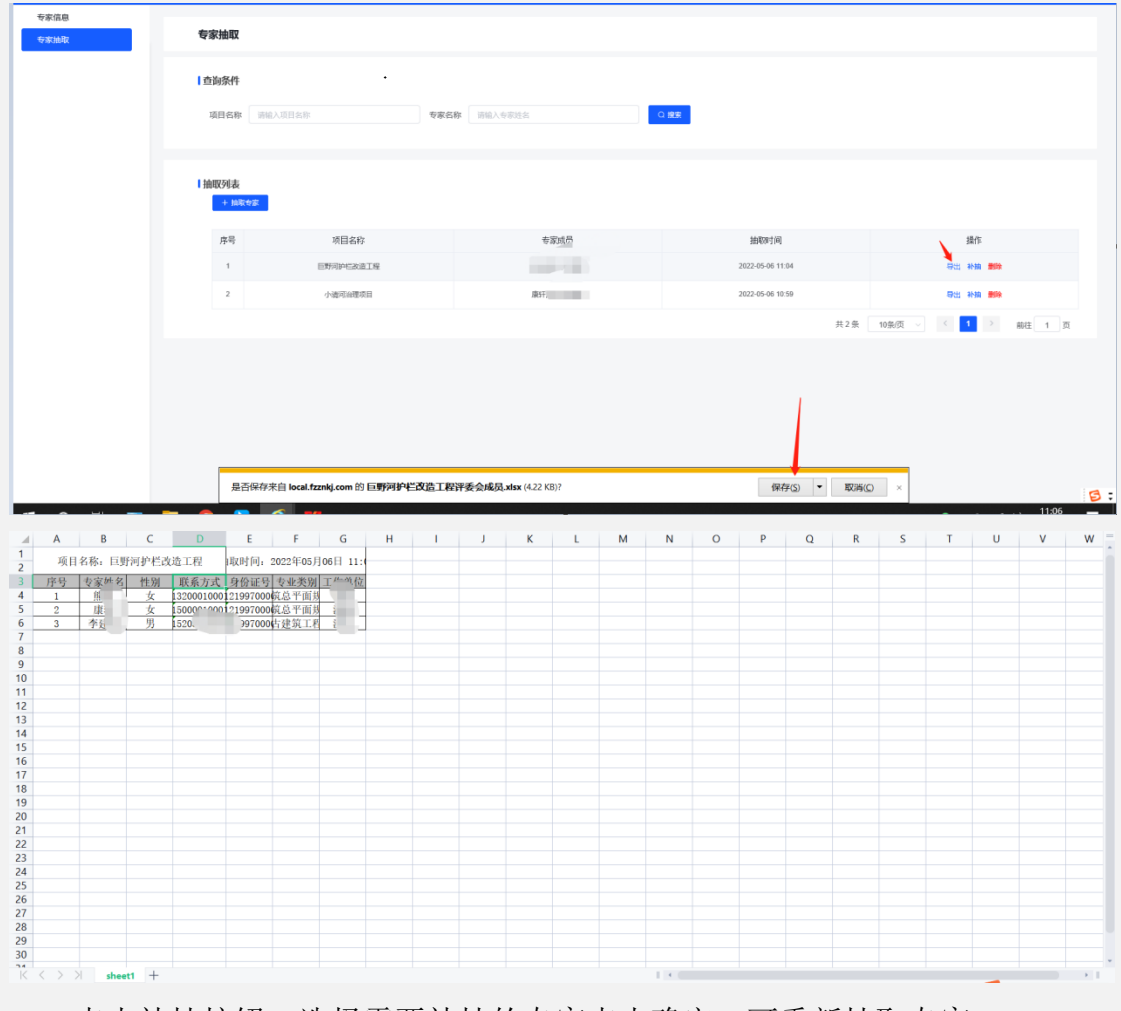

点击补抽按钮,选择需要补抽的专家点击确定。可重新抽取专家。

| <b>1</b> | 专家抽取        |              |     |             |      |                  |            |
|----------|-------------|--------------|-----|-------------|------|------------------|------------|
|          | 【查询条件       | 选择补抽专家       |     |             |      | ×                |            |
|          | THE HELEHSE | ■ 序号         | 姓名  | 联系方式        | 工作单位 | 专业               |            |
|          |             | <b>I</b> 1   | 400 | 13200010001 | 100  | 建筑会干费规划          |            |
|          | _           | 2            | 100 | 15000010001 | 100  | 建筑总平面规划          |            |
|          | 抽取列表        | □ 3 <u>.</u> |     | 15          | z.   | 古建筑工程            |            |
|          | 十.14年4年     |              |     |             |      | 取消 确定            |            |
|          | 序号          |              |     |             |      |                  | Bit:       |
|          | 1           | 日新司护任政议工程    |     |             |      | 2022-05-06 11:04 | 92 Hit 200 |
|          |             |              |     |             |      |                  |            |

点击删除按钮可对此条信息进行删除,点击确定删除成功,点击取消删除失 败。

| 专家信息<br>专家抽取 | 专家抽取                                                                                                    |                                                                                                    |                                                                                                    |           |                                                                                                    |                                                                                                |         |
|--------------|----------------------------------------------------------------------------------------------------|----------------------------------------------------------------------------------------------------|----------------------------------------------------------------------------------------------------|-----------|----------------------------------------------------------------------------------------------------|------------------------------------------------------------------------------------------------|---------|
|              | Laborat Di                                                                                                    |                                                                                                    |                                                                                                    |           |                                                                                                    |                                                                                                |         |
|              | I ELDISATT                                                                                                    |                                                                                                    |                                                                                                    |           |                                                                                                    |                                                                                                |         |
|              |                                                                                                    |                                                                                                    |                                                                                                    |           |                                                                                                    |                                                                                                |         |
|              | I抽取列表                                                                                                    |                                                                                                    |                                                                                                    |           |                                                                                                    |                                                                                                |         |
|              | 十 抽取专家                                                                                                    | ·                                                                                                    | 7                                                                                                    | ×         |                                                                                                    |                                                                                                |         |
|              | 序号                                                                                                    | 项目名称                                                                                                    | 此操作将永久删除读文件,是否继续?                                                                                                    |           | 抽取时间                                                                                                | 操作                                                                                             |         |
|              | 1                                                                                                    | 巨野河沪仁政造工程                                                                                                    |                                                                                                    | 20:       | 2-05-06 11:04                                                                                       | 导出 补抽 删除                                                                                       |         |
|              | 2                                                                                                    | 小流河治體項目                                                                                                    | 廣轩,始終,李建儒                                                                                                    | 20        | 12-05-06 10:59                                                                                      | 1711 4040 <b>201</b> 4                                                                         |         |
|              |                                                                                                    |                                                                                                    |                                                                                                    |           | 共2条                                                                                                 | 10 象页 🗸 🤇 🧧 🔰 👌                                                                                | 前往 1 页  |
|              |                                                                                                    |                                                                                                    |                                                                                                    |           |                                                                                                    |                                                                                                |         |
|              |                                                                                                    |                                                                                                    |                                                                                                    |           |                                                                                                    |                                                                                                |         |
|              |                                                                                                    |                                                                                                    |                                                                                                    |           |                                                                                                    |                                                                                                |         |
|              |                                                                                                    |                                                                                                    |                                                                                                    |           |                                                                                                    |                                                                                                |         |
|              |                                                                                                    |                                                                                                    |                                                                                                    |           |                                                                                                    |                                                                                                | 5:      |
| 专家信息         |                                                                                                    |                                                                                                    |                                                                                                    |           |                                                                                                    |                                                                                                |         |
|              |                                                                                                    |                                                                                                    |                                                                                                    |           |                                                                                                    |                                                                                                |         |
| 专家油取         | 专家抽取                                                                                                    |                                                                                                    |                                                                                                    |           |                                                                                                    |                                                                                                |         |
| を添加な         | <b>专家抽取</b><br>  查询条件                                                                                                    | 补抽专家                                                                                                    |                                                                                                    |           | ×                                                                                                   |                                                                                                |         |
| 专家抽版         | 专家抽取<br>  古狗条件<br>项目名称   第88233                                                                                                    | 补抽专家<br>  抽取专家条件                                                                                                    |                                                                                                    |           | ×                                                                                                   |                                                                                                |         |
| \$\$145      | 专家抽取<br>  由前条件<br>項目名称 (1880.03                                                                                                    | 补抽专家<br>  编取专家选件                                                                                                    |                                                                                                    |           | ×                                                                                                   |                                                                                                |         |
| (rand)       | 专家抽取<br>  台前条件<br>3日日6日 110533                                                                                                    | 补抽专家<br>Ⅰ 抽取专家条件<br>・专业规则                                                                                                    | A + 200000                                                                                                    |           | ×                                                                                                   |                                                                                                |         |
| Y galadi     | ●家抽取<br>  白海永井<br>  近日6米 =========<br>  抽取刈支<br>  抽取刈支                                                                                                    | 补抽专家 ■ 抽取专家条件 ■ ● ● 単規則 図点目 ● ●                                                                                                    | ۸ + ۲۳۵۵۵<br>۱۸۳                                                                                                    |           | ×                                                                                                   |                                                                                                |         |
| Y 2 MAL      | 令宗独取 日白泉条件 第日名帝 第日2004 日白泉条件 第日名帝 第日2004 日白泉条件 第日名帝 第日2004 第日名帝 第日2004                                                                                                    | 补抽专家<br>「抽取专家条件<br>・专会規則 回合用 ~                                                                                                    | А + енетал<br>ме                                                                                                    |           | ×                                                                                                   | ge                                                                                             |         |
| 4 (2 ) AN    | 令宗独取 日前京条件 二語 5日を 第100-3 日前取りまた。 日前取りまた。 日前取り目前取りまた。 日前取り目前取り日前取                                                                                                    | 补抽专家 ■ 補取专家条件 ● ● ● ● ● ● ● ● ● ● ● ● ● ● ● ● ● ● ●                                                                                                    | A + 200000<br>Ma                                                                                                    |           | ×                                                                                                   | jät<br>12 en so                                                                                |         |
| 9 (2010)<br> | 令宗社収 日か永井 田田 (1) (1) (1) (1) (1) (1) (1) (1) (1) (1)                                                                                                    | 补抽专家           J 論取专家条件           * 专业类型           * 专业类型           通知取結果           /序号         考察社名                                                                                                    | 人 + 995535<br>国<br>19月 工作单位                                                                                                    | 专业类别 联系方式 | ×                                                                                                   | 31<br>201 418 80<br>201 418 80                                                                 |         |
| 9 (2 MA)     | 令宗社収 日前総合件 日前総合件 日前取りまた 日前取りまた 月二日の日本 月二日の日本 月二日の日日の日の日本 月二日の日日の日の日の日日の日日の日の日の日の日の日の日の日の日の日の日の日の日                                                                                                    | <ul> <li>         ・ 中心規則         ・ 中心規則         ・ 中心規則         ・ 中心規則         ・ 中心規則         ・ 中心規則         ・ 中心規則         ・ 中心規則         ・ 中心規則         ・ 中心規則         ・ 中心規則         ・ 中心規則         ・ 中心規則         ・ 中心規則         ・ 中心規則         ・ 中心規則         ・ 中心規則         ・ 中心規則         ・ ・         ・         ・</li></ul>                                                                                                    | 人         + 2000法           助用         助用           10月         工作単位           取るの時         取るの時                                                                                                    | 专业失知 联系方式 | ×<br>操作<br>12条                                                                                      | 375<br>922 493 500<br>922 493 500<br>922 493 500                                               | 82 1 2  |
| 9 (2 MAL)    | ●安油収<br>  白油条件<br>  出日の中 □10000<br>  出収り支<br>  111000<br>  111000<br>  111000<br>  111000<br>  111000                                                                                                    | 补抽专家<br>計細取会事条件<br>・ やな実的<br>第四日<br>・ のの実施<br>第四日<br>・ のの実施<br>第四日<br>・ のの実施<br>第四日<br>・ のの実施<br>第四日<br>・ のの実施<br>第四日<br>・ のの実施<br>・ のの実施<br>第四日<br>・ のの実施<br>・ のの実施<br>・ のの実施<br>・ のの実施<br>・ のの実施<br>・ のの実施<br>・ のの実施<br>・ のの実施<br>・ のの実施<br>・ のの実施<br>・ のの実施<br>・ のの実施<br>・ のの実施<br>・ のの実施<br>・ のの実施<br>・ のの実施<br>・ のの実施<br>・ のの実施<br>・ のの実施<br>・ のの実施<br>・ のののより、 ・ のののより、 ・ ののより、 ・ のののより、 ・ のののより、 ・ ののより、 ・ ののより、 ・ ののより、 ・ ののより、 ・ ののより、 ・ ののより、 ・ ののより、 ・ ののより、 ・ ののより、 ・ ののより、 ・ ののより、 ・ ののより、 ・ ののより、 ・ ののより、 ・ ののよう、 ・ ののより、 ・ ののより、 ・ | 人 + 部制能力<br>ARC 10分 工作単位<br>取えの成                                                                                                    | 专业失列 联系方式 | Х<br><u>јф</u> г<br>62%                                                                             | 通信 新聞<br>通信 新聞<br>通信 新聞<br>第日<br>10年間 ~ ( 11日<br>11日<br>11日<br>11日<br>11日<br>11日<br>11日<br>11日 | 86 1 3  |
| ΎΩ 2100      | 安安地駅 日白泉茶井 日白泉茶井 日日日日 日日日日 日日日日 日日日日 日日日日 日日日日 日日日 日日日 日日日 日日 <p日< p=""> 日日 <p日< p=""> <p日< p=""> <p日< <="" th=""><th>补抽专家 ■ 抽取な事業件 ■ 金融規制 副品用 ● ● ■ 抽取な基果 ■ ● ■ ● ● ● ③ ● ③ ● ③ ● ③ ● ③ ● ③ ● ③ ● ③ ● ③ ● ③ ● ③ ● ③ ● ③ ● ③ ● ③ ● ③ ● ③ ● ③ ● ③ ● ③ ● ③ ● ④ ● ③ ● ③ ● ④ ● ③ ● ④ ● ④ ● ④ ● ④ ● ④ ● ④ ● ④ ● ④ ● ④ ● ④ ● ④ ● ④ ● ④ ● ④ ● ● <p< th=""><th>人         + 空町高田           BR           11月           11月</th><th>专业类别 联系方式</th><th>×<br/>操作<br/>取用 电2</th><th>H1<br/>H2<br/>H2<br/>H2<br/>H2<br/>H2<br/>H2<br/>H2<br/>H2<br/>H2<br/>H2</th><th>et 1 R</th></p<></th></p日<></p日<> | 补抽专家 ■ 抽取な事業件 ■ 金融規制 副品用 ● ● ■ 抽取な基果 ■ ● ■ ● ● ● ③ ● ③ ● ③ ● ③ ● ③ ● ③ ● ③ ● ③ ● ③ ● ③ ● ③ ● ③ ● ③ ● ③ ● ③ ● ③ ● ③ ● ③ ● ③ ● ③ ● ③ ● ④ ● ③ ● ③ ● ④ ● ③ ● ④ ● ④ ● ④ ● ④ ● ④ ● ④ ● ④ ● ④ ● ④ ● ④ ● ④ ● ④ ● ④ ● ④ ● ● <p< th=""><th>人         + 空町高田           BR           11月           11月</th><th>专业类别 联系方式</th><th>×<br/>操作<br/>取用 电2</th><th>H1<br/>H2<br/>H2<br/>H2<br/>H2<br/>H2<br/>H2<br/>H2<br/>H2<br/>H2<br/>H2</th><th>et 1 R</th></p<>                                                                                                    | 人         + 空町高田           BR           11月           11月 | 专业类别 联系方式 | ×<br>操作<br>取用 电2                                                                                    | H1<br>H2<br>H2<br>H2<br>H2<br>H2<br>H2<br>H2<br>H2<br>H2<br>H2                                 | et 1 R  |
| ΎΩ           | 安奈地駅                                                                                                    | 补抽专家           1 抽取专家条件           * 专业规则           1 抽取合家条件           1 抽取合家条件           * 专业规则           第四世界                                                                                                    | 人 + RHR200<br>成で<br>位別 工作単位                                                                                                    | 专业类别 联系方式 | ×<br>##<br>##                                                                                       | 317<br>922 498 999<br>922 499 999<br>922 499 999<br>10907 • S                                  | R2 1 20 |
| Ϋ́Ω 2102     | 会会地収                                                                                                    | 补抽专家 1 抽取专家条件  ・ 中島県町 回日田 ・ 1 抽取も果 序号 专家姓名 身份证号 ・                                                                                                    | 人 + 200331<br>して<br>竹州 工作単位<br>取元的版                                                                                                    | 专业类别 联系方式 | ×<br>身作<br>取消<br>単度<br>の<br>取<br>二<br>の<br>の<br>の<br>の<br>の<br>の<br>の<br>の<br>の<br>の<br>の<br>の<br>の | 第日<br>第日<br>第日<br>第日<br>第日<br>第日<br>第日<br>第日<br>第日<br>第日                                       | 84 1 3  |